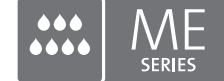

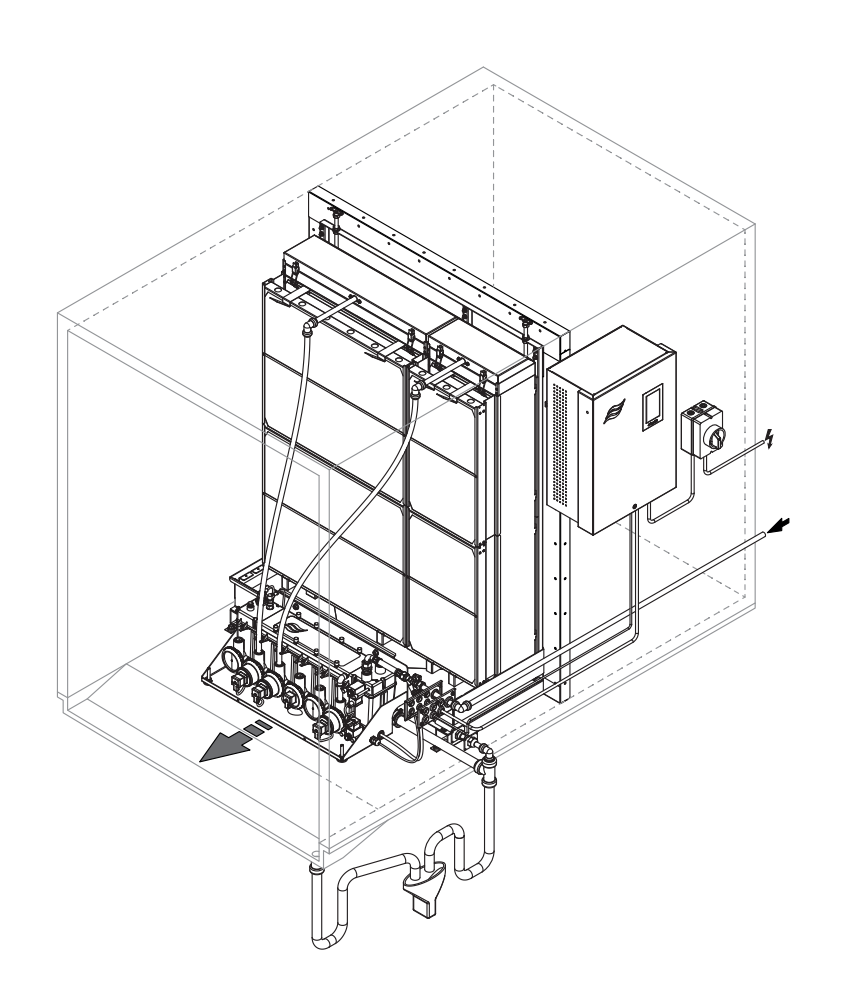

## Diese Anleitung lesen und aufbewahren

# BETRIEBSANLEITUNG

Adiabatisches Luftbefeuchtungs-/Luftkühlungssystem Condair **ME II Control** 

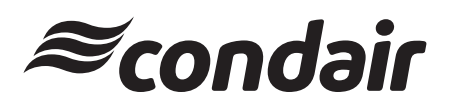

Luftbefeuchtung und Verdunstungskühlung

## Wir danken Ihnen, dass Sie Condair gewählt haben

Installationsdatum (TT/MM/JJJJ):

Inbetriebnahmedatum (TT/MM/JJJJ):

Aufstellungsort:

Modell:

Serienummer:

#### Eigentumsrechte

Dieses Dokument und die darin enthaltenen Informationen sind Eigentum von Condair Group AG. Die Weitergabe und Vervielfältigung der Anleitung (auch auszugsweise) sowie die Verwertung und Weitergabe ihres Inhaltes an Dritte sind ohne schriftliche Genehmigung des Herstellers nicht gestattet. Zuwiderhandlungen sind strafbar und verpflichten zu Schadenersatz.

#### Haftung

Condair Group AG haftet nicht für Schäden aufgrund von mangelhaft ausgeführten Installationen, unsachgemässer Bedienung oder durch Verwendung von Komponenten oder Ausrüstung, die nicht durch Condair Group AG zugelassen sind.

#### **Copyright-Vermerk**

© Condair Group AG, alle Rechte vorbehalten

Technische Änderungen vorbehalten

## Inhaltsverzeichnis

| 1            | Einleitung                                                                   | 5      |
|--------------|------------------------------------------------------------------------------|--------|
| 1.1<br>1 2   | Ganz zu Beginn!                                                              | 5      |
| 1.Z          |                                                                              | 5<br>7 |
| 2            | Zu ihrer Sicherheit                                                          | 1      |
| 3            | Produktubersicht                                                             | 10     |
| 3.1          | Modellubersicht                                                              | 10     |
| J.∠<br>2.2   | Aufhau dar Svetem Komponenten                                                | 11     |
| ১.১<br>২.২.1 | Aufbau der System Komponenten<br>Aufbau des Verdunstermoduls                 | 12     |
| 332          | Aufbau des Verdulisternoduls                                                 | 12     |
| 34           | Systemübersichten / Funktionsbeschreibung                                    | 10     |
| 3.4.1        | Typisches Condair ME Control System mit Wassertank mit Zentralablauf und     |        |
|              | einem Hydraulikmodul, Innenmontage (Verdunstermodule bis 4.2 m/165" Breite)  | 14     |
| 3.4.2        | Typisches Condair ME Control System mit Wassertank mit Zentralablauf und     |        |
| 0 4 0        | einem Hydraulikmodul, Aussenmontage (Verdunstermodule bis 4.2 m/165" Breite) | 15     |
| 3.4.3        | i ypisches Condair ME Control System mit Wassertank mit Seitenablauf und     | 16     |
| 311          | Typisches Condair ME Control System mit zwei Hydraulikmodulen                | 10     |
| 5.7.7        | Innenmontage (Verdunstermodule 3 15 m 4 2 m/124" 165" Breite)                | 17     |
| 3.4.5        | Typisches Condair ME Control System mit zwei Hydraulikmodulen.               |        |
|              | Aussenmontage (Verdunstermodule 3,15 m 4,2 m/124" 165" Breite)               | 18     |
| 3.4.6        | Schematische Flussdiagramme Condair ME Control mit einem Hydraulikmodul      | 19     |
| 3.4.7        | Schematische Flussdiagramme Condair ME Control mit zwei Hydraulikmodulen     | 20     |
| 3.4.8        | Funktionsbeschreibung Condair ME Control                                     | 21     |
| 4            | Betrieb                                                                      | 22     |
| 4.1          | Wichtige Hinweise zum Betrieb                                                | 22     |
| 4.2          | Erste Inbetriebnahme                                                         | 23     |
| 4.3          | Anzeige- und Bedienelemente                                                  | 26     |
| 4.4          | Inbetriebnahme nach einem Betriebsunterbruch                                 | 27     |
| 4.5          | Hinweise zum Betrieb                                                         | 28     |
| 4.5.1        | Wichtige Hinweise zum Betrieb                                                | 28     |
| 4.5.2        | Betriebs- und Störungsternmeldung                                            | 28     |
| 4.5.3        | Emptoniene regelmassige Kontrollen wanrend dem Betrieb                       | 29     |
| 4.5.4        | Spälung der Verdunsterkassetten durchführen                                  | 30     |
| 4.5.5        |                                                                              | 32     |
|              |                                                                              | 02     |
| 5            | Arbeiten mit der Condair ME Steuersoftware                                   | 33     |
| 5.1<br>5.1.1 | Home-Bildschirm                                                              | 33     |
| 512          | Anzeigefeld Regelung                                                         | 35     |
| 5.1.3        | Anzeigefeld Wartung                                                          | 36     |
| 5.2          | Informationsfunktionen im Menü "Hilfe"                                       | 36     |
| 5.2.1        | Aufruf des Menüs "Hilfe"                                                     | 36     |
| 5.2.2        | Betriebszustände abfragen im Untermenü "Info"                                | 37     |
| 5.2.3        | Schnellzugriff auf Einstellparameter im Untermenü "Schnellzugriff"           | 38     |
| 5.3          | Konfiguration                                                                | 39     |
| 5.3.1        | Einstellungen und Funktionen im Untermenü "Allgemein"                        | 39     |
| 5.3.1.1      | Aufruf des Untermenüs "Allgemein"                                            | 39     |
| 5.3.1.2      | Sprache und Einheitensystem festlegen im Untermenü "Region"                  | 39     |
| 5.3.1.3      | Datums- und Uhrzeit-Einstellungen im Untermenü "Datum & Zeit"                | 40     |
| 5.3.1.4      | Parametereinstellungen einlesen im Untermenü "Backup"                        | 40     |
| 5.3.1.5      | Passwortschutz ein-/ausschalten im Untermenu "Passwort Einstellungen"        | 41     |
| ບ.ວ. I.0     | nenigken des Touchscheens und der LED lestlegen im Untermenu "Heiligkeit"    | 41     |

| 5.3.2           | Einstellungen und Funktionen im Untermenü "Wartung"                            | 42 |
|-----------------|--------------------------------------------------------------------------------|----|
| 5.3.2.1         | Aufruf des Untermenüs "Wartung"                                                | 42 |
| 5.3.2.2         | Rücksetzfunktionen im Untermenü "Reset"                                        | 42 |
| 5.3.2.3         | Softwareaktualisierung im Untermenü "Update"                                   | 43 |
| 5.3.2.4         | Störungs- und Wartungsverläufe ansehen und exportieren im Untermenü "Verläufe" | 43 |
| 5.3.2.5         | Fehler-Logdatei erstellen und exportieren im Untermenü "Fehleranalyse"         | 43 |
| 5.3.2.6         | Betriebsdatenaufzeichnung starten im Untermenü "USB Datenlogger"               | 44 |
| 5.3.2.7         | Betriebsstatus abfragen im Untermenü "Diagnose > Diagnose Eingänge"            | 45 |
| 5.3.2.8         | Diagnose der Relais der Betriebs- und Störungsfernmeldeplatine                 |    |
|                 | im Untermenü "Diagnose > Diagnose Relais"                                      | 46 |
| 5.3.3           | Einstellungen und Funktionen im Untermenü "Steuerung"                          | 47 |
| 5.3.3.1         | Aufruf des Untermenüs "Steuerung"                                              | 47 |
| 5.3.3.2         | Regeleinstellungen im Untermenü "Signaleinstellungen"                          | 48 |
| 5.3.3.3         | Stufenschalt-Einstellungen im Untermenü "Stufenschaltung" submenu              | 51 |
| 5.3.4           | Kommunikationseinstellungen im Untermenü "Netzwerk"                            | 52 |
| 5.3.4.1         | Aufruf des Untermenüs "Netzwerk"                                               | 52 |
| 5.3.4.2         | Einstellungen im Untermenü "IP Einstellungen"                                  | 52 |
| 5.3.4.3         | Einstellungen im Untermenü "IoT Einstellungen"                                 | 53 |
| 5.3.4.4         | Einstellungen im Untermenu "Modbus Einstellungen"                              | 54 |
| 5.3.4.5         | Einstellungen im Untermenu "BACnet Einstellungen"                              | 54 |
| 5.3.4.6         | Einstellungen im Untermenu "Storungsternmeldung"                               | 54 |
| 5.3.5           | Einstellungen und Funktionen im Untermenu "Hardware Optionen"                  | 55 |
| 5.3.5.1         | Aurur des Untermenus Hardware Optionen                                         | 55 |
| 5.3.5.2         | Einstellungen im Untermenu PureFio                                             | 55 |
| 6               | Wartung                                                                        | 56 |
| 6.1             | Wichtige Hinweise zur Wartung                                                  | 56 |
| 6.2             | Wartungsintervalle                                                             | 57 |
| 6.3             | Wartungsplan                                                                   | 57 |
| 6.4             | Ausbau und Wiedereinbau der Komponenten für die Wartung                        | 59 |
| 6.4.1           | Aus- und Wiedereinbau des Verdunstermoduls                                     | 60 |
| 6.5             | Liste der Verbrauchsmaterialien                                                | 60 |
| 6.6             | Gesundheits- und Sicherheitsanforderungen                                      | 61 |
| 6.7             | Routinemässige Wasserprobenentnahme und Prüfung                                | 62 |
| 6.8             | Reinigung und Desinfektion                                                     | 63 |
| 6.9             | Reinigungs- und Desinfektionsverfahren                                         | 64 |
| 6.10            | Wartungszähler zurücksetzen                                                    | 66 |
| 6.11            | Software-Aktualisierung durchführen                                            | 67 |
| 7               | Störungsbehebung                                                               | 68 |
| 7.1             | Störungsanzeige                                                                | 68 |
| 7.2             | Störungsliste                                                                  | 69 |
| 7.3             | Störungs- und Wartungsverlauf auf einen USB-Stick speichern                    | 75 |
| 7.4             | Störungen ohne Störungsanzeige                                                 | 76 |
| 7.5             | Hinweise zur Störungsbehebung                                                  | 76 |
| 7.6             | Fehleranzeige zurücksetzen                                                     | 77 |
| 7.7             | Austausch der Sicherungen und der Stützbatterie in der Steuereinheit           | 78 |
| 0               | Augenthetrichestrung/Enteerroung                                               | 70 |
| <b>U</b><br>Q 1 | Ausschbetriebsetzung                                                           | 70 |
| 0.1             | Ausseiven evsetzung                                                            | 79 |
| 0.2             |                                                                                | 19 |
| 9               | Produktspezifikationen                                                         | 80 |
| 9.1             | Iechnische Daten                                                               | 80 |
| 9.2             | CE-Konformitätserklärung                                                       | 81 |

### 1.1 Ganz zu Beginn!

Wir danken Ihnen, dass Sie sich für den Verdunstungs-Luftbefeuchter-/Luftkühler Condair ME Control entschieden haben (kurz: Condair ME Control).

Um einen sicheren, sachgerechten und wirtschaftlichen Betrieb des Condair ME Control zu gewährleisten, beachten und befolgen Sie sämtliche Angaben und Sicherheitshinweise in dieser Dokumentation und in den Anleitungen zu den im Befeuchtungssystem verbauten Komponenten. Die unsachgemässe Benutzung des Condair ME Control kann zur Gefährdung des Benutzers oder von Drittpersonen führen und/oder können Sachwerte beschädigt werden.

Wenn Sie nach dem Lesen dieser Dokumentation Fragen haben, nehmen Sie bitte mit Ihrem lokalen Condair-Vertreter Kontakt auf. Man wird Ihnen gerne weiterhelfen.

### 1.2 Hinweise zur Betriebsanleitung

#### Abgrenzungen

**Gegenstand dieser Betriebsanleitung ist der Verdunstungs-Luftbefeuchter-/Luftkühler Condair ME Control**. Optionen und Zubehör sind nur soweit beschrieben, wie dies für den sachgemässen Betrieb notwendig ist. Weitere Informationen zu den Optionen und Zubehörteilen entnehmen Sie bitte den jeweiligen Anleitungen.

Die Ausführungen in dieser Betriebsanleitung beschränken sich auf die Inbetriebnahme, den Betrieb, die Wartung und die Störungsbehebung des Condair ME Control und richten sich an entsprechend ausgebildetes und für die jeweilige Arbeit ausgebildetes und ausreichend qualifiziertes Fachpersonal.

Bitte beachten Sie, dass einige Abbildungen in dieser Betriebsanleitung Optionen und Zubehör zeigen, welche in Ihrem Land möglicherweise nicht als Standardausrüstung mitgeliefert werden. Bezüglich der Verfügbarkeit und Spezifikationsdetails dieser Komponenten wenden Sie sich bitte an Ihren Condair-Vertreter.

Die Betriebsanleitung wird ergänzt durch verschiedene weitere Dokumentationen (wie z.B. die Montageanleitung), die ebenfalls im Lieferumfang enthalten sind. Wo nötig finden sich in der Betriebsanleitung entsprechende Querverweise auf diese Publikationen.

#### Verwendete Symbole

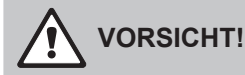

Das Signalwort "VORSICHT" zusammen mit dem allgemeinen Gefahrensymbol kennzeichnet Hinweise in dieser Betriebsanleitung, deren Missachtung eine **Beschädigung und/oder eine Fehlfunktion des Gerätes oder anderer Sachwerte** zur Folge haben können.

## 

Das Signalwort "WARNUNG" zusammen mit dem allgemeinen Gefahrensymbol kennzeichnet Sicherheits- und Gefahrenhinweise in dieser Betriebsanleitung, deren Missachtung **Verletzungen von Personen zur Folge** haben können.

## GEFAHR!

Das Signalwort "GEFAHR" zusammen mit dem allgemeinen Gefahrensymbol kennzeichnet Sicherheitsund Gefahrenhinweise in dieser Betriebsanleitung, deren Missachtung **schwere Verletzungen einschliesslich den Tod** von Personen zur Folge haben können.

#### Aufbewahrung

Die Betriebsanleitung ist an einem sicheren Ort aufzubewahren, wo sie jederzeit zur Hand ist. Falls die Anlage den Besitzer wechselt, ist die Betriebsanleitung dem neuen Betreiber zu übergeben.

Bei Verlust der Betriebsanleitung wenden Sie sich bitte an Ihren Condair-Vertreter.

#### Sprachversionen

Diese Betriebsanleitung ist in verschiedenen Sprachen erhältlich. Nehmen Sie diesbezüglich bitte mit Ihrem Condair-Vertreter Kontakt auf.

#### Allgemeines

Jede Person, die mit Arbeiten am Condair ME Control beauftragt ist, muss die Betriebsanleitung vor Beginn der Arbeiten am Gerät gelesen und verstanden haben.

Die Kenntnis des Inhalts der Betriebsanleitung ist eine Grundvoraussetzung, das Personal vor Gefahren zu schützen, fehlerhafte Bedienung zu vermeiden und somit den Condair ME Control sicher und sachgerecht zu betreiben.

Alle an den Komponenten des Condair ME Control angebrachten Piktogramme, Schilder und Beschriftungen sind zu beachten und in gut lesbarem Zustand zu halten.

#### Personalqualifikation

Sämtliche in dieser Betriebsanleitung beschriebenen Arbeiten dürfen **nur durch ausgebildetes und ausreichend qualifiziertes sowie vom Betreiber autorisiertes Fachpersonal** durchgeführt werden. Eingriffe darüber hinaus dürfen aus Sicherheits- und Gewährleistungsgründen nur durch Fachpersonal mit annerkannten Qualifikationen im Industriebereich oder entsprechend geschultes Fachpersonal ausgeführt werden.

Es wird vorausgesetzt, dass alle Personen die mit Arbeiten am Condair ME Control betraut sind, die Vorschriften über Arbeitssicherheit und Unfallverhütung kennen und einhalten.

Der Condair ME Control ist nicht dafür bestimmt durch Personen (einschliesslich Kinder), mit eingeschränkten physischen, sensorischen oder geistigen Fähigkeiten oder mangels Erfahrung und/oder mangels Wissen benutzt zu werden, es sei denn sie werden durch eine für ihre Sicherheit zuständige Person beaufsichtigt oder erhielten von ihr Anweisungen wie das System zu benutzen ist. Kinder sollten beaufsichtigt werden, um sicherzustellen, dass sie nicht mit dem Condair ME Control spielen.

#### Bestimmungsgemässe Verwendung

Der Condair ME Control ist ausschliesslich zur Luftbefeuchtung und Luftkühlung in einem Luftkanal oder einem Lüftungsgerät (Monoblock) innerhalb der spezifizierten Betriebsbedingungen bestimmt. Jeder andere Einsatz ohne schriftliche Genehmigung des Herstellers gilt als nicht bestimmungsgemäss und kann dazu führen, dass der Condair ME Control gefahrbringend wird. Zur bestimmungsgemässen Verwendung gehören auch die Beachtung aller Informationen in dieser Anleitung (insbesondere aller Sicherheits- und Gefahrenhinweise). Gefahren, die vom Condair ME Control ausgehen können

#### GEFAHR! Stromschlaggefahr

Die Steuereinheit des Condair ME Control (und das optionale Eintauch UV-System) arbeiten mit Netzspannung. Bei geöffneter Steuereinheit (oder geöffneter Anschlussbox des optionalen Eintauch UV-Systems) können stromführende Teile berührt werden. Die Berührung stromführender Teile kann zu schweren Verletzungen oder zum Tod führen.

**Daher:** Vor Beginn von Arbeiten am Condair ME Control, die Steuereinheit ausschalten, über den Netztrennschalter vom Stromnetz trennen und Netztrennschalter gegen unbeabsichtigtes Einschalten sichern.

## GEFAHR!

Gesundheitsgefährdung durch ungenügende Hygiene

Unsachgemäss betriebene oder schlecht gewartete adiabatische Luftbefeuchtungs/Luftkühlungssysteme können die Gesundheit gefährden. Bei unsachgemässen Betrieb oder ungenügender Wartung können sich im Wassersystem und in der Verdunstereinheit des Condair ME Control krankmachende Keime (wie zum Beispiel Legionellen, die die Legionärskrankheit verursachen) vermehren und in die Luft des Luftkanals/Lüftungsgeräts gelangen.

**Daher:** Der Condair ME Control muss zwingend wie in dieser Anleitung beschrieben, betrieben und gewartet werden.

## 

Einige Verdunstermaterialen sind aus Glasfaser hergestellt. Obwohl dieses Material nicht als gesundheitsgefährdend eingestuft ist, empfehlen wir zum Schutz des Benutzers bei der Handhabung dieser Materialien das Tragen von persönlicher Schutzausrüstung, wie zum Beispiel Handschuhe, Schutzbekleidung und Schutzbrille. Falls während der Handhabung Staub entsteht, empfehlen wir zudem das Tragen eins Atemschutzes.

#### Korrekter Umgang mit schweren Lasten

Das Heben und Handhaben der Systemkomponenten ist mit bestimmten Risiken verbunden und darf deshalb nur von geschultem und dafür qualifiziertem Personal ausgeführt werden. Es ist sicherzustellen, dass die Hebevorgänge richtig geplant und mögliche Gefahren beurteilt wurden und dass die verwendete Ausrüstung von einem ausgewiesenen und kompetenten Gesundheits- und Sicherheitstverantwortlichen geprüft wurde.

Es liegt in der Verantwortung des Kunden, sicherzustellen, dass das Personal für die Handhabung schwerer Gegenstände ausgebildet ist und dass die geltenden Hebevorschriften eingehalten werden.

#### Vermeidung von gefährlichen Betriebssituationen

Wenn anzunehmen ist, dass ein **gefahrloser und hygienischer Betrieb nicht mehr möglich** ist, ist der Condair ME Control gemäss <u>Kapitel 4.6</u> ausser Betrieb zu setzen und gegen unbeabsichtigtes Einschalten zu sichern. Dies kann unter folgenden Umständen der Fall sein:

wenn der Condair ME Control beschädigt ist

- wenn der Condair verunreinigt ist
- wenn elektrische Installationen beschädigt sind
- wenn der Condair ME Control nicht mehr korrekt arbeitet
- wenn Anschlüsse oder Leitungen undicht sind.

Alle mit Arbeiten am Condair ME Control betrauten Personen sind verpflichtet, Veränderungen am System, welche die Sicherheit beeinträchtigen, umgehend der verantwortlichen Stelle des Betreibers zu melden.

#### Unzulässige Gerätemodifikationen

Ohne schriftliche Genehmigung des Herstellers dürfen am Condair ME Control **keine An- oder Umbauten** vorgenommen werden.

Für den Austausch defekter Gerätekomponenten **ausschliesslich Original Zubehör- und Ersatzteile** von Ihrem Condair-Vertreter verwenden.

## 3 Produktübersicht

## 3.1 Modellübersicht

Die Standardversion des Condair ME Control besteht aus:

- Verdunstermodul (mit einer Effizienz von 75%, 85 % oder 95 % abhängig vom Kassettentyp)
- Hydraulikmodul (innerhalb oder ausserhalb des Kanals montiert)
- Steuereinheit mit integriertem Kontroller mit Touchpanel

Abhängig von Ihrer Bestellung kann der Condair ME Control mit folgenden Optionen ausgerüstet sein:

- Tropfenabscheider
- Abdichtbleche zu Verdunstermodul
- Abdeckung Hydraulikmodul
- Betriebs- und Störungsfernmeldung
- BTL zertifizierte BACnet-Anschlussfähigkeit
- LonWorks-Anschlussfähigkeit
- Gefrierschutz-Thermostat
- Lecküberwachung
- Leitfähigkeitüberwachung
- Eintauch UV-System oder Inline UV-System
- Pumpenfehlerüberwachung
- PureFlo-System
- Dosierpumpe Condair WET
- Dosierpumpe Desinfektion
- Montageset
- RJ45-Anschlussverriegelung

## 3.2 Kennzeichnung des Gerätemodells / Welches Modell haben Sie

Die Kennzeichnung des Produktes sowie die wichtigsten Gerätedaten (z.B. Serienummer, Produktschlüssel Verdunstermodul, etc.) finden sich auf dem Typenschildern, die vorne am Verdunstermodul, an der Befestigungskonsole des Hydraulikmoduls und auf der rechten Seite der Steuereinheit angebracht sind.

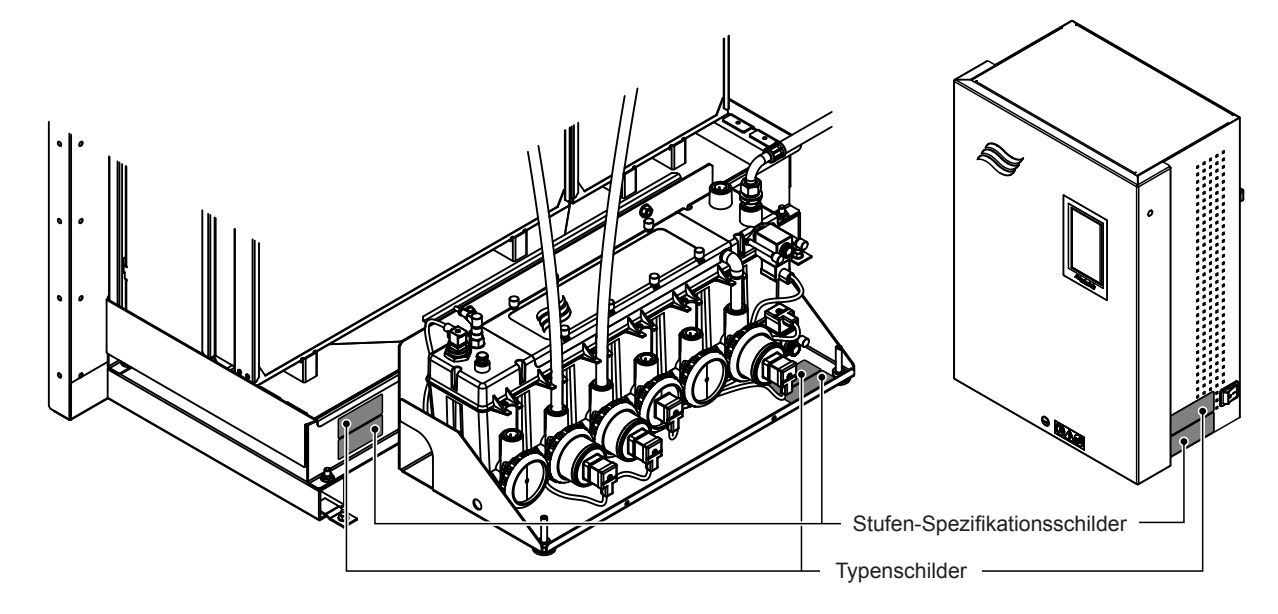

Abb. 1: Position der Typenschilder

#### Produktschlüssel Verdunstermodul

|                                                                                                    | ME II-CL0900S-1125-F95X |
|----------------------------------------------------------------------------------------------------|-------------------------|
| Produktidentifikation                                                                                                    |                         |
| Geräteserie                                                                                                    |                         |
| Position des Tankanschlusses:<br><b>C</b> = Zentral<br><b>L</b> = Links (nur für Systeme mit einer Breite ≤3000 mm)<br><b>R</b> = Rechts (nur für Systeme mit einer Breite ≤3000 mm)                                                                                                    |                         |
| Durchmesser Tankanschluss:<br><b>S</b> = Klein = ø50 mm<br><b>L</b> = Gross = ø54 mm (ø2.125")                                                                                                    |                         |
| Breite Verdunstermodul in mm                                                                                                    |                         |
| Tanktyp:                                                                                                    |                         |
| Höhe Verdunstermodul in mm                                                                                                    |                         |
| Materialtyp und Effizienz der Verdunsterkassetten:<br><b>F75=</b> Typ F Glasfaser 75 %<br><b>F85=</b> Typ F Glasfaser 85 %<br><b>F95=</b> Typ F Glasfaser 95 %<br><b>P85=</b> Polyester 85 %<br><b>P95=</b> Polyester 95 %<br><b>C85=</b> Typ C Glasfaser 85 %<br><b>C95=</b> Typ C Glasfaser 95 % |                         |
| Zeigt eine länderspezifische Variation an:                                                                                                    |                         |

Beispiel:

## 3.3 Aufbau der System Komponenten

### 3.3.1 Aufbau des Verdunstermoduls

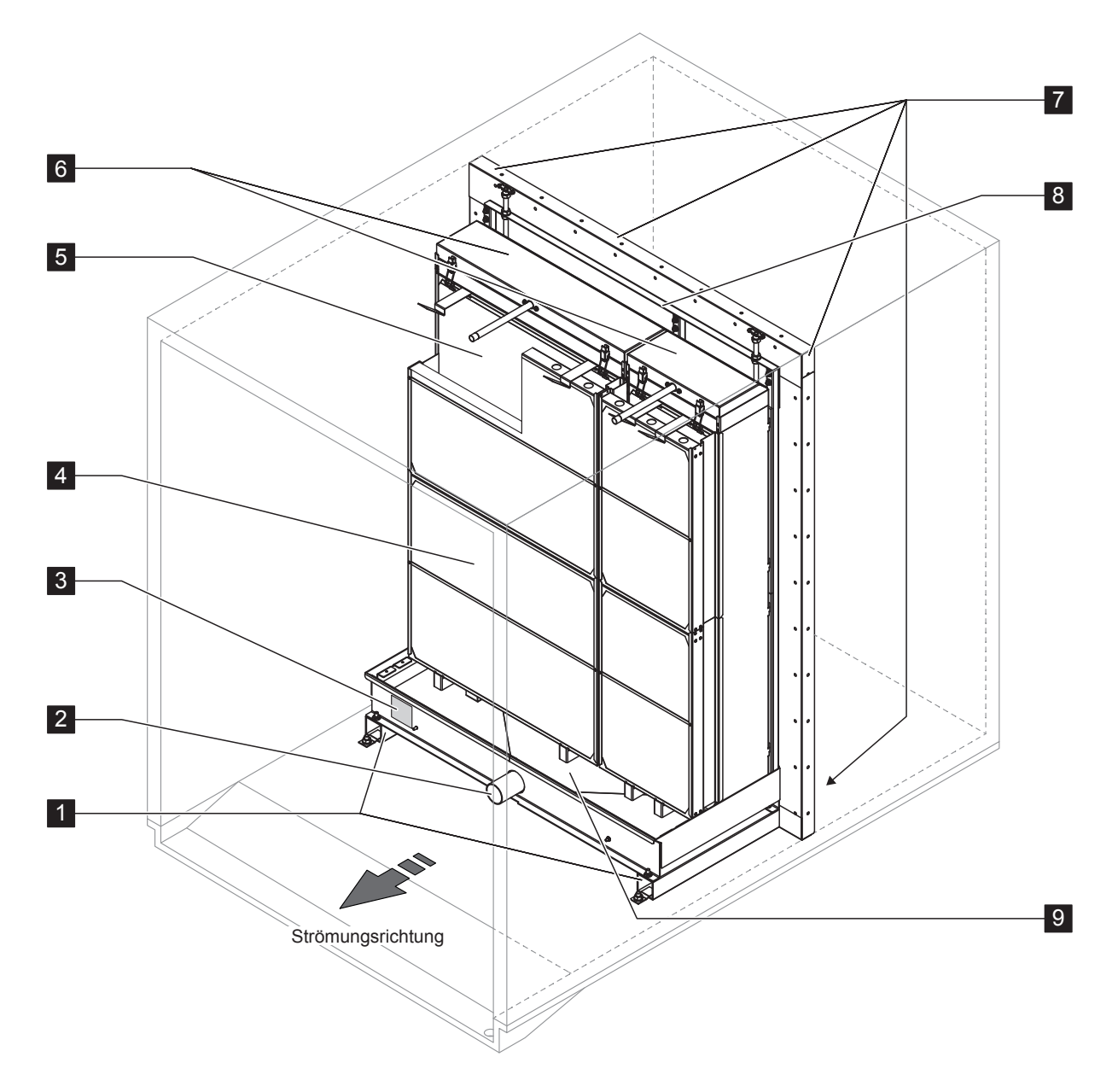

- 1 Tankprofile
- 2 Tankanschluss ø50 mm oder ø54 mm (2.125") wie zutreffend
- 3 Typenschild
- 4 Tropfenabscheider, zwingend für hohe Luftanströmgeschwindigkeiten (erlaubt Luftanströmgeschwindigkeiten bis 4.5 m/s (886 fpm))

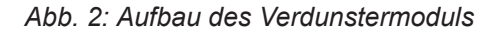

- 5 Verdunsterkassetten (F75, F85, F95, P85, P95, C85 oder C95)
- 6 Verteilaufsatz
- 7 Abdichtbleche (Option)
- 8 Montagerahmen für Verdunsterkassetten
- 9 Wassertank

#### 3.3.2 Aufbau des Hydraulikmoduls

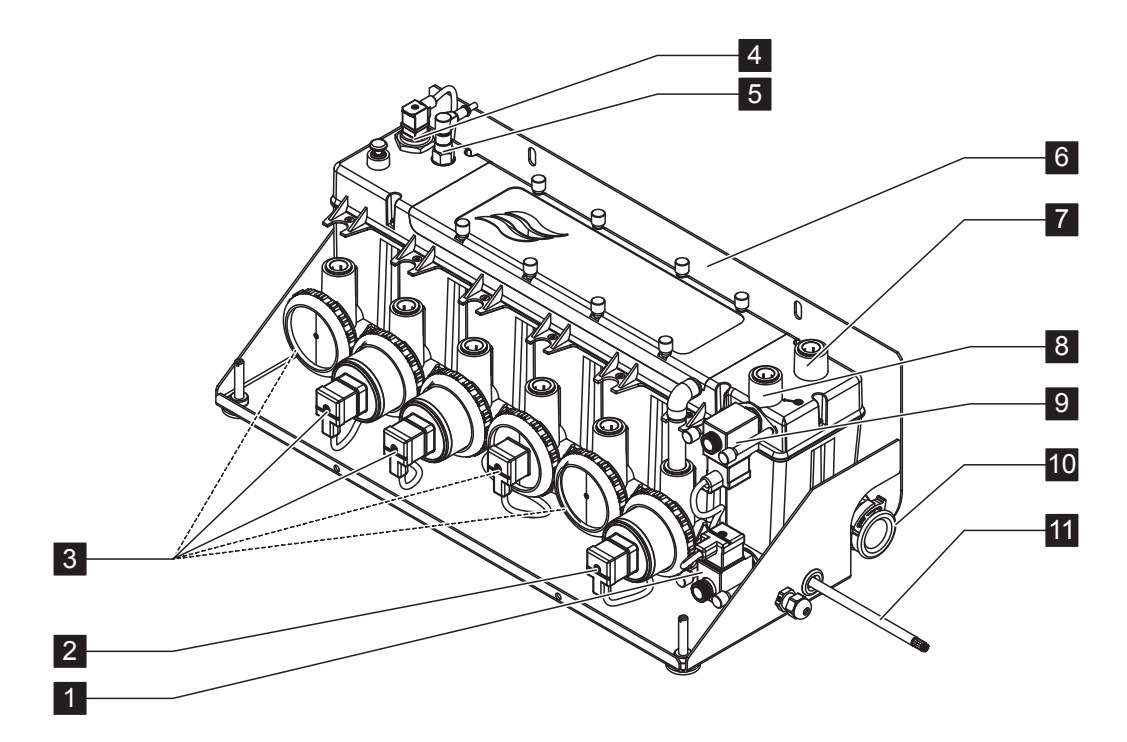

- 1 Auslassventil (normal offen)
- 2 Ablasspumpe
- Stufenpumpen mit Steckkupplung ø15 mm oder ø16 mm (0.625") wie zutreffend.
   Hinweis: Anzahl und Numerierung der Stufenpumpen abhängig von der Anzahl Stufen und der Anzahl der Hydraulikmodule.
- 4 Niveausensor
- 5 Leitfähigkeitssensor (Option)
- 6 Befestigungskonsole
- 7 Anschluss Druckausgleich, Steckkupplung ø15 mm oder ø16 mm (0.625") wie zutreffend (nur verwendet, wenn das Hydraulikmodul ausserhalb des Lüftungsgeräts/Luftkanals montiert wird)
- 8 Wasserzulaufanschluss Steckkupplung ø15 mm (das Hydraulikmodul wird mit einem Anschlussschlauch mit entsprechendem Durchmesser geliefert, welcher an diesem Anschluss angeschlossen wird)
- 9 Einlassventil (normal geschlossen)
- 10 Wasserablaufanschluss ø28 mm (1.125") oder ø32 mm (1.25") wie zutreffend Hinweis: Der Wasserablaufanschluss kann gedreht werden, damit die Ablaufleitung nach links, nach rechts oder nach unten geführt werden kann.
- 11 Anschlusskabel Hydraulikmodul

Abb. 3: Aufbau des Hydraulikmoduls (Abbildung zeigt Ausführung für 2-Stufenregelung)

- 3.4 Systemübersichten / Funktionsbeschreibung
- 3.4.1 Typisches Condair ME Control System mit Wassertank mit Zentralablauf und einem Hydraulikmodul, Innenmontage (Verdunstermodule bis 4.2 m/165" Breite)

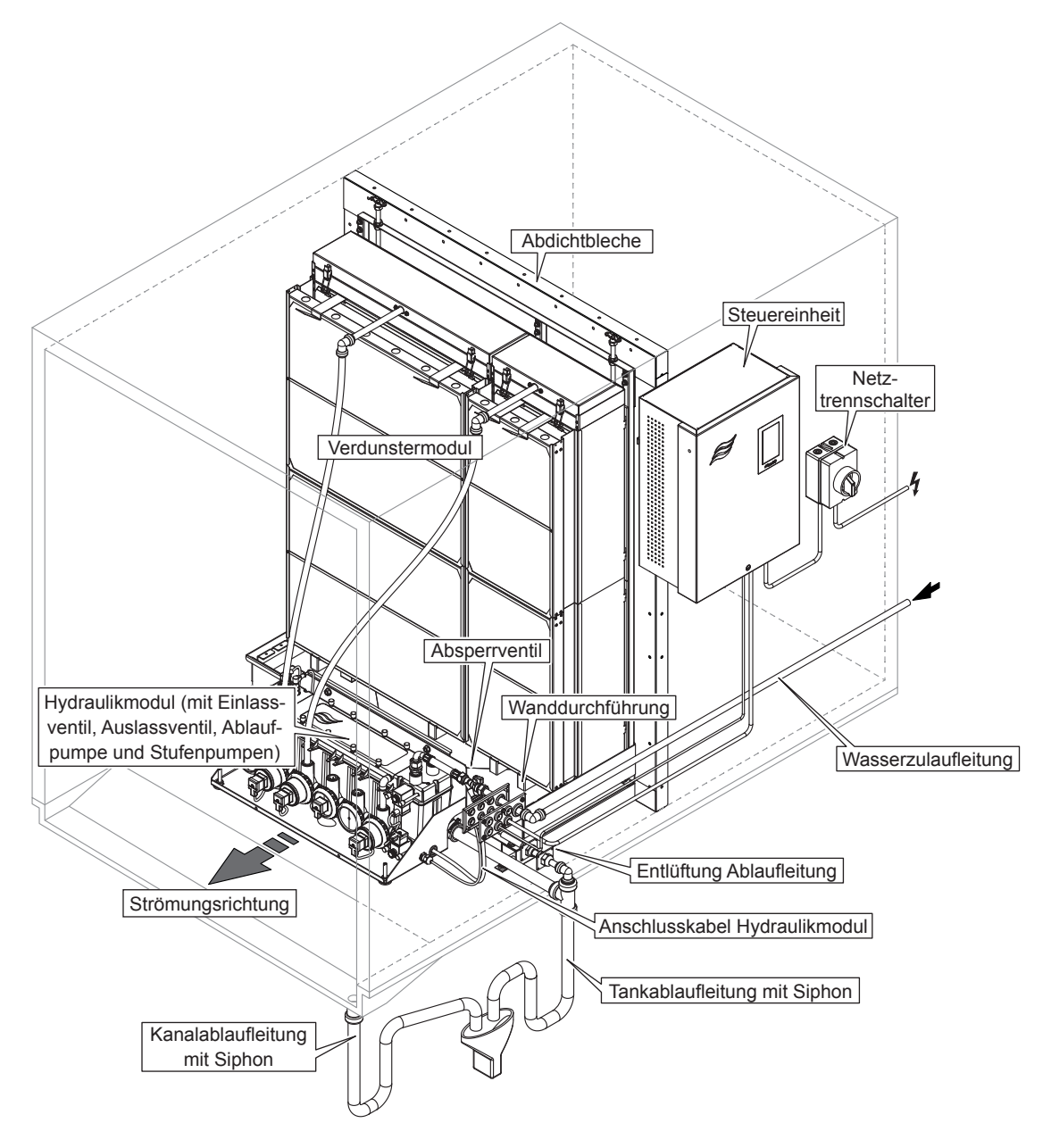

Abb. 4: Typisches Condair ME Control System mit Wassertank mit Zentralablauf und einem Hydraulikmodul, Innenmontage (Verdunstermodule bis 4.2 m/165" Breite)

3.4.2 Typisches Condair ME Control System mit Wassertank mit Zentralablauf und einem Hydraulikmodul, Aussenmontage (Verdunstermodule bis 4.2 m/165" Breite)

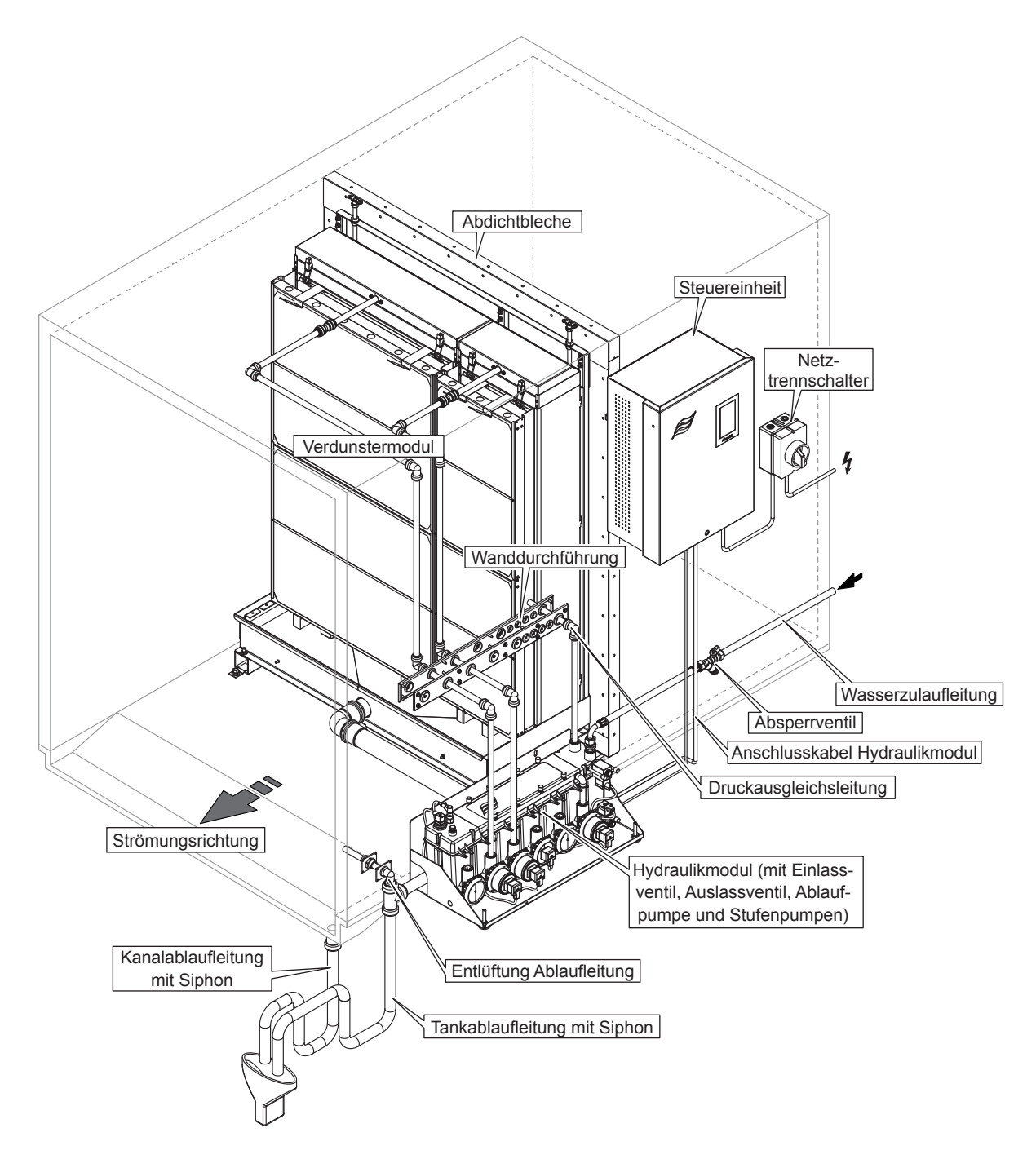

Abb. 5: Typisches Condair ME Control System mit Wassertank mit Zentralablauf und einem Hydraulikmodul, Aussenmontage (Verdunstermodule bis 4.2 m/165" Breite)

3.4.3 Typisches Condair ME Control System mit Wassertank mit Seitenablauf und einem Hydraulikmodul, Aussenmontage (Verdunstermodule bis 3 m/118" Breite)

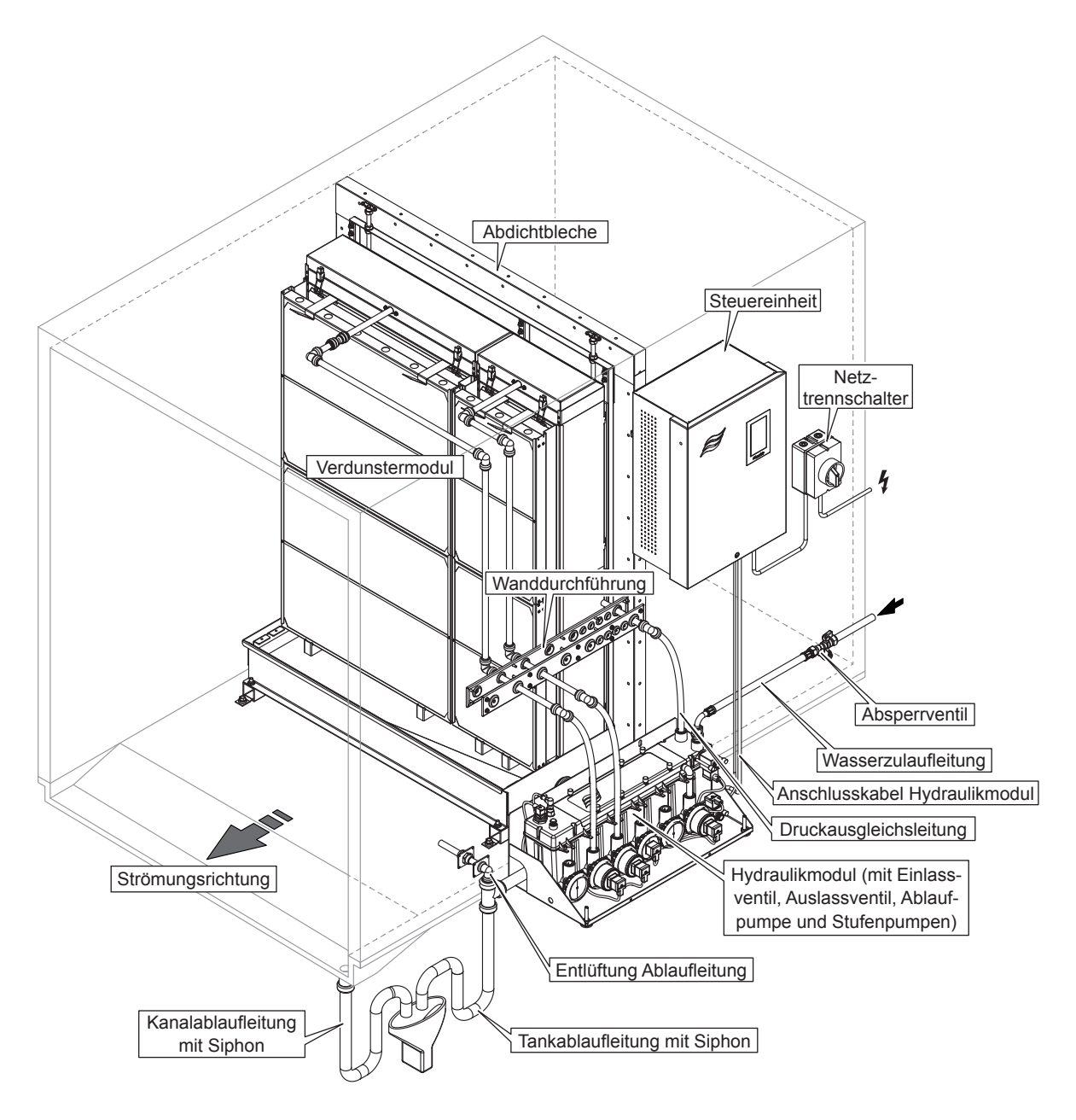

Abb. 6: Typisches Condair ME Control System mit Wassertank mit Seitenablauf und einem Hydraulikmodul, Aussenmontage (Verdunstermodule bis 3 m/118" Breite) 3.4.4 Typisches Condair ME Control System mit zwei Hydraulikmodulen, Innenmontage (Verdunstermodule 3,15 m ... 4,2 m/124" ... 165" Breite)

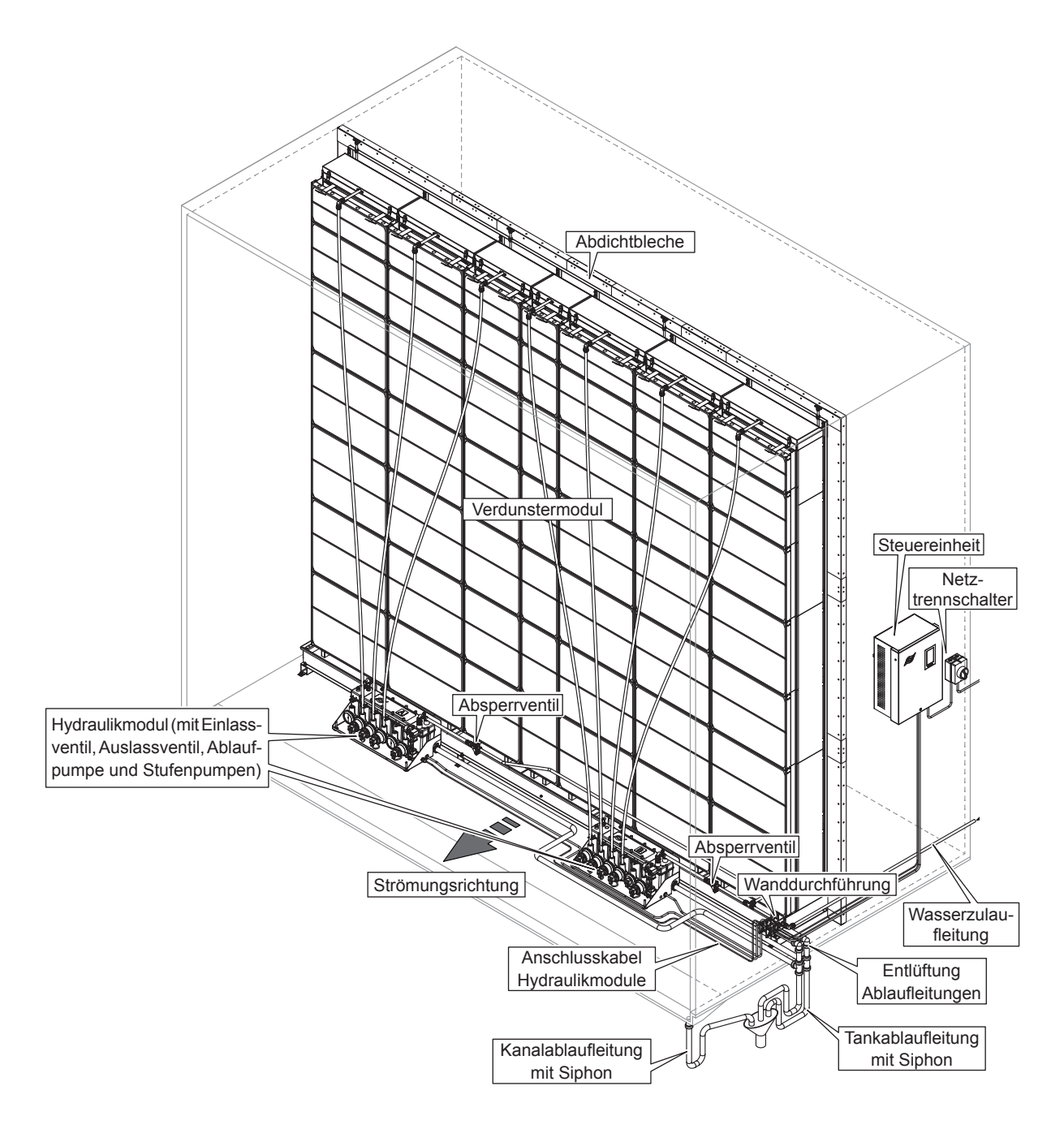

Abb. 7: Typisches Condair ME Control System mit zwei Hydraulikmodulen, Innenmontage (Verdunstermodule 3,15 m ... 4,2 m/124" ... 165" Breite)

3.4.5 Typisches Condair ME Control System mit zwei Hydraulikmodulen, Aussenmontage (Verdunstermodule 3,15 m ... 4,2 m/124" ... 165" Breite)

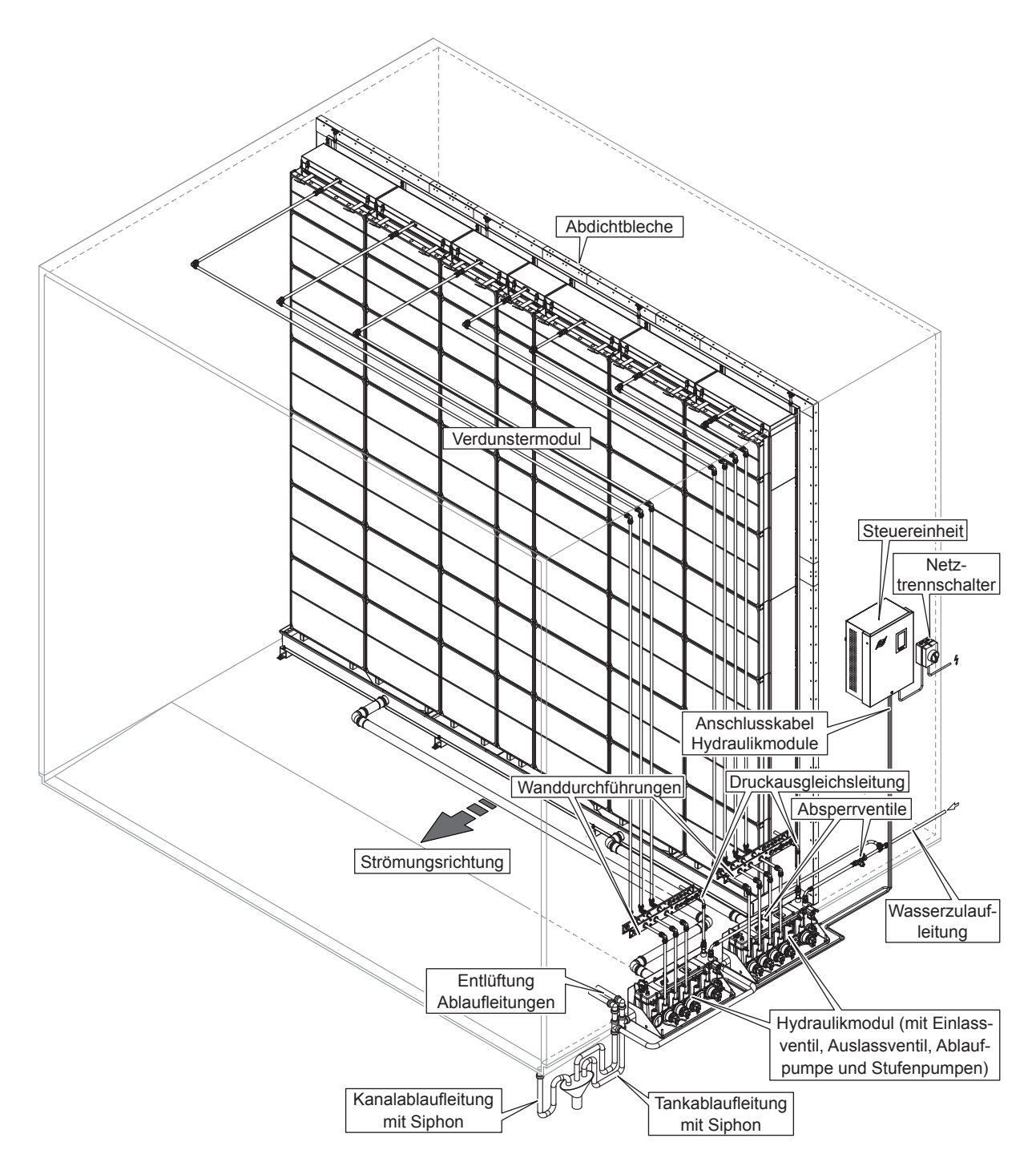

Abb. 8: Typisches Condair ME Control System mit zwei Hydraulikmodulen, Aussenmontage (Verdunstermodule 3,15 m ... 4,2 m/124" ... 165" Breite)

#### 3.4.6 Schematische Flussdiagramme Condair ME Control mit einem Hydraulikmodul

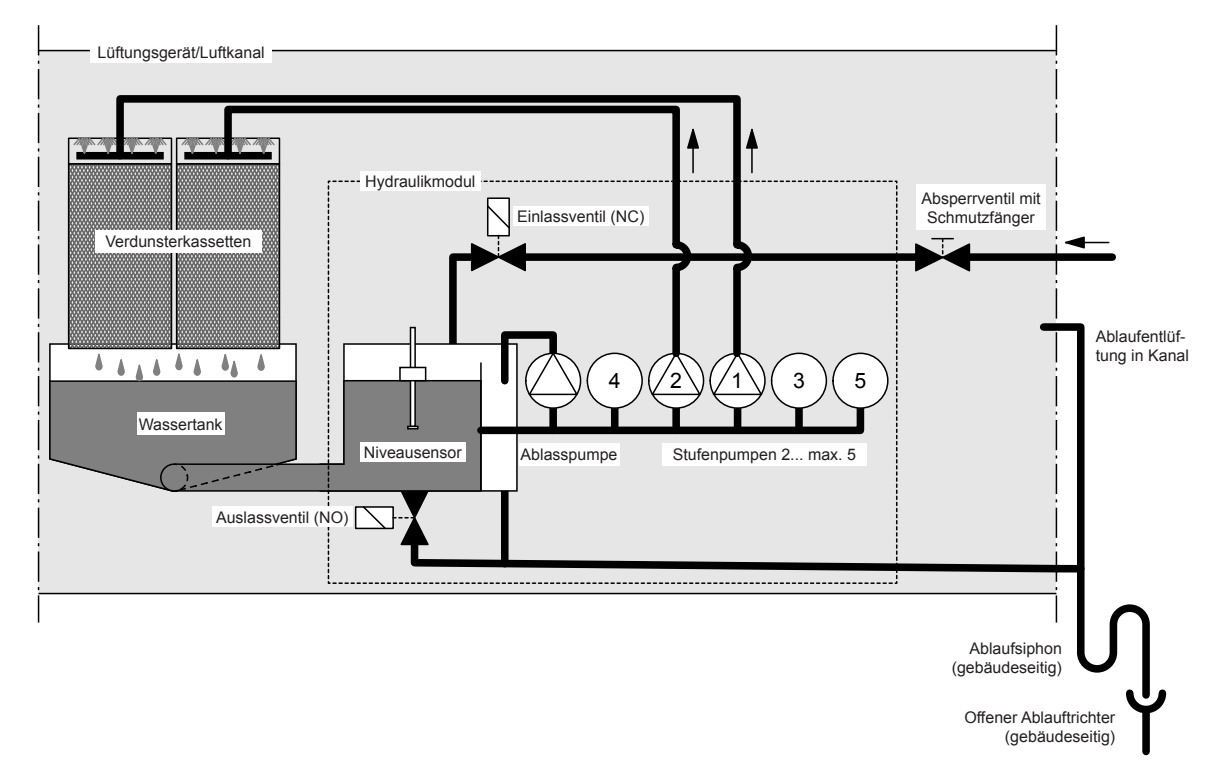

Abb. 9: Schematisches Flussdiagramm Condair ME Control mit einem Hydraulikmodul (Innenmontage)

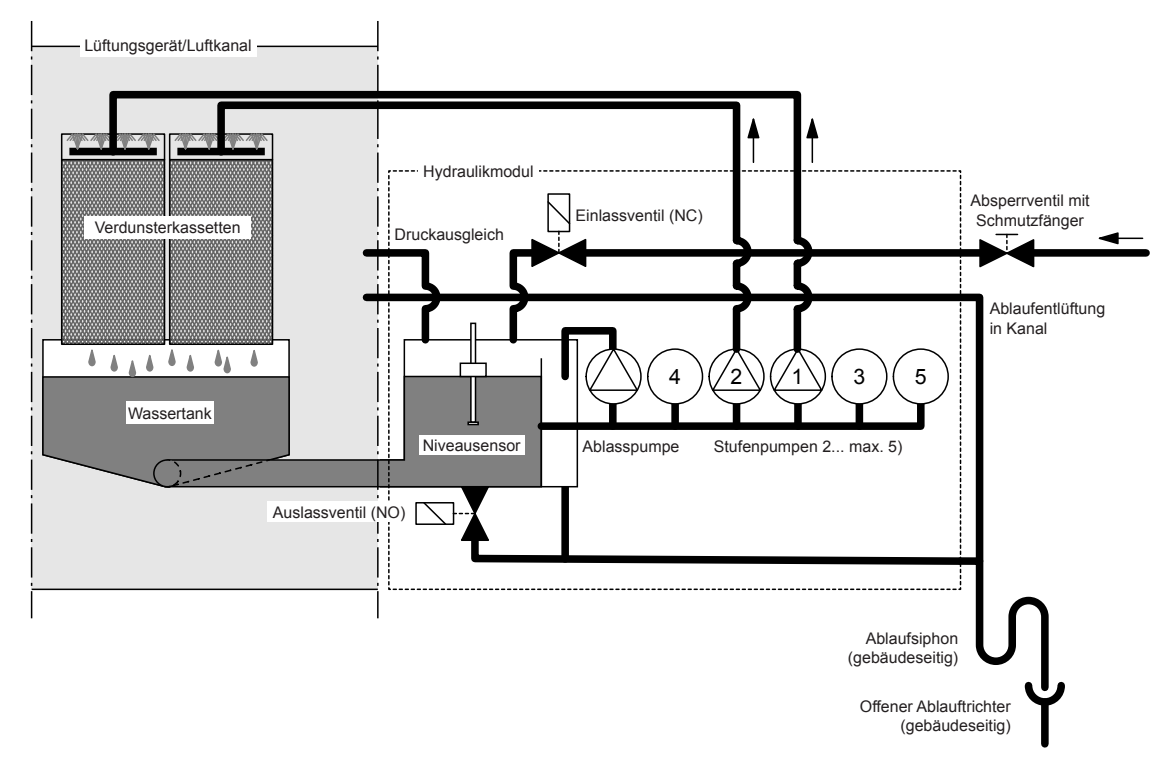

Abb. 10: Schematisches Flussdiagramm Condair ME Control mit einem Hydraulikmodul (Aussenmontage)

### 3.4.7 Schematische Flussdiagramme Condair ME Control mit zwei Hydraulikmodulen

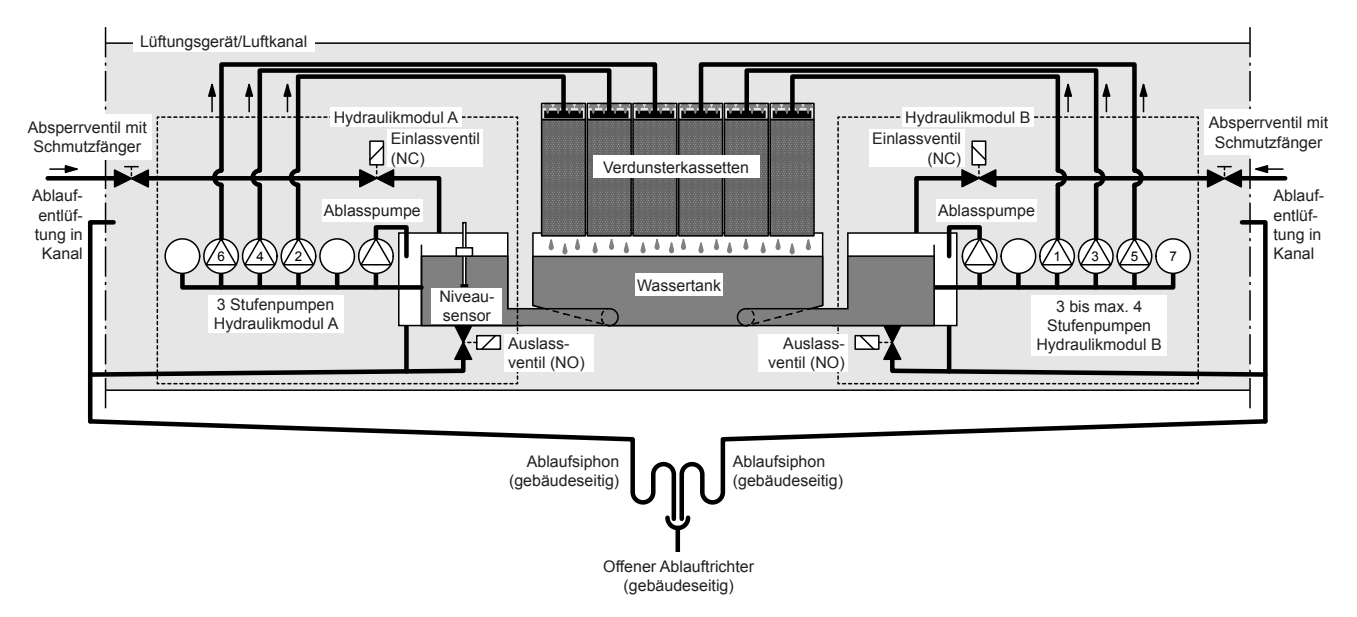

Abb. 11: Schematisches Flussdiagramm Condair ME Control mit zwei Hydraulikmodulen (Innenmontage)

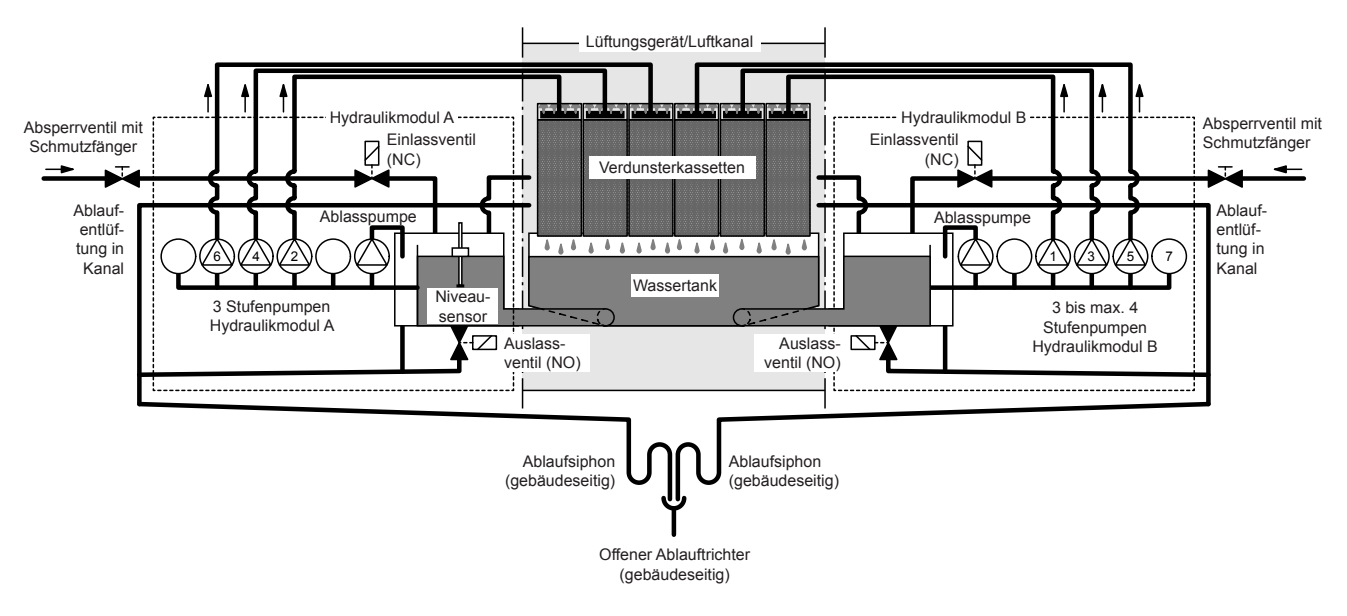

Abb. 12: Schematisches Flussdiagramm Condair ME Control mit zwei Hydraulikmodulen (Aussenmontage)

### 3.4.8 Funktionsbeschreibung Condair ME Control

Der Wassertank wird über das niveaugesteuerte Einlassventil (bei einem Hydraulikmodul) bzw. über die niveaugesteuerten Einlassventile (bei zwei Hydraulikmodulen) bis zu einem festgelegten oberen Niveau gefüllt. Wenn der Wasserspiegel im Wassertank unter ein bestimmtes Niveau fällt, öffnet das niveaugesteuerten Einlassventil bzw. die niveaugesteuerten Einlassventile bis das obere Niveau wieder erreicht ist.

Mit der Steuereinheit und den Stufenpumpen kann der Condair ME Control einer Ein/Aus-Regelung oder einer Stufenregelung betrieben werden. Die Steuereinheit des Condair ME Control verarbeitet analoge Sensor- oder Reglersignale zur Steuerung der Stufenpumpen.

Im Falle einer Feuchte-/Kühlanforderung mit **aktivierter Ein/Aus-Regelung** öffnet zuerst das Einlassventil (bei einem Hydraulikmodul) bzw. die Einlassventile (bei zwei Hydraulikmodulen), dann starten alle Stufenpumpen und pumpen das Wasser zu den Verteilhauben über den Verdunsterkassetten.

Im Falle einer Feuchte-/Kühlanforderung mit **aktivierter Stufenregelung** öffnet zuerst das Einlassventil (bei einem Hydraulikmodul) bzw. die Einlassventile (bei zwei Hydraulikmodulen), dann starten, abhängig vom Anforderungssignal und der Grösse des Verdunstermoduls, bis zu fünf Stufenpumpen (bei einem Hydraulikmodul) bzw. sieben Stufenpumpen (bei zwei Hydraulikmodulen) und pumpen das Wasser zu den Verteilhauben über den Verdunsterkassetten.

Die Verteilrohre in den Verteilhauben verteilen das Wasser gleichmässig über die ganze Oberfläche der Verdunsterkassetten. Von dort fliesst das Wasser in den Verdunsterkassetten nach unten und befeuchtet die vorbeiströmende Luft. Überschüssiges Wasser das nicht für die Befeuchtung benötigt wird, fliesst zurück in den Wassertank.

Um eine Anreicherung des Wassers mit Mineralienrückständen und die Bildung von Mikroben im Wasser zu verhindern, wird der Wassertank regelmässig vollständig entleert (Intervall oder Zeit gesteuert). Zusätzlich können weitere Hygienefunktionen aktiviert werden: Betriebsabhängige Entleerung des Wassertanks (Füllzyklus-, Leitfähigkeit-, Temperatur- oder Zeit gesteuert).

## 4 Betrieb

## 4.1 Wichtige Hinweise zum Betrieb

#### Personalqualifikation

Der Condair ME Control darf nur von Personen in Betrieb genommen und betrieben werden, welche mit dem System vertraut und für diese Arbeit ausreichend qualifiziert sind. Die Sicherstellung einer entsprechenden Personalqualifikation obliegt der Verantwortung des Betreibers.

#### Allgemein

Alle Anweisungen und Details bezüglich der Inbetriebnahme und den Betrieb sind zu beachten und einzuhalten.

Die erste Inbetriebnahme des Condair ME Control darf nur durch entsprechend ausgebildetes Fachpersonal ausgeführt werden. Es wird dringend empfohlen, dass die erste Inbetriebnahme des Systems durch einen Condair-Servicetechniker ausgeführt wird. Teil der ersten Inbetriebnahme ist die Desinfektion des Wassertanks und falls nötig der Verdunsterkassetten. Bitte lesen Sie diese Anleitung vollständig durch bevor Sie mit Arbeiten am System beginnen.

Alle lokalen Vorschriften zur Arbeit in grossen Höhen und zur Arbeit an elektrischen Installationen sind zu beachten und einzuhalten.

#### Sicherheit und Hygiene

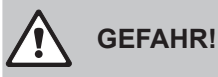

Der Condair ME Control muss in Übereinstimmung mit den Angaben in dieser Anleitung betrieben werden. Die Nichtbeachtung der Angaben kann dazu führen, dass das System durch Keime verunreinigt wird, was unter Umständen die Legionärskrankheit verursachen kann, die tödlich sein kann.

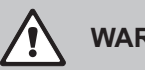

### WARNUNG!

Die Condair ME Steuereinheit sollte nicht länger als 48 Stunden von der Stromversorgung getrennt werden, da dadurch die automatischen Entleerungs- und Spülzyklen deaktiviert werden.

## 4.2 Erste Inbetriebnahme

Die erste Inbetriebnahme des Condair ME Control darf nur von Condair autorisiertem und entsprechend ausgebildetem Fachpersonal ausgeführt werden.

#### Kontrollen

Bevor Sie mit der Inbetriebnahme beginnen, prüfen Sie das System auf korrekte Ausführung der Installationen. Gehen Sie wie folgt vor:

- 1. Das Lüftungsgerät ausschalten.
- 2. Verdunstermodul: Überprüfen Sie bei Anlagen mit mehreren Systemen die korrekte Auswahl des Verdunstermoduls anhand des Typenschilds. Sicherstellen, dass das Verdunstermodul in allen Ebenen genau horizontal ausgerichtet ist und die Abdichtbleche zum Verhindern der Luftumströmung installiert sind. Sicherstellen, dass ausreichend Zugangsraum zum Entfernen des Verdunstermoduls während der Wartung vorhanden ist. Sicherstellen, dass die Einheit korrekt befestigt ist und keine sichtbaren Schäden aufweist. Sicherstellen, dass das Verdunstermodul in einem wasserdichten Abschnitt installiert wurde. Sicherstellen, dass das Verdunstermodul (inklusive Tank) frei von Verschmutzungen ist, falls nötig reinigen.
- 3. **Installation der Steuereinheit**: Sicherstellen, dass die Steuereinheit an einer geeigneten, trockenen Stelle ausserhalb des Lüftungsgeräts/Luftkanals installiert ist.
- 4. Wasserzulauf-Installation: Sicherstellen, dass das Wassersystem des Gebäudes einer Risikoanalyse unterzogen wurde. Der Condair ME Control muss an eine saubere Trinkwasserversorgung angeschlossen werden. Der Betreiber ist dafür verantwortlich, dass sein Wassersystem den lokalen Vorschriften und Verordnungen entspricht, insbesondere denen für die Kontrolle der Legionellen-Bakterien. Der Gebrauch von Versorgungstanks und Reservoirs, die mit Leitungswasser versorgt werden, ist nur im Rahmen eines überwachten Wasseraufbereitungssystems erlaubt. Sicherstellen, dass der Wasserzulauf zum Verdunstermodul einen Zulaufdruck zwischen 2 bar (29 psi) und 5 bar (73 psi) aufweist und über den mitgelieferten, zertifizierten Füllschlauch angeschlossen ist. Sicherstellen, dass das alle Hygiene-Optionen korrekt installiert sind. Alle Dichtungen und Anschlüsse auf Dichtheit prüfen.
- 5. Wasserablauf-Installation: Sicherstellen, dass die Ablaufleitung in Übereinstimmung mit den entsprechenden Anweisungen in der Montageanleitung ausgeführt wurde. Sicherstellen, dass die Ablaufleitung über einen offenen Ablauftrichter an die gebäudeseitige Ablaufleitung angeschlossen ist und in der Ablaufleitung ein Siphon mit ausreichender Höhe (entsprechend dem Luftdruck im Kanal) eingebaut ist. Alle Dichtungen und Anschlüsse auf Dichtheit prüfen.
- 6. **Wasser-Verteilleitungen**: Sicherstellen, dass alle Wasser-Verteilleitungen zwischen der Pumpe und den Verteilhauben korrekt angeschlossen und dicht sind.
- 7. Elektrische Installation: Sicherstellen, dass alle elektrischen Installationen gemäss dem entsprechenden Elektroschema in dieser Anleitung ausgeführt sind. Sicherstellen, dass eine 100...240V / 10A-Spannungsversorgung an die Steuereinheit angeschlossen ist. Sicherstellen, dass in der Zuleitung in einem max. Abstand von 1 m (39") zur Steuereinheit ein Netztrennschalter eingebaut ist.
- 8. **Optionale Steuerelemente**: Sicherstellen, dass die entsprechenden Steuerelemente korrekt in der Steuereinheit angeschlossen sind (siehe Elektroinstallation in der Installationsanleitung).

9. Wasserzulauf spülen und Qualität des Zulaufwassers prüfen: Wasserzulaufleitung(en) am Anschluss/an den Anschlüssen des Hydraulikmoduls/der Hydraulikmodule trennen. Schlauch/Schläuche an das/die freien Enden der Zulaufleitung(en) anschliessen und diese(n) in einen externen Ablauf führen. Zulaufleitung(en) vorsichtig mindestend 5 Minuten spülen, dabei darauf achten, dass kein Wasser herumspritzt oder Aerosole entstehen.

Eine Wasserprobe entnehmen und analysieren, um sicherzustellen, dass die Wasserversorgung den Anforderungen der Wasserqualitätsvorschriften entspricht. Mit einem Eintauchnährboden Wasserprobe entnehmen und prüfen, um die Anzahl kolonienbildenden Einheiten pro ml (KbE/ml) festzustellen. Im Allgemeinen können Werte bis 1000 KbE/ml für diese Art von Befeuchtern als zulässig betrachtet werden, vorausgesetzt, der Typ der festgestellten Bakterien und/oder Pilze ist nicht gesundheitsgefährdend. Wenn Sie sich bezüglich der Qualität ihrer Wasserversorgung nicht sicher sind, wenden Sie sich bitte an ihren Condair-Vertreter.

Wasserzulaufleitung(en) wieder am Zulaufanschluss/an den Zulaufanschlüssen des Hydraulikmoduls/ der Hydraulikmodule anschliessen.

10. **Dichtheitsprüfung durchführen**: Die Wasserzufuhr öffnen und Installationen auf Dichtheit prüfen. Sicherstellen, dass das Absperrventil korrekt installiert ist.

Wenn das System überprüft und als korrekt befunden wurde, fahren Sie mit der ersten Inbetriebnahme weiter:

- 1. Das Lüftungsgerät ausschalten.
- 2. Den Netztrennschalter und dann den **<Ein/Aus>** Schalter an der Steuereinheit einschalten.
- 3. Aktivierungscode eingeben (falls zutreffend Pfad: Menü > Technik Passwort > Wartung > Einstellungen > Aktivierungscode).
- 4. Volle Anforderung simulieren und prüfen, ob alle Komponenten korrekt funktionieren.
- 5. Korrektes Niveau im Wassertank und Pumpenaktivierung prüfen.
- 6. Überprüfen, ob das Wasser korrekt in den Ablauf fliesst.
- 7. Überprüfen, ob das Wasser korrekt zu den Verteilhauben fliesst.
- 8. Alle eingebauten Optionen auf korrekte Funktion prüfen (siehe entsprechende Zusatzanleitung).
- 9. Wenn die Verdunsterkassetten vor der Inbetriebnahme schmutzig oder feucht geworden sind, Desinfektion gemäss <u>Kapitel 6.3</u> und <u>Kapitel 6.9</u> durchführen.
- 10. Wenn Ihr System mit Glasfaser-Verdunsterkassetten (F75, F85, F95, C85, C95) ausgerüstet ist, führen Sie einen Spülzyklus der Verdunsterkassetten durch (siehe <u>Kapitel 4.5.5</u>).
- 11. Lüftungsgerät einschalten und Betrieb mit laufenden Ventilatoren prüfen sowie Luftzustandsdaten mit den Auslegungsdaten der Anlage vergleichen.
- 12. Steuerelemente auf korrekte Funktion prüfen.
- 13. Steuersoftware des Condair ME Control gemäss den Gegebenheiten vor Ort korrekt konfigurieren (Sollwerte, Regeleinstellungen, etc.). Siehe <u>Kapitel 5.3</u>.
- 14. Lüftungsgerät ausschalten und sicherstellen, dass das Lüftungsgerät vor ungewollten Einschalten gesichert ist.
- 15. Eine allfällig vorhandene Anforderung an das ME-System zurückstellen.
- 16. Tank entleeren und reinigen.

- 17. Desinfektion ausführen:
  - Anforderung an das System generieren, damit es gestartet und der Wassertank gefüllt wird. Das Anforderungssignal kann für die Dauer der Desinfektion mit der Funktion "Anforderung manuelle Desinfektion" unter "Menü > Technik Passwort > Wartung > Manuelle Desinfektion" übersteuert werden.
  - Stellen Sie mit der Funktion "Dauer manuelle Desinfektion" unter "Menü > Technik Passwort > Wartung > Manuelle Desinfektion" die Dauer f
    ür den Desinfektionsvorgang ein. Stellen Sie sicher, dass die Desinfektionsdauer so eingestellt ist, dass ausreichend Zeit bleibt, um das Desinfektionsmittel bei Bedarf zu neutralisieren.
  - Starten Sie den Desinfektionsvorgang mit der Funktion "Start manuelle Desinfektion" unter "Menü > Technik Passwort > Wartung > Manuelle Desinfektion", um zu verhindern, dass der Condair ME Control den Wassertank während des Desinfektionsvorgangs entleert.
  - Je nach Wassertankvolumen die entsprechende Menge Desinfektionsmittel in den Wassertank geben.
  - Wenn der Desinfektionsvorgang abgeschlossen ist, falls nötig das Desinfektionsmittel neutralisieren.
- 18. Schalten Sie den Condair ME Control aus und wieder ein, um die Zwangsanforderung zurückzusetzen (wodurch der normale Betrieb wieder aufgenommen wird) und überprüfen Sie den korrekten Regelbetrieb (Signale, Fehlerausgänge, Modbus/BACnet).
- 19. Wenn die erste Inbetriebnahme nicht durch einen Condair-Servicetechniker ausgeführt wurde, empfeh-Ien wir ein Protokoll mit der Inbetriebsetzungsdatum und den Softwareinstellungen aufzubewahren.
- 20. System dem Kunden vorführen und dabei die Hygiene- und Wartungsanforderungen hervorheben.
- 21. Allfällige Installationsmängel beheben.
- 22. Inbetriebnahme-Dokumentation dem Kunden aushändigen.

Das System ist jetzt für den normalen Betrieb bereit.

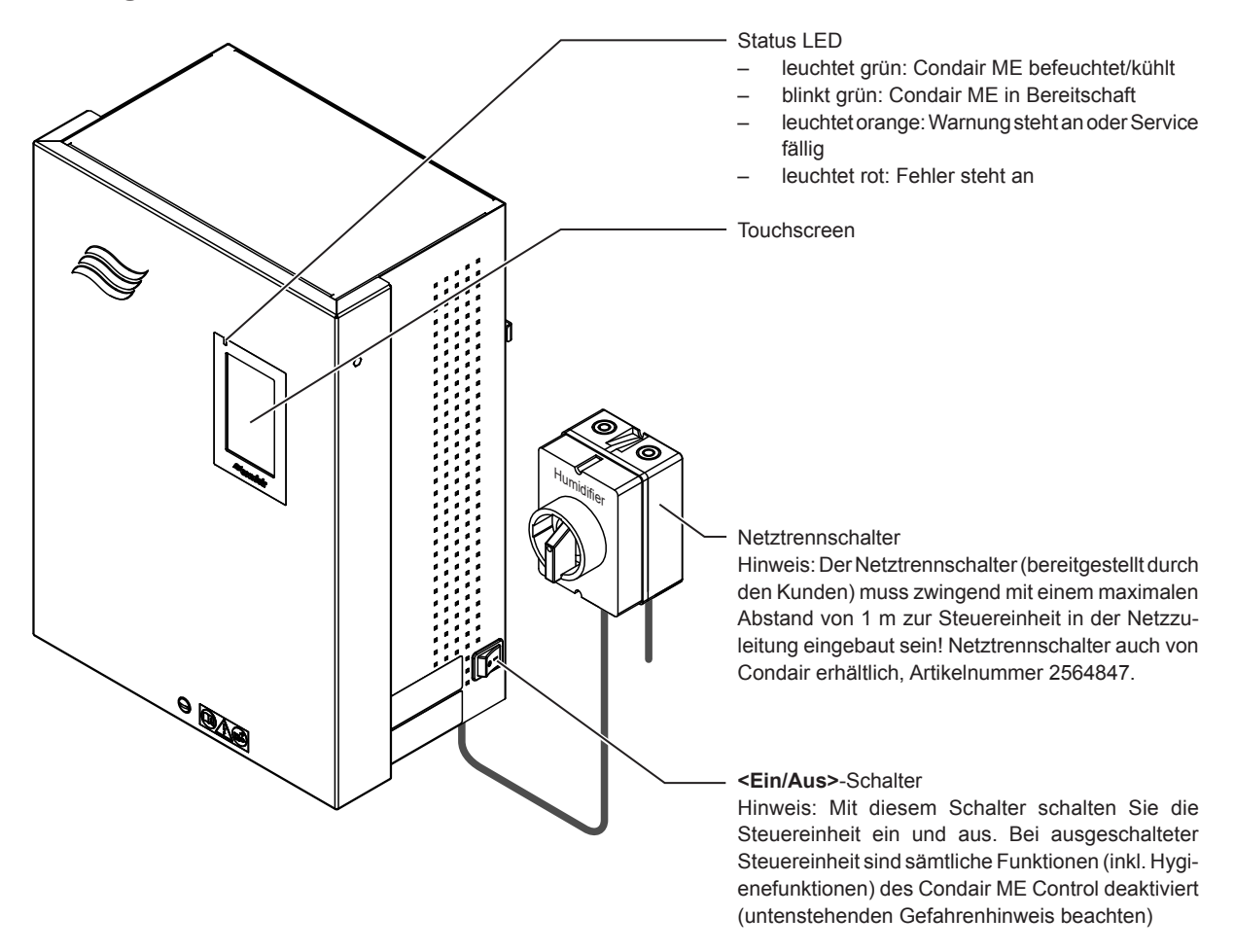

Abb. 13: Anzeige- und Bedienelemente Condair ME Control

#### GEFAHR! Stromschlaggefahr!

Nach dem Ausschalten der Steuereinheit über den **<Ein/Aus>**-Schalter liegt im Inneren der Steuereinheit immer noch Netzpannung an. Die Berührung von stromführenden Komponenten kann zu einem Stromschlag führen. Deshalb muss vor dem Öffnen der Steuereinheit, die **Spannungsversorgung zur Steuereinheit über den externen Netztrennschalter ausgeschaltet** werden. Nur qualifiziertes Personal darf Arbeiten in der ME Control Steuereinheit ausführen.

## 4.4 Inbetriebnahme nach einem Betriebsunterbruch

Es wird vorausgesetzt, dass die erste Inbetriebnahme durch den Condair-Servicetechniker korrekt ausgeführt wurde.

Falls der Condair ME Control längere Zeit ausser Betrieb war, muss vor der Inbetriebnahme eine komplette Systemwartung durchgeführt werden.

Nachfolgend ist das Vorgehen für die Inbetriebnahme nach einem Betriebsunterbruch beschrieben. Um den Condair ME Control in Betrieb zu nehmen, gehen Sie wie folgt vor:

- 1. Lüftungsgerät ausschalten.
- 2. Den Condair ME Control auf Beschädigungen und fehlerhafte Installationen prüfen. Sicherstellen, dass der Tank leer ist.

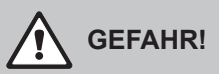

Beschädigte Befeuchtungssysteme oder Befeuchtungssysteme mit beschädigten Installationen können das Leben von Personen gefährden oder zu schwerwiegenden Sachschäden führen. Beschädigte Befeuchtungssysteme und/oder Befeuchtungssysteme mit beschädigten Installationen nie in Betrieb nehmen.

- 3. Türen des Lüftungsgeräts schliessen (falls offen). Anschliessend Lüftungsgerät einschalten.
- 4. Absperrventil in der Wasserzulaufleitung öffnen.
- 5. Sicherstellen, dass die Fronttüre der Steuereinheit angebracht und mit der Schraube verriegelt ist.
- 6. Den Netztrennschalter in der Netzzuleitung einschalten (Spannungsversorgung Steuereinheit).
- 7. Den **<Ein/Aus>** Schalter an der Steuereinheit auf "**Ein**" stellen und Steuereinheit falls nötig über den externen Freigabekontakt freischalten. Überprüfen, ob Fehler- oder Wartungsmeldungen angezeigt werden.
- 8. Falls der Condair ME Control länger als 48 Stunden von der Spannungsversorgung getrennt war, gehen Sie wie folgt vor:
  - Steuereinheit über den <Ein/Aus>-Schalter ausschalten.
  - System einer Risikonanalyse unterziehen und pr
    üfen, ob eine Desinfektion des Systems notwendig ist.
  - Das/die Absperrventil(e) in der/den Wasserzulaufleitungen zum/zu den Hydraulikmodul(en) schliessen (wenn sich das/die Absperrventil(e) im Lüftungsgerät befindet, zuerst das Lüftungsgerät ausschalten.
  - Die Wasserzulaufleitung(en) am Anschluss des Hydraulikmodul/der Hydraulikmodule trennen. Dabei drauf achten, dass kein Wasser herumspritzt.
  - Einen Schlauch an das freie Ende der Zulaufleitung(en) anschliessen und diese(n) in einen offenen Ablauftrichter ausserhalb des Lüftungsgeräts führen.
  - Das/die Absperrventil(e) in der/den Wasserzulaufleitung(en) öffnen und die Zulaufleitung(en) vorsichtig für mindestens 5 Minuten spülen. Anschliessend das/die Absperrventil(e) wieder schliessen, Schlauch/Schläuche von der/den Wasserzulaufleitung(en) entfernen und Wasserzulaufleitung(en) am entsprechenden Anschluss des Hydraulikmoduls/der Hydraulikmodule anschliessen.
  - Absperrventil(e) in der Wasserzulaufleitung(en) öffnen und Steuereinheit über den <Ein/Aus>-Schalter einschalten.
- Falls in der Anzeige die Meldung "Ausgeschaltet" erscheint, rufen Sie das Menü der Steuersoftware mit dem Engineering-Passwort auf und stellen Sie im Untermenü "Wartung > Einstellungen" den Parameter "Betrieb" auf "Ein".

Der Condair ME Control befindet sich jetzt im **Normalbetriebs-Modus** und die **Home-Bildschirm** wird angezeigt. Hinweis: Weitere Informationen zur Bedienung der Steuersoftware des Condair ME Control finden sich in <u>Kapitel 5</u>.

## 4.5 Hinweise zum Betrieb

#### 4.5.1 Wichtige Hinweise zum Betrieb

- Aus Hygienegründen wird das Einlassventil in der Wasserzuleitung alle 12 Stunden für ca. 20 Sekunden geöffnet, um die Wasserzulaufleitung zu spülen.
- Falls während mehr als 23 Stunden keine Anforderung vorhanden ist, wird der Wassertank automatisch entleert.

#### 4.5.2 Betriebs- und Störungsfernmeldung

Über die Relais auf der Betriebs- und Störungsfernmeldeplatine werden folgende Betriebszustände signalisiert:

| Aktiviertes Fernanzeigerelais | Wann?                                                                                               |
|-------------------------------|----------------------------------------------------------------------------------------------------|
| "Error" (Störung)             | Eine Störung liegt vor, ein Weiterbetrieb ist nicht mehr oder nur noch eine begrenzte Zeit möglich. |
| "Service" (Wartung)           | Einer der Wartungszähler ist abgelaufen. Die entsprechende Wartung muss ausgeführt werden.          |
| "Running" (Befeuchten/Kühlen) | Anforderung vorhanden, das System befeuchtet/kühlt                                                  |
| "Unit on" (Eingeschaltet)     | Der Condair ME ist eingeschaltet und unter Spannung                                                 |
| "Furnace" (Ofen)              | Nicht unterstützt!                                                                                  |

### 4.5.3 Empfohlene regelmässige Kontrollen während dem Betrieb

Während dem Betrieb des Condair ME Control sind regelmässigen Intervallen folgende Kontrollen gemäss der untenstehenden Tabelle durchzuführen.

| Betriebskontrollen                                                                                                    | Täglich | Wöchentlich | Monatlich    | Vierteljährlich |
|----------------------------------------------------------------------------------------------------|---------|-------------|--------------|-----------------|
| Feuchte-/Kühlungsregelung auf korrekte Funktion prüfen                                                                                                    | √       | ✓           | $\checkmark$ | ~               |
| System auf allfällige Befeuchtung-/Kühlprobleme prüfen                                                                                                    | ✓       | ✓           | $\checkmark$ | ~               |
| BMS auf allfällig vorhandene Alarmmeldungen prüfen                                                                                                    | ✓       | ✓           | $\checkmark$ | ✓               |
| <ul> <li>Visuelle Kontrollen:</li> <li>Allfällige Störungsanzeigen bei eingeschaltetem System</li> <li>Allfällige Wasserleckagen vor und nach dem Verdunstermodul</li> <li>Allfälliger Wasserabfluss über die Ablaufleitung (der Wasserabfluss über die Ablaufleitung während einem Spülzyklus oder wenn die Anforderung abnimmt, ist normal)</li> <li>Systemkomponenten auf korrekte Befestigung und allfällige Beschädigungen prüfen.</li> <li>Elektrische Installationen auf allfällige Beschädigungen prüfen.</li> </ul> | 1       | ×           | ~            | 1               |
| Alle UV-Lampen aktiviert, wenn Wassertank gefüllt ist (nur falls optionale UV-Lampen eingebaut sind)                                                                                                    |         | ~           | √            | ~               |
| Sättigung der Verdunsterkassetten in Abhängigkeit des<br>Anforderungssignals kontrollieren                                                                                                    |         |             | $\checkmark$ | ~               |
| Zustand des Wassertanks und der Luft zugewandten Seite des Verdunstermoduls kontrollieren (falls nötig reinigen)                                                                                                    |         |             | $\checkmark$ | ~               |
| Sedimentfilter kontrollieren und Austauschintervall anhand der Verschmutzung festlegen                                                                                                    |         |             | $\checkmark$ | ~               |
| Desinfektionsmittel in den Wassertank geben (Menge entsprechend der Grösse des Wassertanks)                                                                                                    |         |             | $\checkmark$ | ~               |
| Leitfähigkeit prüfen (gemessener Wert muss unter dem Sollwert sein)                                                                                                    |         |             | $\checkmark$ | ~               |
| Softwareeinstellungen auf Korrektheit prüfen                                                                                                    |         |             | √            | ✓               |
| Zustand des Wassertanks kontrollieren (falls nötig reinigen)                                                                                                    |         |             |              | ✓               |
| Arbeitsniveau im Wassertank kontrollieren (nicht während einem Abschlämmzyklus prüfen)                                                                                                    |         |             |              | ~               |

Falls Sie bei den Kontrollen Unregelmässigkeiten (z.B. Leckagen, Anzeige einer Störung) oder beschädigte Komponenten feststellen, ist der Condair ME wie in <u>Kapitel 4.6</u> beschrieben, ausser Betrieb nehmen und die entsprechende Störung zu beheben oder die defekte Komponente durch einen geschulten Spezialisten oder einen Servicetechniker Ihres Condair Partners zu ersetzen.

### 4.5.4 Manuelle Entleerung des Wassertanks

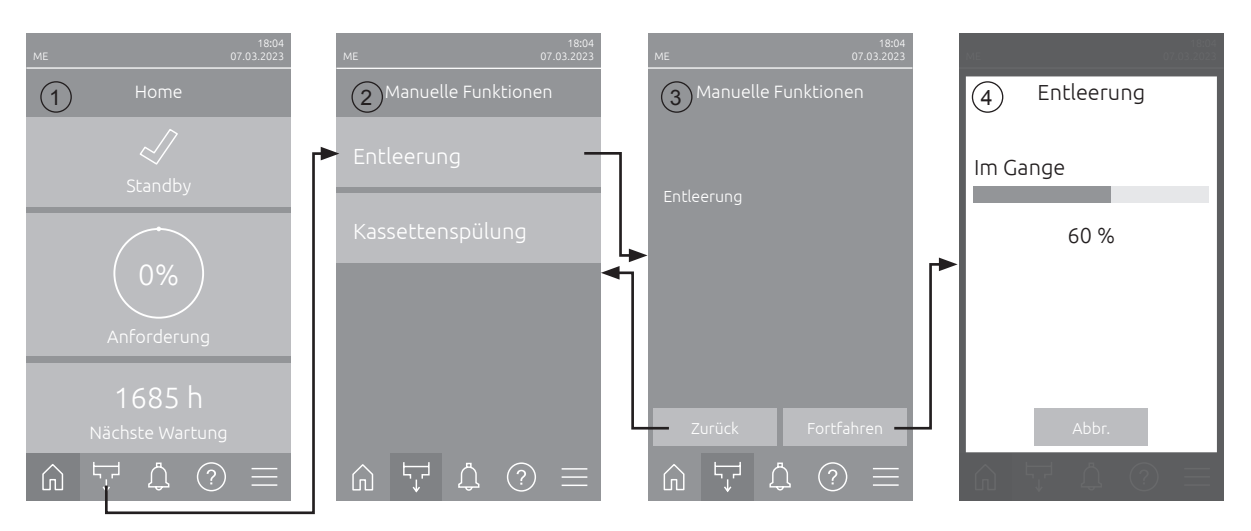

Um eine manuelle Entleerung des Wassertanks durchzuführen, gehen Sie wie folgt vor:

- 1. Absperrventil(e) in der Wasserzulaufleitung(en) zum/zu den Hydraulikmodul(en) schliessen.
- 2. Drücken Sie im Home-Bildschirm (1) auf die Schaltfläche <Manuelle Funktionen>.
- 3. Das Untermenü "Manuelle Funktionen" (2) erscheint. Drücken Sie hier auf die Schaltfläche **<Ent**leeren>.
- Das Bestätigungsfenster für die Entleerung (3) erscheint. Drücken Sie hier auf die Schaltfläche 

   Fortfahren>, um die Entleerung des Wassertanks zu starten. Hinweis: Ein allfällig laufender Befeuchtungs-/Kühlprozess wird unterbrochen.
- 5. Die Entleer-Fortschrittsanzeige (4) erscheint und zeigt den Stand der Entleerung an. Sobald der Wassertank entleert ist, wird der Home-Bildschirm angezeigt.

Um den Entleervorgang abzubrechen, drücken Sie in der Entleer-Fortschrittsanzeige auf die Schaltfläche **<Abbr.>**. Der Entleervorgang wird automatisch gestoppt und der Home-Bildschirm wird angezeigt.

#### 4.5.5 Spülung der Verdunsterkassetten durchführen

Bei der ersten Inbetriebnahme, wenn die Warnmeldung "W49 - Kassettenspülung" angezeigt wird oder jedes mal, wenn neue Glasfaser-Verdunsterkassetten eingebaut worden sind, muss eine Spülung der Verdunsterkassetten durchgeführt werden. Um eine Spülung der Verdunsterkassetten durchzuführen, gehen Sie wie folgt vor:

Hinweis: Die Funktion "Kassettenspülung" erscheint nur, wenn die Funktion in der Technikebene der Steuersoftware aktiviert wurde.

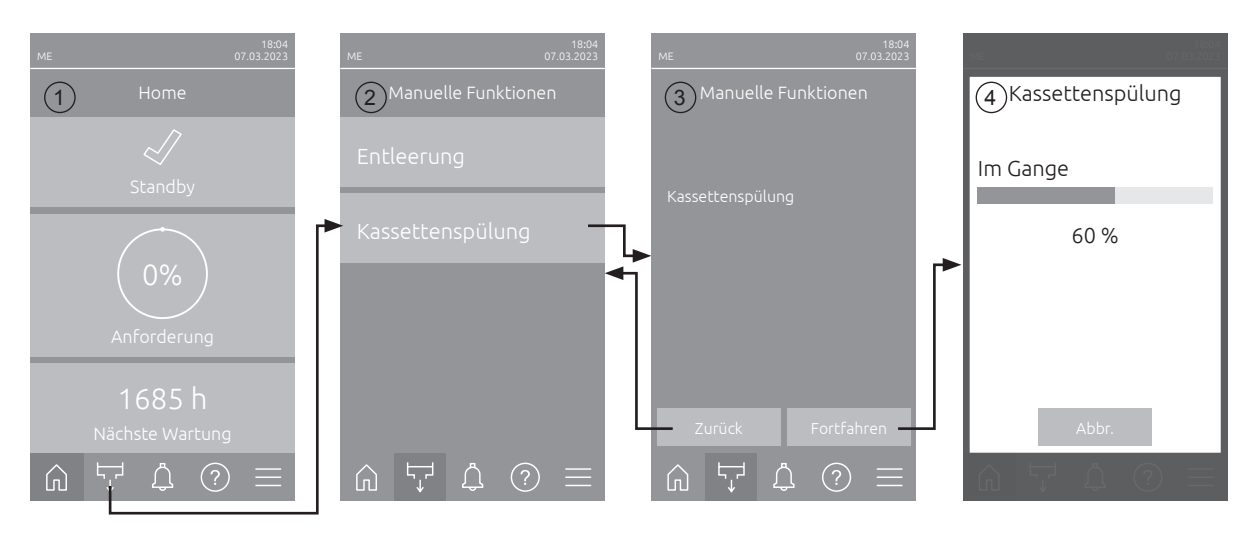

- 1. Drücken Sie im Home-Bildschirm (1) auf die Schaltfläche <Manuelle Funktionen>.
- 2. Das Untermenü "Manuelle Funktionen" (2) erscheint. Drücken Sie hier auf die Schaltfläche **Kassettenspülung**.
- Das Bestätigungsfenster für die Kassettenspülung (3) erscheint. Drücken Sie hier auf die Schaltfläche
   **Fortfahren>**, um um den Spülvorgang der Verdunsterkassetten zu starten. Hinweis: Ein allfällig laufender Befeuchtungs-/Kühlprozess wird unterbrochen.
- 4. Die Spülfortschrittsanzeige (4) erscheint und zeigt den Stand des Spülvorgangs an. Nach Ablauf der Kassettenspülung wird der Home-Bildschirm angezeigt.

Um den Spülvorgang abzubrechen, drücken Sie in der Spülfortschrittsanzeige auf die Schaltfläche **<Abbr.>**. Der Spülvorgang wird automatisch gestoppt und der Home-Bildschirm wird angezeigt.

## 4.6 Ausserbetriebnahme

Um den Condair ME Control (z.B für Wartungsarbeiten, zur Behebung von Störungen, etc.) **ausser Betrieb** zu nehmen, gehen Sie wie folgt vor:

- Falls das System aufgrund einer Störung ausser Betrieb gesetzt werden muss, notieren Sie sich vorher den/die Warnungs- bzw. Fehlercode(s) der aktuellen Störungsmeldung(en) in der Fehlerhistorie.
- 2. Das/die Absperrventil(s) in der Wasserzulaufleitung(en) schliessen.
- 3. Den Wassertank mit den manuellen Entleerungsfunktion entleeren (siehe Kapitel 4.5.4).
- 4. Den **<Ein/Aus>**-Schalter auf der rechten Seite der Steuereinheit auf **"Aus"** stellen und falls nötig Steuereinheit über den externen Freigabekontakt deaktivieren.
- 5. **Steuereinheit vom Stromnetz trennen**: **Netztrennschalter** in der Netzzuleitung auf "**Aus**" stellen und Schalter gegen unbeabsichtigtes Einschalten sichern.
- 6. Lassen Sie den Ventilator das Lüftungsgerät solange nachlaufen, bis das Verdunstermodul trocken ist.
- 7. Falls Sie Wartungsarbeiten am Verdunstermodul oder am/an den Hydraulikmodul(en) (das innerhalb des Kanals montiert ist) durchführen möchten, schalten Sie das Lüftungsgerät aus und sichern Sie dieses gegen unbeabsichtigtes Einschalten.

#### Wichtige Hinweise!

 Wenn der Condair ME Control im betriebsbereiten Zustand ist, empfehlen wir aus Hygienegründen das System auch in längeren Perioden ohne Feuchte-/Kühlbedarf eingeschaltet zu lassen. Um zu verhindern, dass der Condair ME Control in einer Periode ohne Feuchte-/Kühlbedarf befeuchtet/ kühlt, schalten Sie die Funktion "Betrieb" im Untermenü "Wartung > Einstellungen" auf "Aus". Dadurch bleiben die Hygienefunktionen (z.B. regelmässige Spülung der Wasserzuleitung) aktiv, was der Keimbildung entgegenwirkt.

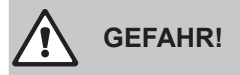

Wenn das Condair ME System längere Zeit von der Spannungsversorgung getrennt wird, können sich durch Wasserstagnation in der Wasserzulauffleitung und im Condair ME System Keime bilden.

 Wenn das Condair ME System längere Zeit von der Spannungsversorgung getrennt wird, sollten das Condair ME System sowie allfällige Wasserspeichertanks entleert und trocken gehalten werden. Bevor das System wieder in Betrieb genommen wird, muss es zur Gewährleistung eines sicheren Betriebs einer Risikoanalyse unterzogen werden, mit spezieller Beachtung der Qualität des Zulaufwassers.
 Zusätzlich muss vor der Wiederinbetriebnahme eine komplette Systemwartung durchgeführt werden.

## 5.1 Home-Bildschirm

Nach der Inbetriebnahme des Systems und dem automatischen Systemtest befindet sich das System im **Normalbetrieb** und der **Home-Bildschirm** wird angezeigt.

Hinweis: Das Aussehen des Home-Bildschirms ist abhängig vom aktuellen Geräte- und Fehlerstatus und der Konfiguration der Feuchte-/Temperaturregelung des Systems und kann von der untenstehenden Anzeige abweichen.

 Home

 Image: Standby
 Image: Anzeigefeld Geräte- und Fehlerstatus (siehe Kapitel 5.1.1)

 Image: Anzeigefeld Regelung (siehe Kapitel 5.1.2)

 Image: Anzeigefeld Regelung (siehe Kapitel 5.1.2)

 Image: Anzeigefeld Wartung (siehe Kapitel 5.1.3)

 Image: Anzeigefeld Wartung (siehe Kapitel 5.1.3)

 Image: Anzeigefeld Wartung (siehe Kapitel 5.1.3)

 Image: Anzeigefeld Wartung (siehe Kapitel 5.1.3)

 Image: Anzeigefeld Wartung (siehe Kapitel 5.1.3)

 Image: Anzeigefeld Wartung (siehe Kapitel 5.1.3)

 Image: Anzeigefeld Wartung (siehe Kapitel 5.1.3)

 Image: Anzeigefeld Wartung (siehe Kapitel 5.1.3)

 Image: Anzeigefeld Wartung (siehe Kapitel 5.1.3)

 Image: Anzeigefeld Wartung (siehe Kapitel 5.1.3)

 Image: Anzeigefeld Wartung (siehe Kapitel 5.1.3)

 Image: Anzeigefeld Wartung (siehe Kapitel 5.1.3)

 Image: Anzeigefeld Wartung (siehe Kapitel 5.1.3)

 Image: Anzeigefeld Wartung (siehe Kapitel 5.1.3)

 Image: Anzeigefeld Wartung (siehe Kapitel 5.1.3)

 Image: Anzeigefeld Wartung (siehe Kapitel 5.1.3)

 Image: Anzeigefeld Wartung (siehe Kapitel 5.1.3)

 Image: Anzeigefeld Wartung (siehe Kapitel 5.1.3)

 Image: Anzeigefeld Wartung (siehe Kapitel 5.1.3)

 Image: Anzeigefeld Wartung (siehe Kapitel 5.1.3)

 Image: Anzeigefeld

Die Home-Bildschirm ist wie folgt aufgebaut:

Abb. 14: Home-Bildschirm

## 5.1.1 Anzeigefeld Geräte- und Fehlerstatus

Wenn Sie im Home-Bildschirm auf das Geräte- und Fehlerstatusfeld drücken, erscheint ein Fenster mit weiteren Angaben zum Geräte- und Fehlerstatus.

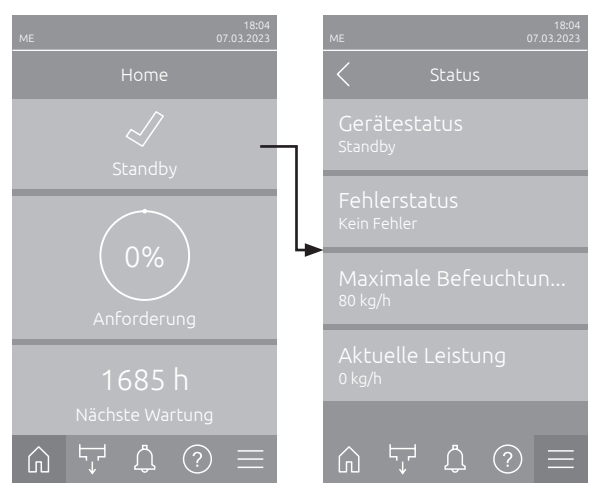

- Gerätestatus: Zeigt den aktuellen Gerätestatus an.
- **Fehlerstatus**: Zeigt den aktuellen Fehlerstatus an ("Kein Fehler", "Warnung" oder "Fehler").
- Maximale Befeuchtungsleistung: Zeigt die maximale Befeuchtungs-/Kühlleistung des Condair ME in kg/h an.
- **Aktuelle Leistung**: Zeigt die aktuelle Befeuchtungs-/Kühlleistung des Condair ME in kg/h an.

Folgende Fehlerstatussymbole können im Gerätestatusfeld angezeigt werden:

| Fehlerstatussymbol | Beschreibung                                                                                                    |
|--------------------|----------------------------------------------------------------------------------------------------|
| 4                  | Der Condair ME funktioniert einwandfrei.                                                                                                    |
|                    | Eine Störung mit Status "Warnung" ist aufgetreten.                                                                                                    |
| *                  | Eine Störung mit Status "Fehler" ist aufgetreten. Abhängig von der Störung wird der Betrieb des Condair ME gestoppt oder er arbeitet eingeschränkt weiter. |

#### Folgende Gerätestatusmeldungen können im Betrieb erscheinen:

| Gerätestatus           | Beschreibung                                                                                                    |
|------------------------|----------------------------------------------------------------------------------------------------|
| Initialisierung        | Die Steuerung wird initialisiert.                                                                                                    |
| Gestoppt               | Der Condair ME wurde aufgrund einer Störung, die einen Weiterbetrieb verunmöglicht, gestoppt.                                                                                                    |
| Standby                | Der Condair ME hatte länger als 60 Minuten keine Feuchte-/Kühlanforderung mehr, der Condair ME ist im Bereitschaftsbetrieb.                                                                                                    |
| Befeuchtet             | Der Condair ME befeuchtet.                                                                                                    |
| Kühlt                  | Der Condair ME kühlt.                                                                                                    |
| Bereit                 | Der Condair ME hält das aktuelle Niveau im Wassertank damit er betriebsbereit ist.                                                                                                    |
| Entleert               | Der Condair ME entleert den Wassertank.                                                                                                    |
| Auffrischung           | Falls die Wasserleitfähigkeit nach dem Abschlämmen nicht gesunken ist, wird das Wasser im Wassertank erneuert (Wassertank wird komplett aufgefüllt). Hinweis: Diese Meldung erscheint nur, wenn das System mit der optionalen Leitfähigkeitsmessung ausgerüstet ist. |
| Füllt                  | Der Condair ME füllt den Wassertank.                                                                                                    |
| Abschlämmung           | Das Wasser im Wassertank wird abgeschlämmt, um die Bildung von Ablagerungen zu minimieren.                                                                                                    |
| Unterstütze Entleerung | Wenn die Anforderung auf Null gefallen ist, wird eine kleine Menge Wasser aus dem Tank entleert, damit das aus den Verdunsterkassetten zurücklaufende Wasser genügend Platz hat.                                                                                     |
| Auslasstest            | Der Condair ME Control entleert den Wassertank und benutzt den ersten Abschnitt des En-<br>tleerzyklus, um zu prüfen, ob das Auslassventil korrekt arbeitet.                                                                                                    |
| Entlüftet              | Während dem Betrieb werden die Stufenpumpen periodisch gestoppt, um allfällig in den Pum-<br>pen vorhandene Luft durch das zurücklaufende Wasser von den Verteilleitungen zu entfernen.                                                                              |
| Anlauf                 | Der Condair ME füllt die Wasserverteilleitungen zu den Verdunsterkassetten.                                                                                                    |
| Spült                  | Die Wasserzuleitung wird gespült.                                                                                                    |
| Softstart              | Der Condair ME startet die benötigten Pumpen über die festgelegte Zeit mit reduzierter Leistung.                                                                                                    |
| Ausgeschaltet          | Der Betrieb des Condair ME wurde über die Steuerungssoftware ausgeschaltet. Die Hygiene-<br>funktionen (regelmässige Spülung des Wassersystems) sind weiterhin aktiv.                                                                                                |
| Fern Aus               | Der Condair ME wurde über den Freigabekontakt (Fernein- und ausschaltung) gestoppt.                                                                                                    |

## 5.1.2 Anzeigefeld Regelung

Wenn Sie im Home-Bildschirm auf das Anzeigefeld Regelung drücken, erscheint abhängig vom aktuellen Steuermodus ein Fenster mit weiteren Angaben zur Feuchte-/Temperaturregelung (Steuermodus: "Ein/ Aus" oder "Anforderung") oder die Sollwerteingabe (Steuermodus: "P-Regelung" oder "PI-Regelung").

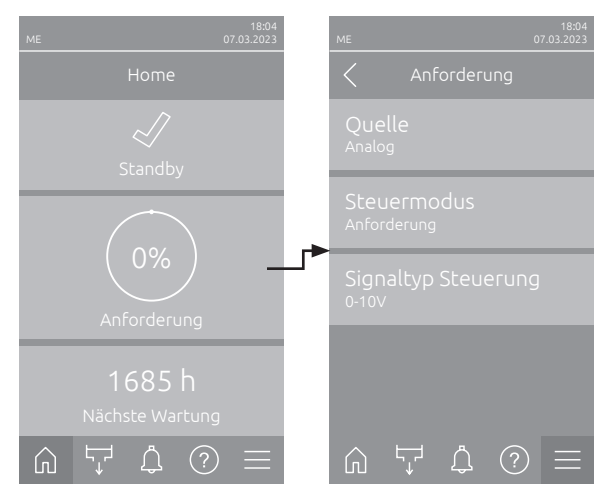

- Quelle: Zeigt die Quelle des Regelsignals an ("Analog", "Modbus", "BACnet" oder "IoT").
- Steuermodus: Zeigt den aktuellen Steuermodus an ("Ein/Aus", "Anforderung", "P-Regelung" oder "PI-Regelung").
- Signaltyp Steuerung: Zeigt das verwendete Regelsignal an.

Hinweis: Diese Einstellung erscheint, wenn die Signalquelle auf "Analog" und der Steuermodus auf "Anforderung" eingestellt ist.

**Modbus Protokoll**: Zeigt das verwendete Modbus Protokoll an oder ob die Modbus Kommunikation ausgeschaltet ist.

Hinweis: Diese Einstellung erscheint nur, wenn die Signalquelle auf "Modbus" eingestellt ist.

**BACnet Protokoll**: Zeigt das verwendete BACnet Protokoll an oder ob die BACnet Kommunikation ausgeschaltet ist.

Hinweis: Diese Einstellung erscheint nur, wenn die Signalquelle auf "BACnet" eingestellt ist.

 Sollwert Feuchte / Sollwert Temperatur: Einstellung des gewünschten Feuchtesollwerts in %rF (für Befeuchtungsanwendungen) bzw. den gewünschten Temperatursollwert in °C oder °F (für Kühlanwendungen).

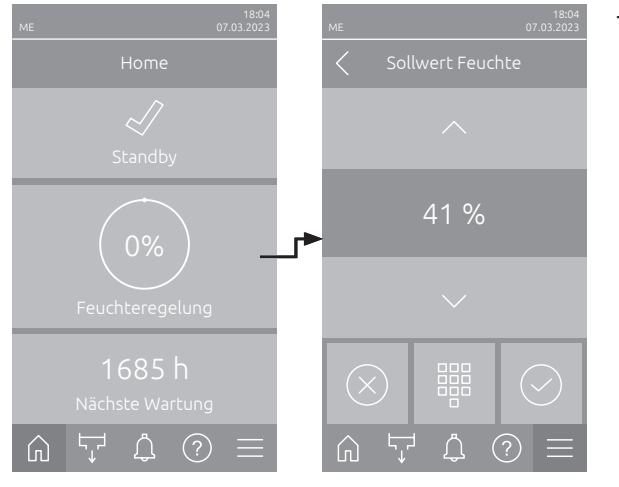

## 5.1.3 Anzeigefeld Wartung

Wenn Sie im Home-Bildschirm auf das Anzeigefeld Wartung drücken, erscheint ein Fenster mit weiteren Angaben zur Wartung.

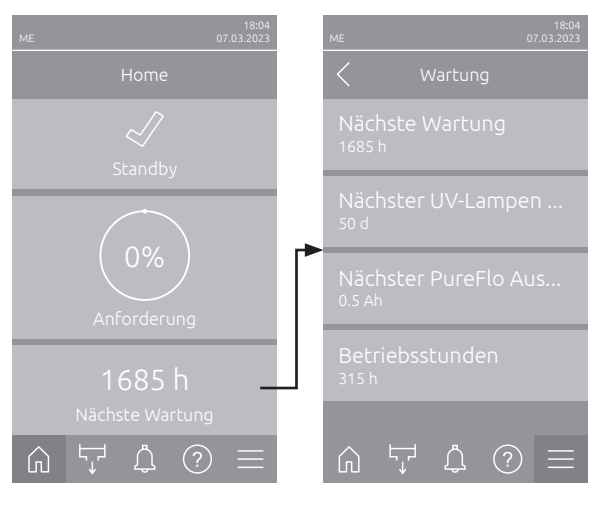

- Nächste Wartung: Zeigt die verbleibende Zeit bis zur nächsten Systemwartung in Stunden.
- Nächster UV-Lampen Austausch: Zeigt die verbleibende Zeit in Tagen bis zum nächsten Austausch der UV-Lampe(n).
   Hinweis: Erscheint nur, wenn die Einstellung "UV Lampe" in der Technikebene der Steuersoftware aktiviert wurde.
- Nächster PureFlo Austausch: Zeigt die verbleibende Zeit in Tagen bis zum nächsten Austausch der PureFlo-Patrone.
   Hinweis: Erscheint nur, wenn die Einstellung "PureFlo" in der Technikebene der Steuersoftware aktiviert wurde.
- **Betriebsstunden**: Zeigt die geleisteten Betriebsstunden seit der Inbetriebnahme.

## 5.2 Informationsfunktionen im Menü "Hilfe"

#### 5.2.1 Aufruf des Menüs "Hilfe"

Drücken Sie im Home-Bildschirm auf die Schaltfläche **<Hilfe>**. Das Hilfemenü mit den Kontaktdaten erscheint.

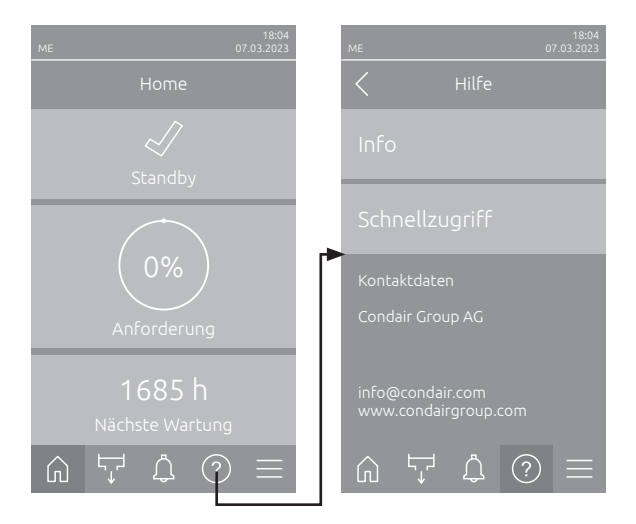
## 5.2.2 Betriebszustände abfragen im Untermenü "Info"

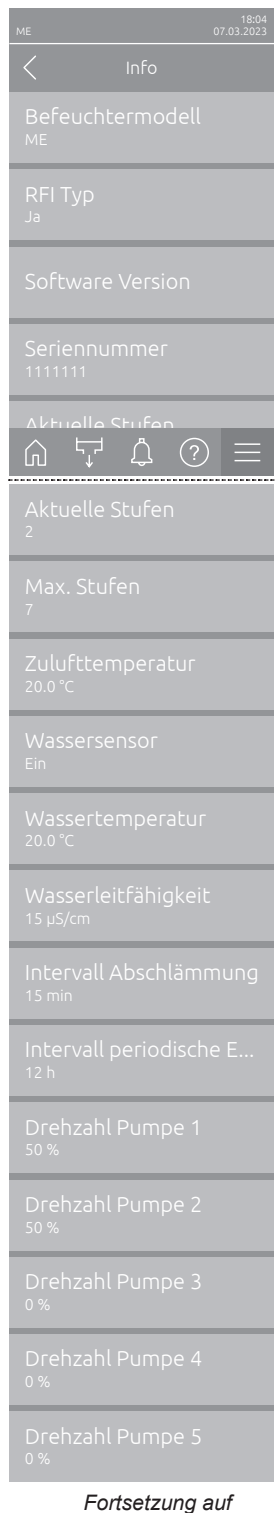

Fortsetzung auf nächster Seite

- **Befeuchtermodell**: Bezeichnung des Befeuchtermodells.
- RFI Typ: Zeigt an, ob die optionale Betriebs- und Störungsfernmeldeplatine eingebaut und aktiviert ist ("Ja") oder nicht ("Nein").
- Software Version: Aktuelle Softwareversionen der Steuerplatine ("Gerät FW Version" und "Bootloader FW Version") und der Treiberplatinen ("Treiberplatine", "Lf-Platine" und "RFI Platine").
- Seriennummer: Seriennummer des Befeuchtungssystems.
- Aktuelle Stufen: Anzahl Stufen die aktuell in Betrieb sind.
- Max. Stufen: Maximale Anzahl Stufen des Systems.
- Zulufttemperatur: Aktuelle Temperatur der Luft vor den Verdunsterkassetten.

Hinweis: Dieses Informationsfeld erscheint nur, wenn der optionale Frostschutzsensor installiert ist und die optionale Frostschutzfunktion in der Technikebene der Steuersoftware aktiviert wurde.

 Wassersensor: Zeigt an, ob der Wassersensor zur Zeit aktiv ("Ein" - Leitfähigkeit und Temperatur werden überwacht) oder inaktiv ("Aus" - Wasserniveau ist für die Überwachung zu tief) ist.

Hinweis: Dieses Informationsfeld erscheint nur, wenn die Steuersoftware in der Technikebene entsprechend konfiguriert wurde.

 Wassertemperatur: Aktuelle Temperatur des Wassers im Wassertank in °C oder °F.

Hinweis: Dieses Informationsfeld erscheint nur, wenn die Steuersoftware in der Technikebene entsprechend konfiguriert wurde.

 Wasserleitfähigkeitswert: Aktuelle Leitfähigkeit des Wassers im Tank in μS (μS/cm).

Hinweis: Dieses Informationsfeld erscheint nur, wenn die Steuersoftware in der Technikebene entsprechend konfiguriert wurde.

 Intervall Abschlämmung, Füllzyklen Abschlämmung, Leitfähigkeits Abschlämmung oder Wassertemperatur Abschlämmung : Aktuell eingestellter Wert für den gewählte Abschlämmmodus nach dessen Ablauf bzw. Überschreitung eine Abschlämmung ausgelöst wird.
 Hinweis: Bei gewählter Leitfähigkeits & Temperatur Abschlämmung wird

der Wert für die Wassertemperatur Abschlämmung in einer zusätzlichen Parameterzeile unter der Leitfähigkeits Abschlämmung angezeigt.

- Intervall periodische Entleerung oder Zeit periodische Entleerung: Aktuell eingestellte Intervallzeit in Stunden oder Uhrzeit f
  ür die komplette Entleerung des Wassertanks.
- Drehzahl Pumpe 1: Aktuelle Drehzahl der Stufenpumpe 1 in % der maximalen Drehzahl.
- Drehzahl Pumpe 2: Aktuelle Drehzahl der Stufenpumpe 2 in % der maximalen Drehzahl.
- Drehzahl Pumpe 3: Aktuelle Drehzahl der Stufenpumpe 3 in % der maximalen Drehzahl.
- Drehzahl Pumpe 4: Aktuelle Drehzahl der Stufenpumpe 4 in % der maximalen Drehzahl.
- Drehzahl Pumpe 5: Aktuelle Drehzahl der Stufenpumpe 5 in % der maximalen Drehzahl.

| Drehzahl Pumpe 6          | <ul> <li>Drehzahl Pumpe 6: Aktuelle Drehzahl der Stufenpumpe 6 in % der ma-</li></ul>                                       |
|---------------------------|----------------------------------------------------------------------------------------------------|
| 0%                        | ximalen Drehzahl.                                                                                                    |
| Drehzahl Pumpe 7<br>0%    | Hinweis: Dieses Informationsfeld erscheint nur bei Condair ME Systemen mit einer Breite >3000 mm und 6 oder 7 Stufenpumpen. |
| Stufenpumpe 1             | <ul> <li>Drehzahl Pumpe 7: Aktuelle Drehzahl der Stufenpumpe 7 in % der ma-</li></ul>                                       |
| 0.0 kg/h                  | ximalen Drehzahl.                                                                                                    |
| Stufenpumpe 2<br>0.0 kg/h | Hinweis: Dieses Informationsfeld erscheint nur bei Condair ME Systemen mit einer Breite >3000 mm und 7 Stufenpumpen.        |
| Stufenpumpe 3             | <ul> <li>Stufenpumpe 1: Aktuelle Förderleistung der Stufenpumpe 1 in kg/h oder</li></ul>                                    |
| 0.0 kg/h                  | lb/h.                                                                                                    |
| Stufenpumpe 4             | <ul> <li>Stufenpumpe 2: Aktuelle Förderleistung der Stufenpumpe 2 in kg/h oder</li></ul>                                    |
| 0.0 kg/h                  | lb/h.                                                                                                    |
| Stufenpumpe 5             | <ul> <li>Stufenpumpe 3: Aktuelle Förderleistung der Stufenpumpe 3 in kg/h oder</li></ul>                                    |
| 0.0 kg/h                  | lb/h.                                                                                                    |
| Stufenpumpe 6             | <ul> <li>Stufenpumpe 4: Aktuelle Förderleistung der Stufenpumpe 4 in kg/h oder</li></ul>                                    |
| 0.0 kg/h                  | lb/h.                                                                                                    |
| Stufenpumpe 7             | <ul> <li>Stufenpumpe 5: Aktuelle Förderleistung der Stufenpumpe 5 in kg/h oder</li></ul>                                    |
| 0.0 kg/h                  | lb/h.                                                                                                    |
|                           | <ul> <li>Stufenpumpe 6: Aktuelle Förderleistung der Stufenpumpe 6 in kg/h oder<br/>lb/h.</li> </ul>                         |
|                           | Hinweis: Erscheint nur bei Condair ME Systemen mit einer Breite >3000 mm und 6 oder 7 Stufenpumpen.                         |

 Stufenpumpe 7: Aktuelle Förderleistung der Stufenpumpe 7 in kg/h oder lb/h.

Hinweis: Erscheint nur bei Condair ME Systemen mit einer Breite > 3000 mm und 7 Stufenpumpen.

## 5.2.3 Schnellzugriff auf Einstellparameter im Untermenü "Schnellzugriff"

Drücken Sie im Menü "Hilfe" auf die Schaltfläche <Schnellzugriff>. Geben Sie anschliessend die Schnellzugriffsnummer des gewünschten Einstellparameters ein. Diese finden Sie jeweils oben links im Einstellfenster des entsprechenden Parameters. Bestätigen Sie die Eingabe und der Einstelldialog für den entsprechenden Parameter erscheint.

Hinweis: Falls der Parameter Passwort geschützt ist, muss nach der Eingabe der Schnellzugriffsnummer zuerst das Passwort "8808" eingegeben werden, bevor der Einstelldialog des Parameters erscheint.

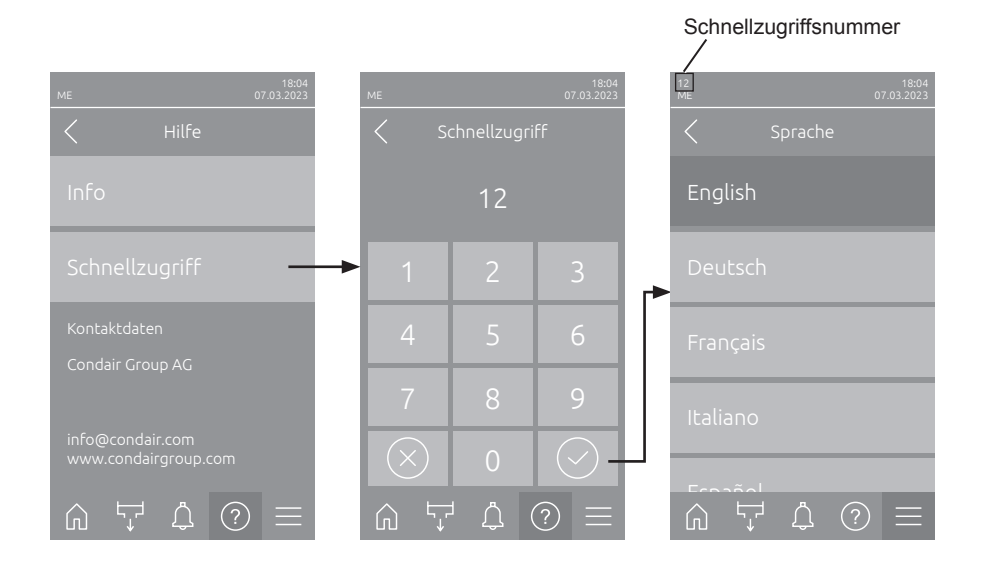

## 5.3 Konfiguration

## 5.3.1 Einstellungen und Funktionen im Untermenü "Allgemein"

## 5.3.1.1 Aufruf des Untermenüs "Allgemein"

Wählen Sie das Untermenü "Allgemein" an, wie untenstehend gezeigt.

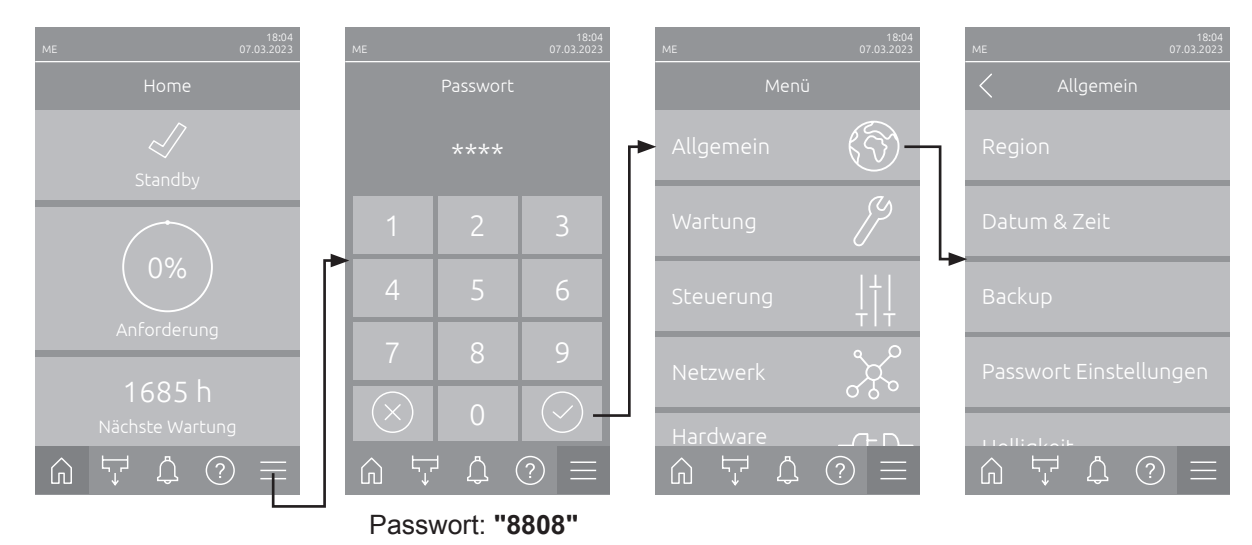

## 5.3.1.2 Sprache und Einheitensystem festlegen im Untermenü "Region"

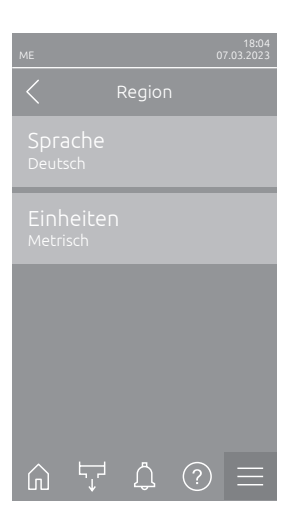

| - | Sprache: Mit diese                    | r Einstellung legen Sie die Sprache fest.          |
|---|---------------------------------------|----------------------------------------------------|
|   | Werkseinstellung:<br>Wahlmöglichkeit: | länderabhängig<br>verschiedene Sprachen            |
| - | Einheiten: Mit dies system fest.      | er Einstellung legen Sie das gewünschte Einheiten- |
|   | Werkseinstellung:<br>Wahlmöglichkeit: | länderabhängig<br>Metrisch oder Imperial           |

## 5.3.1.3 Datums- und Uhrzeit-Einstellungen im Untermenü "Datum & Zeit"

Hinweis: Das Datum und die Uhrzeit müssen zwingend korrekt eingegeben werden, da diese für die Einträge in der Fehler- und Wartungsverlaufsliste verwendet werden.

| ME 07.03.2023               | <ul> <li>Datum: Mit dieser Einstellung legen Sie das aktuelle Datum gemäss dem festgelegten Datumsformat fest ("TT.MM.JJJJ" oder "MM/TT/JJJJ").</li> <li>Werkseinstellung: 01/01/2020</li> </ul> |  |
|-----------------------------|----------------------------------------------------------------------------------------------------|--|
| Datum<br>07.03.2023<br>Zeit | <ul> <li>Zeit: Mit dieser Einstellung legen Sie die aktuelle Uhrzeit gemäss dem<br/>festgelegten Uhrzeitformat fest ("24H" oder "12H").</li> </ul>                                               |  |
| 08:51                       | Werkseinstellung: 12:00                                                                                                    |  |
| Datumsformat<br>TT.MM.JUJ   | <ul> <li>Datumsformat: Mit dieser Einstellung legen Sie das gewünschte Da-<br/>tumsformat fest.</li> </ul>                                                                                       |  |
| Uhrzeitformat               | Werkseinstellung: TT.MM.JJJJ                                                                                                    |  |
| 24H                         | Wahlmöglichkeit: TT.MM.JJJJ oder MM/TT/JJJJ                                                                                                    |  |
|                             | <ul> <li>Uhrzeitformat: Mit dieser Einstellung legen Sie das gewünschte Uhrzeit-<br/>format fest.</li> </ul>                                                                                     |  |
| Zeitumstelluna              | Werkseinstellung: 24H                                                                                                    |  |
| Winterzeit                  | Wahlmöglichkeit: 24H (Anzeige 13:35) oder                                                                                                    |  |
|                             | <b>12H</b> (Anzeige: 01:35 PM)                                                                                                    |  |
|                             | <b>Zeitumstellung</b> : Mit dieser Einstellung legen Sie die Zeitumstellung (Sommerzeit/Winterzeit) fest.                                                                                        |  |
|                             | Werkseinstellung: Winterzeit                                                                                                    |  |
|                             | Wahlmöglichkeit: Sommerzeit oder Winterzeit                                                                                                    |  |

## 5.3.1.4 Parametereinstellungen einlesen im Untermenü "Backup"

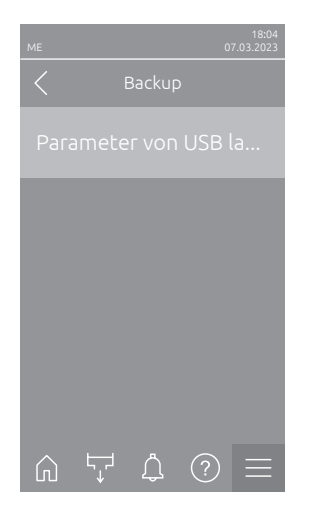

 Parameter von USB laden: Mit dieser Funktion können Sie Parametereinstellungen einlesen, die zuvor auf einem FAT32 formatierten USB-Stick gespeichert wurden. Dazu muss der USB-Stick mit den Parametereinstellungen in die USB-Schnittstelle auf der Steuerplatine eingesteckt werden. Nach Drücken des Auswahlfeldes erscheint ein Bestätigungsdialog, in dem Sie die das Laden der Parametereinstellungen nochmals bestätigen müssen.

### 5.3.1.5 Passwortschutz ein-/ausschalten im Untermenü "Passwort Einstellungen"

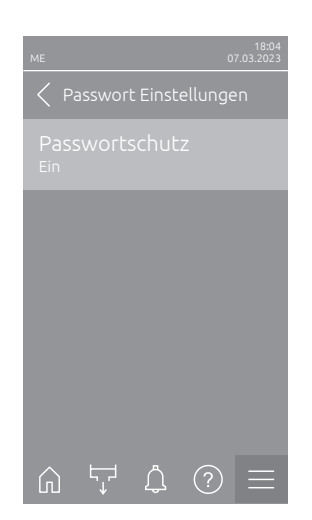

 Passwortschutz: Mit dieser Funktion können Sie das Hauptmenü mit dem Benutzerpasswort ("8808") vor unerlaubten Zugriff schützen ("Ein") oder nicht ("Aus").
 Werkseinstellung: Ein Wahlmöglichkeit: Aus oder Ein

#### 5.3.1.6 Helligkeit des Touchscreens und der LED festlegen im Untermenü "Helligkeit"

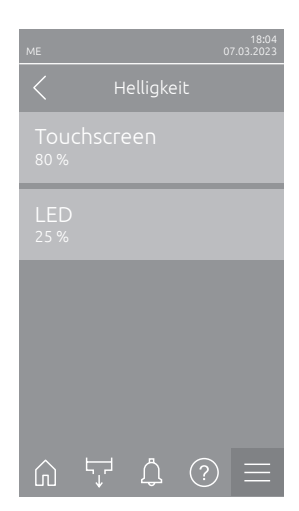

 Touchscreen: Mit dieser Einstellung legen Sie den gewünschten Wert für die Helligkeit der Anzeige fest.

Werkseinstellung:80 %Einstellbereich:15 ... 100 %

 LED: Mit dieser Einstellung legen Sie den gewünschten Wert für die Helligkeit der Status-LED fest.
 Werkseinstellung: 25 %

Einstellbereich: 25 ... 100 %

## 5.3.2 Einstellungen und Funktionen im Untermenü "Wartung"

## 5.3.2.1 Aufruf des Untermenüs "Wartung"

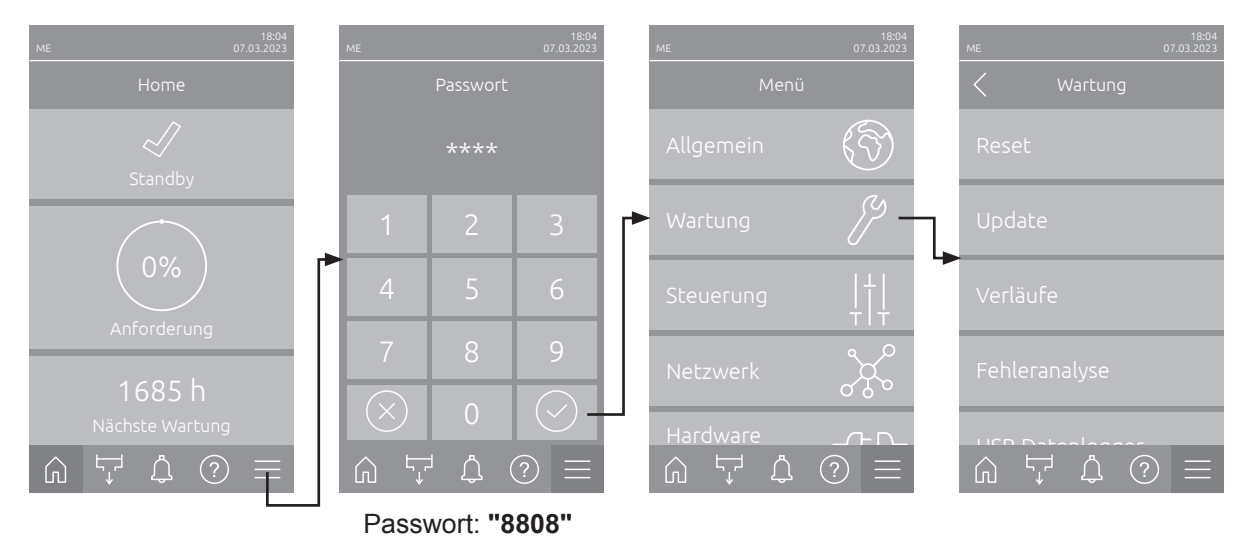

Wählen Sie das Untermenü "Wartung" an, wie untenstehend gezeigt.

## 5.3.2.2 Rücksetzfunktionen im Untermenü "Reset"

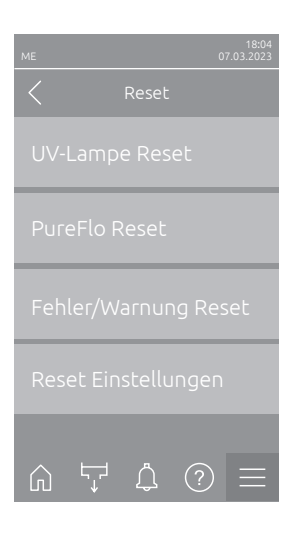

- UV-Lampen Reset: Mit dieser Funktion können Sie den Wartungszähler für den UV-Lampenaustausch nach erfolgtem Austausch zurücksetzen. Nach Drücken des Auswahlfeldes erscheint ein Bestätigungsdialog, in dem Sie die Rücksetzung nochmals bestätigen müssen. Hinweis: Diese Funktion erscheint nur, wenn die Option "UV Lampe" im Untermenu "Funktionen" aktiviert wurde
- PureFlo Reset: Mit dieser Funktion können Sie den Wartungszähler für den Austausch der PureFlo-Patrone nach erfolgtem Austausch zurücksetzen. Nach Drücken des Auswahlfeldes erscheint ein Bestätigungsdialog, in dem Sie die Rücksetzung nochmals bestätigen müssen.
   Hinweis: Diese Funktion erscheint nur, wenn die Option "PureFlo" im Untermenu "Funktionen" aktiviert wurde.
- Fehler/Warnung Reset: Mit dieser Funktion können Sie anstehende Fehler/Warnungen nach Behebung der Störung(en) zurücksetzen. Nach Drücken des Auswahlfeldes erscheint ein Bestätigungsdialog, in dem Sie die Rücksetzung nochmals bestätigen müssen. Der Condair ME führt anschliessend einen Neustart aus.
- Reset Einstellungen: Mit dieser Funktion können Sie die Parameter-Einstellwerte der Steuersoftware auf die letzten gespeicherten Werte zurücksetzen. Nach Drücken des Auswahlfeldes erscheint ein Bestätigungsdialog, in dem Sie die Rücksetzung nochmals bestätigen müssen.

## 5.3.2.3 Softwareaktualisierung im Untermenü "Update"

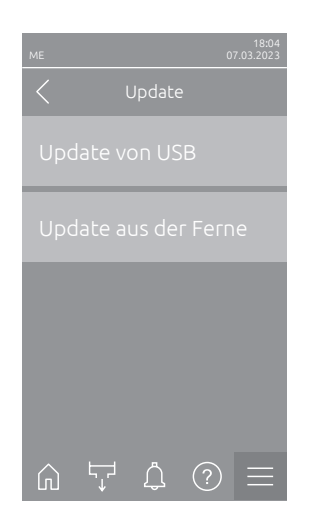

- Update von USB: Mit dieser Funktion können Sie die Steuersoftware aktualisieren. Dabei wird die Software direkt vom USB-Stick heruntergeladen und danach installiert. Beachten Sie dazu die Hinweise in <u>Kapitel</u> <u>6.11</u>.
- Update aus der Ferne: Mit dieser Funktion können Sie die Steuersoftware aktualisieren. Die Software muss bereits heruntergeladen sein, bevor das Update gestartet wird. Beachten Sie dazu die Hinweise in <u>Kapitel 6.11</u>.

#### 5.3.2.4 Störungs- und Wartungsverläufe ansehen und exportieren im Untermenü "Verläufe"

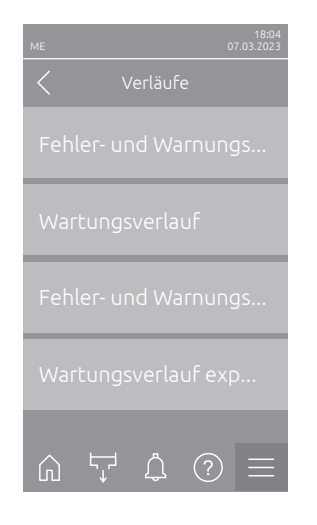

- Fehler- und Warnungsverlauf: Mit dieser Funktion können Sie sich die Fehler- und Warnungsverlaufsliste anzeigen lassen.
- Wartungsverlauf: Mit dieser Funktion können Sie sich die Wartungsverlaufsliste anzeigen lassen.
- Fehler- und Warnungsverlauf exportieren: Mit dieser Funktion können Sie die Fehler- und Warnungsverlaufsliste auf einem USB-Stick speichern. Hinweis: Bevor Sie diese Funktion ausführen, müssen Sie einen FAT32 formatierten USB-Stick in die USB-Schnittelle auf der Steuerplatine einstecken.
- Wartungsverlauf exportieren: Mit dieser Funktion können Sie die Wartungsverlaufsliste auf einem USB-Stick speichern.
   Hinweis: Bevor Sie diese Funktion ausführen, müssen Sie einen FAT32 formatierten USB-Stick in die USB-Schnittelle auf der Steuerplatine einstecken.

#### 5.3.2.5 Fehler-Logdatei erstellen und exportieren im Untermenü "Fehleranalyse"

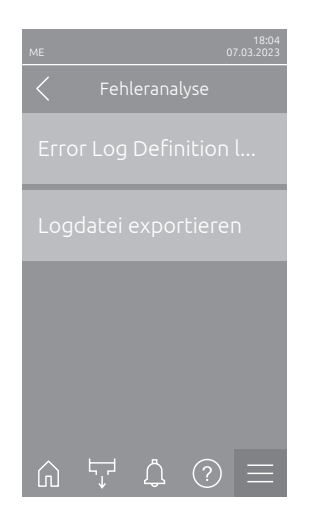

 Fehler Log Definition laden (ab Werk ausgeführt): Mit dieser Funktion können Sie eine von Condair auf USB-Stick erhältliche "Fehler Log Definitionsdatei" zur Aufzeichnung von Störungen in die Steuerung einlesen. Nach dem Einlesen der "Fehler Log Definitionsdatei" wird im Betrieb eine Fehler-Logdatei erstellt, sobald ein Fehler auftritt. Diese Datei kann anschliessend mit der Funktion "Logdatei exportieren" auf einem USB-Stick gespeichert werden.

Hinweis: Bevor Sie diese Funktion ausführen, müssen Sie den USB-Stick mit der "Fehler Log Definitionsdatei" in die USB-Schnittelle auf der Steuerplatine einstecken.

 Logdatei exportieren: Mit dieser Funktion können Sie eine von der Steuerung erstellte Fehler-Logdatei auf einem USB-Stick speichern und zur weiteren Analyse an Condair senden.

Hinweis: Bevor Sie diese Funktion ausführen, müssen Sie einen FAT32 formatierten USB-Stick in die USB-Schnittelle auf der Steuerplatine einstecken.

## 5.3.2.6 Betriebsdatenaufzeichnung starten im Untermenü "USB Datenlogger"

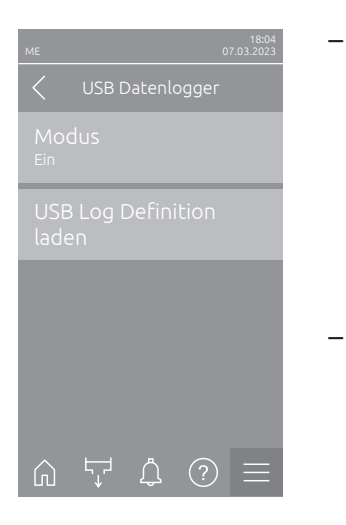

**Modus**: Mit dieser Funktion können Sie die Betriebsdatenaufzeichnung auf einen USB-Stick ein- oder ausschalten. Für jeden Tag wird eine neue csv Datei erstellt und auf dem USB-Stick gespeichert. Hinweis: Bevor Sie diese Funktion ausführen, müssen Sie einen FAT32

formatierten USB-Stick in die USB-Schnittelle auf der Steuerplatine einstecken.

Werkseinstellung: Aus Wahlmöglichkeit: Aus oder Ein

 USB Log Definition laden (ab Werk ausgeführt): Mit dieser Funktion können Sie eine von Condair auf USB-Stick erhältliche "USB Log Definitionsdatei" laden. Diese Datei bestimmt, welche Parameter über den USB Datenlogger aufgezeichnet werden, sobald die Aufzeichnung über den Parameter "Modus" gestartet wird.

Hinweis: Bevor Sie diese Funktion ausführen, müssen Sie den USB-Stick mit der "USB Log Definitionsdatei" in die USB-Schnittelle auf der Steuerplatine einstecken.

## 5.3.2.7 Betriebsstatus abfragen im Untermenü "Diagnose > Diagnose Eingänge"

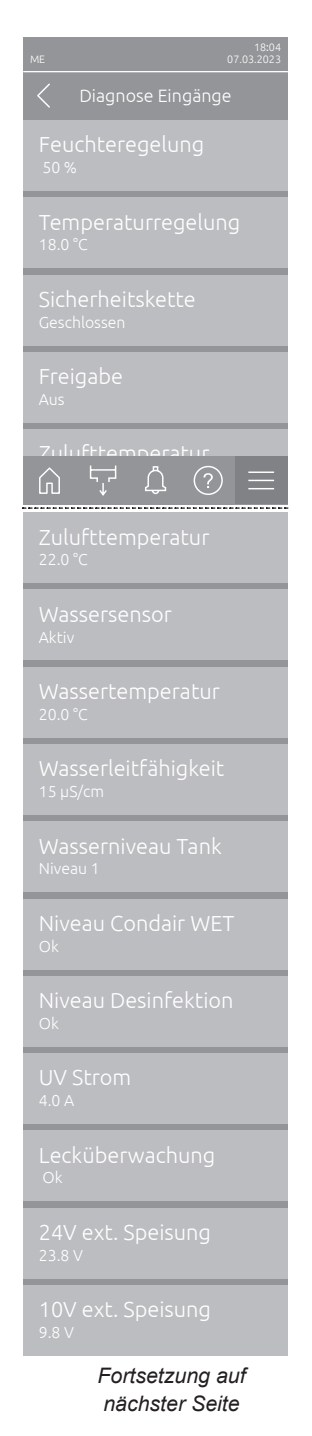

- Feuchteregelung: Aktuelles Anforderungssignal in %.
   Hinweis: Erscheint nur, wenn der Systemmodus im Untermenü "Steuerung" auf "Befeuchten" eingestellt ist.
- Temperaturregelung: Aktuelle Temperatur des zu steuernden Bereichs in °C oder °F.

Hinweis: Erscheint nur, wenn der Systemmodus im Untermenü "Steuerung" auf "Kühlen" eingestellt ist.

- Sicherheitskette: Aktueller Status Sicherheitskette.
- Freigabe: Freigabe an Klemmenblock "X16" auf der Treiberplatine anliegend ("Ein") oder nicht ("Aus").
- Zulufttemperatur: Aktuelle Temperatur der Luft vor den Verdunsterkassetten.

Hinweis: Dieses Informationsfeld erscheint nur, wenn der optionale Frostschutzsensor installiert ist und die optionale Frostschutzfunktion in der Technikebene der Steuersoftware aktiviert wurde.

 Wassersensor: Zeigt an, ob der Wassersensor zur Zeit aktiv ("Aktiv" -Leitfähigkeit und Temperatur werden überwacht) oder inaktiv ("Inaktiv" -Wasserniveau ist für die Überwachung zu tief) ist.

Hinweis: Dieses Informationsfeld erscheint nur, wenn die Steuersoftware in der Technikebene entsprechend konfiguriert wurde.

 Wassertemperatur: Aktuelle Temperatur des Wassers im Wassertank in °C oder °F.

Hinweis: Dieses Informationsfeld erscheint nur, wenn die Steuersoftware in der Technikebene entsprechend konfiguriert wurde.

 Wasserleitfähigkeitswert: Aktuelle Leitfähigkeit des Wassers im Tank in μS (μS/cm).

Hinweis: Dieses Informationsfeld erscheint nur, wenn die Steuersoftware in der Technikebene entsprechend konfiguriert wurde.

- Wasserniveau Tank: Aktuelles vom Niveausensor detektiertes Niveau (0 bis 7) des Wassers im Wassertank des Verdunstermoduls.
- Niveau Condair WET: Aktuelles Niveau im Condair WET Kanister (Ok = ausreichend Condair WET im Behälter, Leer = Behälter leer).
   Hinweis: Dieses Informationsfeld erscheint nur, wenn die Condair WET Dosieroption installiert ist und in der Technikebene der Steuereinheit aktiviert wurde.
- Niveau Desinfektion: Aktuelles Niveau im Desinfektionsmittelkansiter (Ok = ausreichend Desinfektionsmittel im Behälter, Leer = Behälter leer). Hinweis: Dieses Informationsfeld erscheint nur, wenn die Desinfektions Dosieroption installiert ist und in der Technikebene der Steuereinheit aktiviert wurde.
- UV Strom: Aktueller Stromverbrauch der UV-Lampen, falls das optionale Eintauch UV-System installiert und in der Technikebene aktiviert wurde.
- Lecküberwachung: Aktueller Status der optionalen Lecküberwachung (Leck = Leckage detektiert, Ok = keine Leckage).
   Hinweis: Dieses Informationsfeld erscheint nur, wenn die optionale Lecküberwachung installiert ist und in der Technikebene der Steuerungssoftware aktiviert wurde.
- 24V ext. Speisung: Effektive Spannung der 24 VDC Versorgung.
- **10V ext. Speisung**: Effektive Spannung der 10 VDC Versorgung.

| Einlassventil<br>Geschlossen       | <ul> <li>Einlassventil: Aktueller Status des Einlassventils ("Offen" oder "Geschlossen").</li> </ul>         |
|------------------------------------|----------------------------------------------------------------------------------------------------|
| Auslassventil<br>Geschlossen       | <ul> <li>Auslassventil: Aktueller Status des Auslassventils ("Offen" oder "Ge-<br/>schlossen").</li> </ul>   |
| Auslasspumpe                       | <ul> <li>Ablasspumpe: Aktueller Status der Ablasspumpe ("Ein" oder "Aus").</li> </ul>                        |
| Aus<br>Drehzahl Pumpe 1            | <ul> <li>Drehzahl Pumpe 1: Aktuelle Drehzahl der Stufenpumpe 1 in % der ma-<br/>ximalen Drehzahl.</li> </ul> |
| <sup>0 %</sup><br>Drehzahl Pumpe 2 | <ul> <li>Drehzahl Pumpe 2: Aktuelle Drehzahl der Stufenpumpe 2 in % der ma-<br/>ximalen Drehzahl.</li> </ul> |
| 0%<br>Drehzahl Pumpe 3             | <ul> <li>Drehzahl Pumpe 3: Aktuelle Drehzahl der Stufenpumpe 3 in % der ma-<br/>ximalen Drehzahl.</li> </ul> |
| Drehzahl Pumpe 4                   | <ul> <li>Drehzahl Pumpe 4: Aktuelle Drehzahl der Stufenpumpe 4 in % der ma-<br/>ximalen Drehzahl.</li> </ul> |
| Drehzahl Pumpe 5                   | <ul> <li>Drehzahl Pumpe 5: Aktuelle Drehzahl der Stufenpumpe 5 in % der ma-<br/>ximalen Drehzahl.</li> </ul> |
| Drehzahl Pumpe 6                   | <ul> <li>Drehzahl Pumpe 6: Aktuelle Drehzahl der Stufenpumpe 6 in % der ma-<br/>ximalen Drehzahl.</li> </ul> |
| Drehzahl Pumpe 7                   | Hinweis: Erscheint nur bei Condair ME Systeme mit einer Breite >3000 mm und 6 oder 7 Stufenpumpen.           |
|                                    | <ul> <li>Drehzahl Pumpe 7: Aktuelle Drehzahl der Stufenpumpe 7 in % der ma-<br/>ximalen Drehzahl.</li> </ul> |
|                                    | Hinweis: Erscheint nur bei Condair ME Systeme mit einer Breite >3000 mm und 7 Stufenpumpen.                  |

## 5.3.2.8 Diagnose der Relais der Betriebs- und Störungsfernmeldeplatine im Untermenü "Diagnose > Diagnose Relais"

Hinweis: Dieses Untermenü ist nur anwählbar, wenn die Betriebs- und Störungsfernmeldeplatine eingebaut und in der Technikebene der Steuersoftware aktiviert wurde.

| 18:04<br>ME 07:03.2023       |
|------------------------------|
| Diagnose Relais              |
| Fehler<br><sup>Aus</sup>     |
| Wartung<br><sup>Aus</sup>    |
| In Betrieb<br><sup>Aus</sup> |
| Gerät Ein<br><sup>Aus</sup>  |
|                              |
| Heizung<br><sup>Aus</sup>    |

- Fehler: Aktivieren und Deaktivieren des Relais "Error".
- Wartung: Aktivieren und Deaktivieren des Relais "Service".
- In Betrieb: Aktivieren und Deaktivieren des Relais "Running".
- Gerät Ein: Aktivieren und Deaktivieren des Relais "Unit On".
- Heizung: Aktivieren und Deaktivieren des Relais "Furnace".

## 5.3.3 Einstellungen und Funktionen im Untermenü "Steuerung"

Im Untermenü "Steuerung" legen Sie die Einstellungen für die Regelung des Befeuchtungssystems Condair ME fest. Die anwählbaren Einstellparameter sind abhängig von der gewählten Signalquelle und dem gewählten Steuermodus.

### 5.3.3.1 Aufruf des Untermenüs "Steuerung"

Wählen Sie das Untermenü "Steuerung" an, wie untenstehend gezeigt.

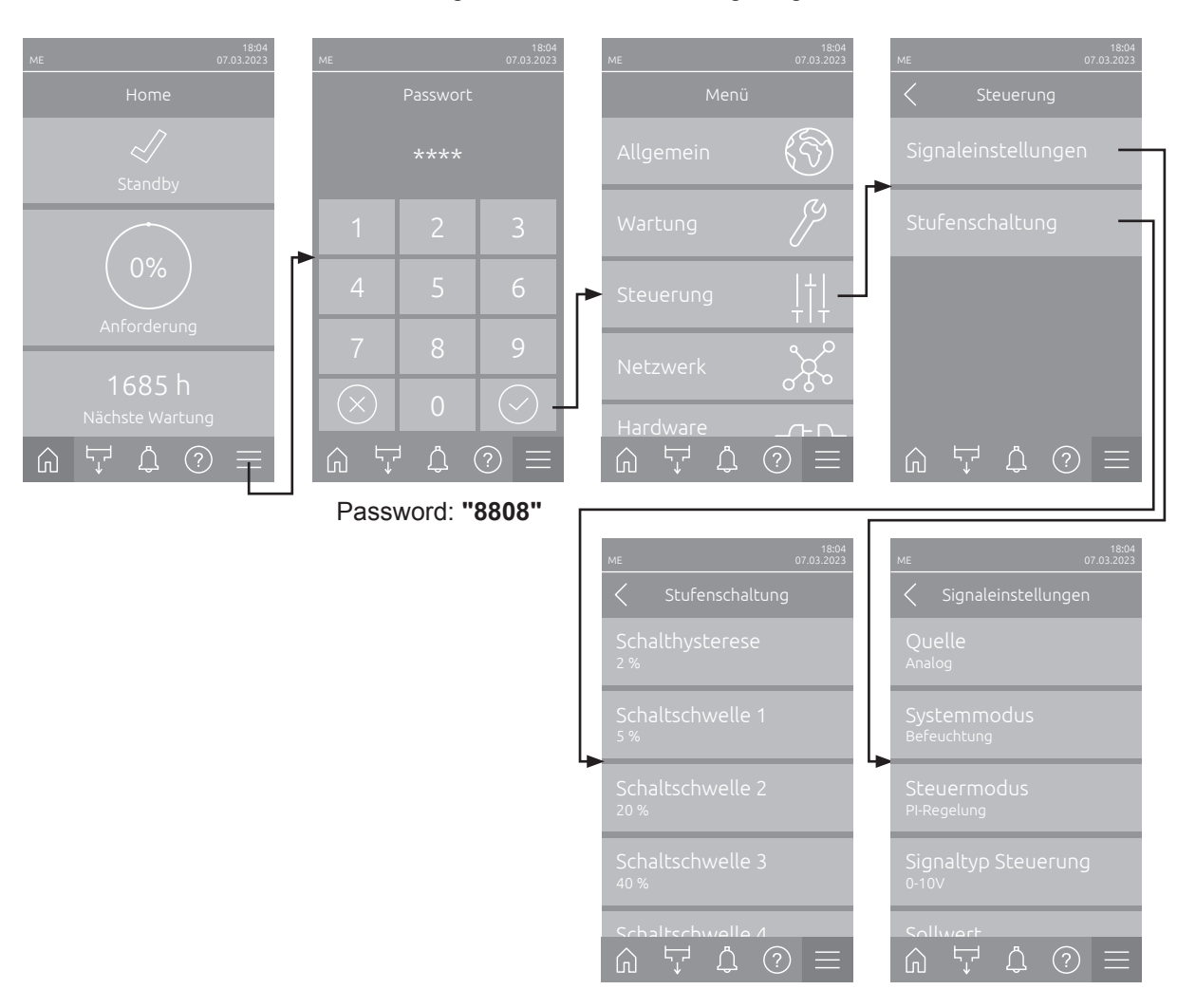

## 5.3.3.2 Regeleinstellungen im Untermenü "Signaleinstellungen"

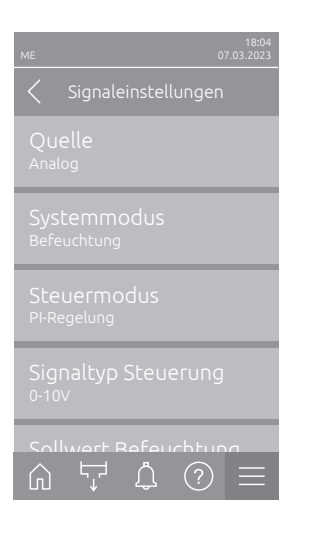

 Quelle: Mit dieser Einstellung legen Sie fest, ob das Regelsignal von einer analogen Quelle "Analog" (Feuchte-/Temperatursensorsignal, Anforderungssignal von einem externen Feuchte-/Temperaturregler), einer GLT (Gebäudeleittechnik) über "Modbus", "BACnet" oder über "IoT" erfolgt.

Werkseinstellung: Analog

Wahlmöglichkeit: Analog (Analoges Anforderungssignal oder Feuchte-/Temperatursensorsignal) Modbus (Signal über Modbus) BACnet (Signal über BACnet) IoT (Signal über IoT)

 Systemmodus: Mit dieser Einstellung legen Sie fest, ob der Condair ME Control als Luftbefeuchter ("Befeuchten") oder als Luftkühler ("Kühlen") arbeitet.

Werkseinstellung: **Befeuchten** Wahlmöglichkeit: **Befeuchten** (konfiguriert als Luftbefeuchter) **Kühlen** (konfiguriert als Luftkühler)

 Steuermodus: Mit dieser Einstellung legen Sie fest, mit welcher Regelungsart das Befeuchtungssystem gesteuert wird.

| Werkseinstellung: | Anforderung                           |
|-------------------|---------------------------------------|
| Wahlmöglichkeit:  | Ein/Aus (externer Ein/Aus-Hygrostat), |
|                   | Anforderung (externer Stetig-Regler), |
|                   | P-Regelung (Interner P-Regler)        |
|                   | PI-Regelung (Interner PI-Regler)      |

Wenn der "Systemmodus" auf "Befeuchten" eingestellt ist, sind die folgenden Einstellungen verfügbar:

 Signaltyp Steuerung: Mit dieser Einstellung legen Sie fest, mit welchem Regelsignal der Condair ME gesteuert wird.

**Hinweis**: Dieser Menüpunkt erscheint nur, wenn die Signalquelle auf "Analog" und der "Systemmodus" auf "Befeuchten" und der "Steuermodus" auf "Anforderung", "P-Regelung" oder "PI-Regelung" eingestellt ist oder wenn die Signalquelle auf "Analog" und der "Systemmodus" auf auf "Kühlen" und der "Steuermodus" auf "Anforderung" eingestellt ist.

Werkseinstellung: 0-10 V Wahlmöglichkeit: 0-5 V,

t: 0-5 V, 1-5 V, 0-10 V, 2-10 V, 0-16 V, 3.2-16 V, 0-20 V, 4-20 V, 0-20mA, 4-20mA

"P-Regelung" oder "PI-Regelung" eingestellt ist. Werkseinstellung: **40 %rF** 

Einstellbereich: 0 ... 95 %rF

Werkseinstellung:15 %rFEinstellbereich:6 ... 65 %rF

Ŵ

- Integralzeit Befeuchtung: Mit dieser Einstellung legen Sie die Integralzeit für den internen PI-Regler fest.

**Hinweis**: Dieser Menüpunkt erscheint nur, wenn der "Steuermodus" auf "PI-Regelung" eingestellt ist.

Werkseinstellung: 5 Minuten

Einstellbereich: 1 ... 60 Minuten

 Unterer Grenzwert Feuchte: Mit dieser Einstellung legen Sie den minimalen Signalwert in % des maximalen Signalwertes des Feuchtesensors fest, bei dessen Unterschreitung ein Unterbruch des Feuchtesensors (Fehler "E32") ausgegeben wird.

**Hinweis**: Dieser Menüpunkt erscheint nur, wenn der "Steuermodus" auf "P-Regelung" oder "PI-Regelung" eingestellt ist.

Werkseinstellung:2.0 %Einstellbereich:1.0 ... 5.0 %

Wenn der "Systemmodus" auf "Kühlen" eingestellt ist, sind die folgenden Einstellungen verfügbar:

- **Signaltyp Temperatur**: Mit dieser Einstellung legen Sie fest, mit welchem Regelsignal der Condair ME gesteuert wird.

**Hinweis**: Dieser Menüpunkt erscheint nur, wenn die Signalquelle auf "Analog", der "Systemmodus" auf "Kühlung" und der "Steuermodus" auf "P-Regelung" oder "PI-Regelung" eingestellt ist.

Werkseinstellung: 0-10 V Wahlmöglichkeit: 0-5 V, 4

it: 0-5 V, 1-5 V, 0-10 V, 2-10 V, 0-16 V, 3.2-16 V, 0-20 V, 4-20 V, 0-20mA, 4-20mA

Werkseinstellung: 20 °C (68 °F) Einstellbereich: 0 ... 40 °C (32... 104 °F)

 P-Bereich Kühlung: Mit dieser Einstellung legen Sie den Proportionalbereich für den internen P- oder PI-Regler in % relativer Feuchte fest.
 Hinweis: Dieser Menüpunkt erscheint nur, wenn der "Steuermodus" auf "P-Regelung" oder "PI-Regelung" eingestellt ist.

 Werkseinstellung:
 10.0 °C (18.0 °F)

 Einstellbereich:
 1.0 ... 50.0 °C (1.8 ... 90.0 °F)

Integralzeit Kühlung: Mit dieser Einstellung legen Sie die Integralzeit f
ür den internen PI-Regler fest.

**Hinweis**: Dieser Menüpunkt erscheint nur, wenn der "Steuermodus" auf "PI-Regelung" eingestellt ist.

Werkseinstellung:5 MinutenEinstellbereich:1 ... 60 Minuten

 Temperatur Min.: Mit dieser Einstellung legen Sie die Minimaltemperatur des Messbereichs des verwendeten Temperatursensors fest.
 Hinweis: Diese Einstellung erscheint nur, wenn der "Systemmodus" auf "Kühlen" und der "Steuermodus" auf "P-Regelung" oder "PI-Regelung" eingestellt sind.

 Werkseinstellung:
 5 °C (41 °F)

 Einstellbereich:
 -50 ... 100 °C (-58 ... 212 °F)

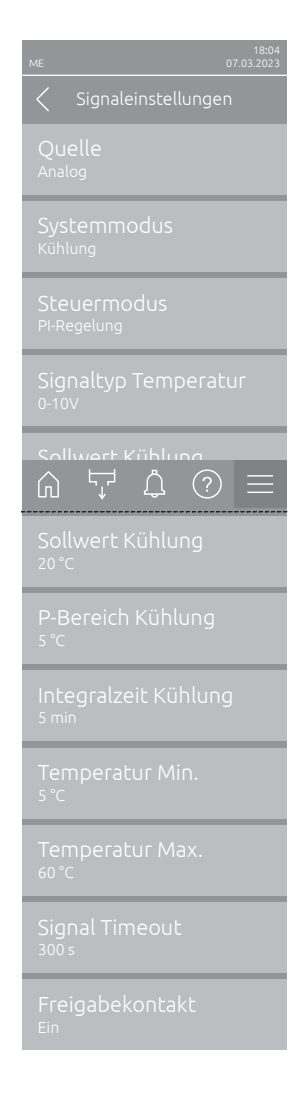

 Temperatur Max.: Mit dieser Einstellung legen Sie die Maximaltemperatur des Messbereichs des verwendeten Temperatursensors fest.
 Hinweis: Diese Einstellung erscheint nur, wenn der "Systemmodus" auf "Kühlen" und der "Steuermodus" auf "P-Regelung" oder "PI-Regelung" eingestellt sind.

 Werkseinstellung:
 60 °C (140 °F)

 Einstellbereich:
 -50 ... 100 °C (-58 ... 212 °F)

- Signal Timeout: Dieser Menüpunkt erscheint nur, wenn die Signalquelle auf "Modbus", "BACnet" oder "IoT" eingestellt ist. Angaben zu diesem Parameter finden Sie in der separaten Modbus-, BACnet- oder IoT-Zusatzanleitung.
- Freigabekontakt: Mit dieser Einstellung legen Sie fest, ob der Freigabekontakt auf der Treiberplatine von der Steuersoftware ausgewertet ("Ein") oder ignoriert ("Aus") wird.

Werkseinstellung: Ein Wahlmöglichkeit: Ein oder Aus

### 5.3.3.3 Stufenschalt-Einstellungen im Untermenü "Stufenschaltung" submenu

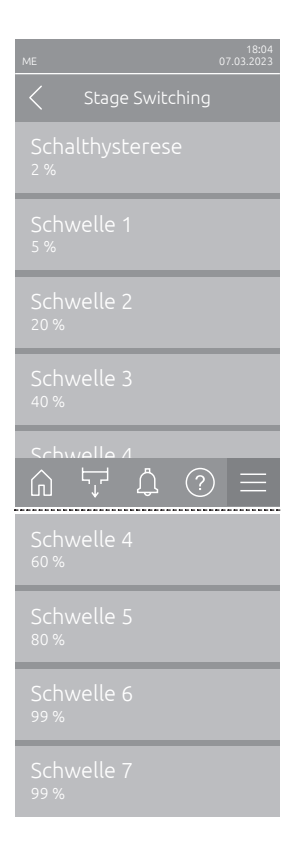

 Schalthysterese: Mit dieser Einstellung legen Sie die Hysterese f
ür das Ein- und Ausschalten der Stufenpumpen fest.

Werkseinstellung: 2 %

Einstellbereich: 1 ... 5 %

 Schwelle 1: Mit dieser Einstellung legen Sie den Schaltpunkt in % des Anforderungssignals fest, bei welcher die Stufenpumpe 1 ein- oder ausgeschaltet soll.

Werkseinstellung: 5 % Einstellbereich: 3... 99 %

 Schwelle 2: Mit dieser Einstellung legen Sie den Schaltpunkt in % des Anforderungssignals fest, bei welcher die Stufenpumpe 2 ein- oder ausgeschaltet soll.

Werkseinstellung:variiert mit Anzahl StufenOptionen:3 ... 99 %

 Schwelle 3: Mit dieser Einstellung legen Sie den Schaltpunkt in % des Anforderungssignals fest, bei welcher die Stufenpumpe 3 ein- oder ausgeschaltet soll.

| Werkseinstellung: | variiert mit Anzahl Stufen |
|-------------------|----------------------------|
| Optionen:         | 3 99 %                     |

 Schwelle 4: Mit dieser Einstellung legen Sie den Schaltpunkt in % des Anforderungssignals fest, bei welcher die Stufenpumpe 4 ein- oder ausgeschaltet soll.

Werkseinstellung:variiert mit Anzahl StufenOptionen:3 ... 99 %

 Schwelle 5: Mit dieser Einstellung legen Sie den Schaltpunkt in % des Anforderungssignals fest, bei welcher die Stufenpumpe 5 ein- oder ausgeschaltet soll.

| Werkseinstellung: | variiert mit Anzahl Stufen |
|-------------------|----------------------------|
| Optionen:         | 3 99 %                     |

 Schwelle 6: Mit dieser Einstellung legen Sie den Schaltpunkt in % des Anforderungssignals fest, bei welcher die Stufenpumpe 6 ein- oder ausgeschaltet soll.

Werkseinstellung:variiert mit Anzahl StufenOptionen:3 ... 99 %

 Schwelle 7: Mit dieser Einstellung legen Sie den Schaltpunkt in % des Anforderungssignals fest, bei welcher die Stufenpumpe 7 ein- oder ausgeschaltet soll.

Werkseinstellung:variiert mit Anzahl StufenOptionen:3 ... 99 %

## 5.3.4 Kommunikationseinstellungen im Untermenü "Netzwerk"

Im Untermenü "Netzwerk" legen Sie die Parameter für digitale Kommunikationsprotokolle fest.

### 5.3.4.1 Aufruf des Untermenüs "Netzwerk"

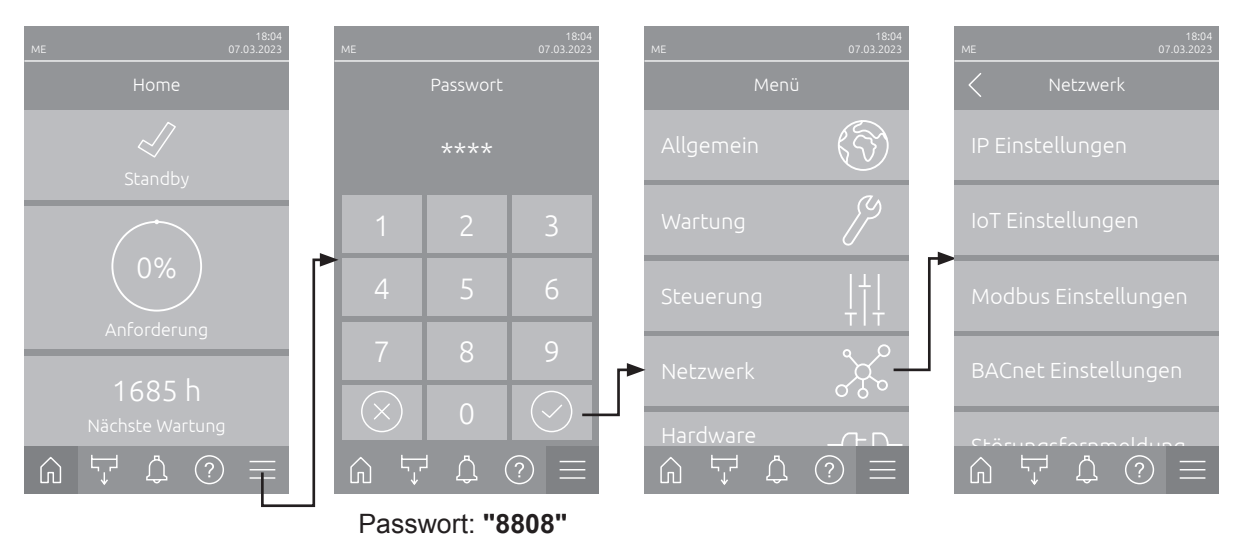

Wählen Sie das Untermenü "Netzwerk" an, wie untenstehend gezeigt.

#### 5.3.4.2 Einstellungen im Untermenü "IP Einstellungen"

Die nachfolgenden Netzwerkeinstellungen werden nur für die Kommunikation über die integrierte BACnet IP, Modbus TCP oder IoT Schnittstelle benötigt.

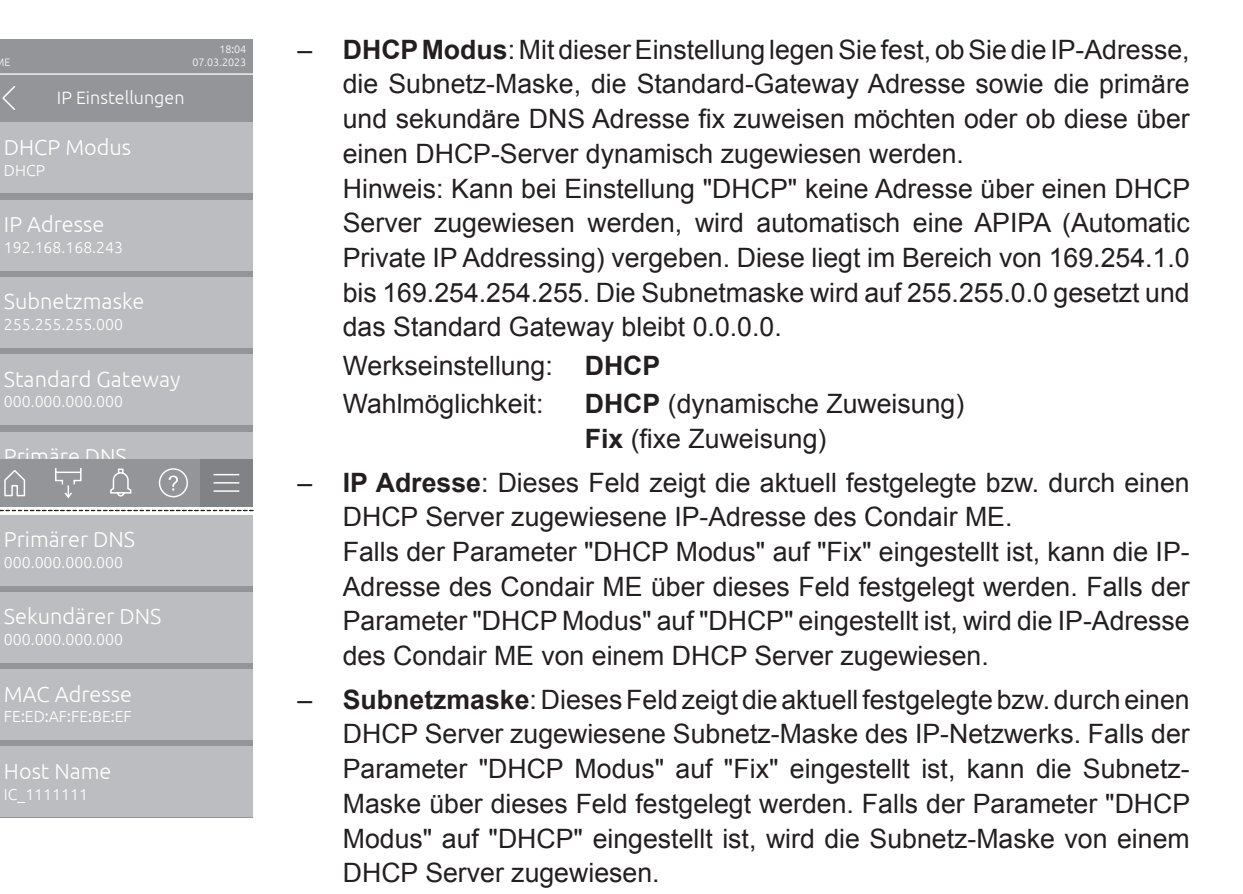

- Standard Gateway: Dieses Feld zeigt die aktuell festgelegte bzw. durch einen DHCP Server zugewiesene IP-Adresse des Standard-Gateways.
   Falls der Parameter "DHCP Modus" auf "Fix" eingestellt ist, kann die IP-Adresse des Standard-Gateways über dieses Feld festgelegt werden.
   Falls der Parameter "DHCP Modus" auf "DHCP" eingestellt ist, wird die IP-Adresse des Standard-Gateways von einem DHCP Server zugewiesen.
- Primärer DNS: Dieses Feld zeigt die aktuell festgelegte bzw. durch einen DHCP Server zugewiesene IP-Adresse für den primären Domain Name Server (DNS). Falls der Parameter "DHCP Modus" auf "Fix" eingestellt ist, kann die IP-Adresse für den primären Domain Name Server über dieses Feld festgelegt werden. Falls der Parameter "DHCP Modus" auf "DHCP" eingestellt ist, wird die IP-Adresse für den primären Domain Name Server von einem DHCP Server zugewiesen.
- Sekundärer DNS: Dieses Feld zeigt die aktuell festgelegte bzw. durch einen DHCP Server zugewiesene IP-Adresse für den sekundären Domain Name Server (DNS). Falls der Parameter "DHCP Modus" auf "Fix" eingestellt ist, kann die IP-Adresse für den sekundären Domain Name Server über dieses Feld festgelegt werden. Falls der Parameter "DHCP Modus" auf "DHCP" eingestellt ist, wird die IP-Adresse für den sekundären Domain Name Server von einem DHCP Server zugewiesen.
- MACAdresse: Ab Werk eingestellte MACAdresse (Media Access Control) des Condair ME. Nicht veränderbar.
- Host Name: Von der Steuerung generierter Host-Name des Condair ME.
   Format: "IC\_"+"Seriennummer des Condair ME". Nicht veränderbar.

## 5.3.4.3 Einstellungen im Untermenü "IoT Einstellungen"

Die nachfolgenden Einstellungen werden nur für die Kommunikation über IoT benötigt.

| ME                                  | 18:04<br>07.03.2023 |  |  |
|-------------------------------------|---------------------|--|--|
|                                     | igen                |  |  |
| Cloud Verbindur<br>Aus              | ng                  |  |  |
| Verbindungsstatus<br><sub>Aus</sub> |                     |  |  |
| Kanal<br>Ethernet                   |                     |  |  |
|                                     |                     |  |  |
|                                     |                     |  |  |
|                                     | $\bigcirc$ $\equiv$ |  |  |

- Cloud Verbindung: noch nicht verfügbar!
- Verbindungsstatus: noch nicht verfügbar!
- Kanal: noch nicht verfügbar!

## 5.3.4.4 Einstellungen im Untermenü "Modbus Einstellungen"

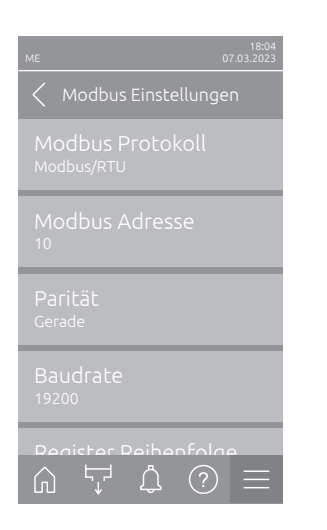

Modbus Protokoll: Mit dieser Einstellung aktivieren Sie "Modbus/RTU"oder "Modbus/TCP" Kommunikation über ein Modbus-Netzwerk oderdeaktivieren ("Aus") Sie die Modbus-Kommunikation.Werkseinstellung:Modbus/RTUWahlmöglichkeit:Aus, Modbus/RTU oder Modbus/TCP

Wichtig: Bezüglich der Einstellung der einzelnen Modbus-Parameter sowie die Verkablung des Condair ME für die Modbus-Kommunikation beachten Sie bitte die Hinweise in der separaten Modbus-Zusatzanleitung. Diese können Sie bei Ihrem Condair-Vertreter anfordern.

## 5.3.4.5 Einstellungen im Untermenü "BACnet Einstellungen"

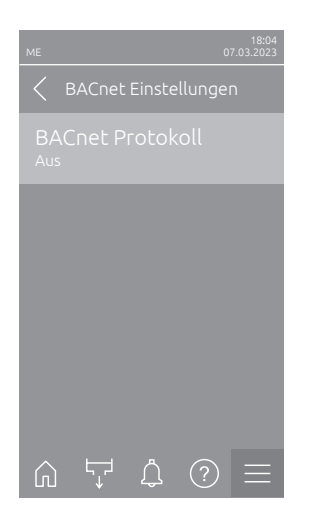

 BACnet Protokoll: Mit dieser Einstellung aktivieren ("BACnet MS/TP" oder "BACnet/IP") oder deaktivieren ("Aus") Sie die Kommunikation über die integrierten BACnet-Schnittstellen.

Werkseinstellung: Aus
Wahlmöglichkeit: Aus (BACnet Schnittstellen deaktiviert) MS/TP Master (BACnet MS/TP Master über RS 485 Schnittstelle) MS/TP Slave (BACnet MS/TP Slave über RS 485 Schnittstelle) BACnet/IP (BACnet/IP über RJ45 Schnittstelle)

Wichtig: Bezüglich der Einstellung der einzelnen BACnet-Parameter sowie die Verkablung des Condair ME für die BACnet IP- bzw. BACnet MS/TP-Kommunikation beachten Sie bitte die Hinweise in der separaten BACnet-Zusatzanleitung. Diese können Sie bei Ihrem Condair-Vertreter anfordern.

#### 5.3.4.6 Einstellungen im Untermenü "Störungsfernmeldung"

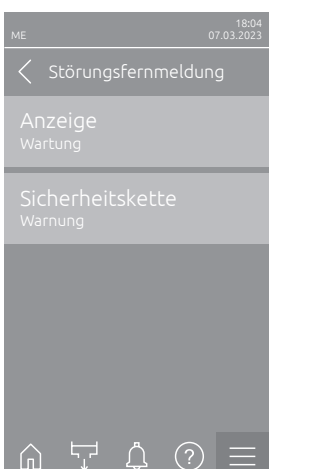

- Anzeige: Mit dieser Einstellung legen Sie fest, ob nur die Wartungsmeldungen über das Servicerelais der Betriebs- und Störungsfernmeldeplatine ausgegeben werden ("Wartung") oder auch die übrigen Warnmeldungen ("Warnung").
   Werkseinstellung: Wartung Wahlmöglichkeit: Wartung oder Warnung
- Sicherheitskette: Mit dieser Einstellung legen Sie fest, ob bei offener Sicherheitskette ein Fehler ("Fehler") oder eine Warnung ("Warnung") ausgegeben werden soll.

Werkseinstellung: Warnung Wahlmöglichkeit: Warnung oder Fehler

## 5.3.5 Einstellungen und Funktionen im Untermenü "Hardware Optionen"

## 5.3.5.1 Aufruf des Untermenüs "Hardware Optionen"

Wählen Sie das Untermenü "Hardware Optionen" an, wie untenstehend gezeigt.

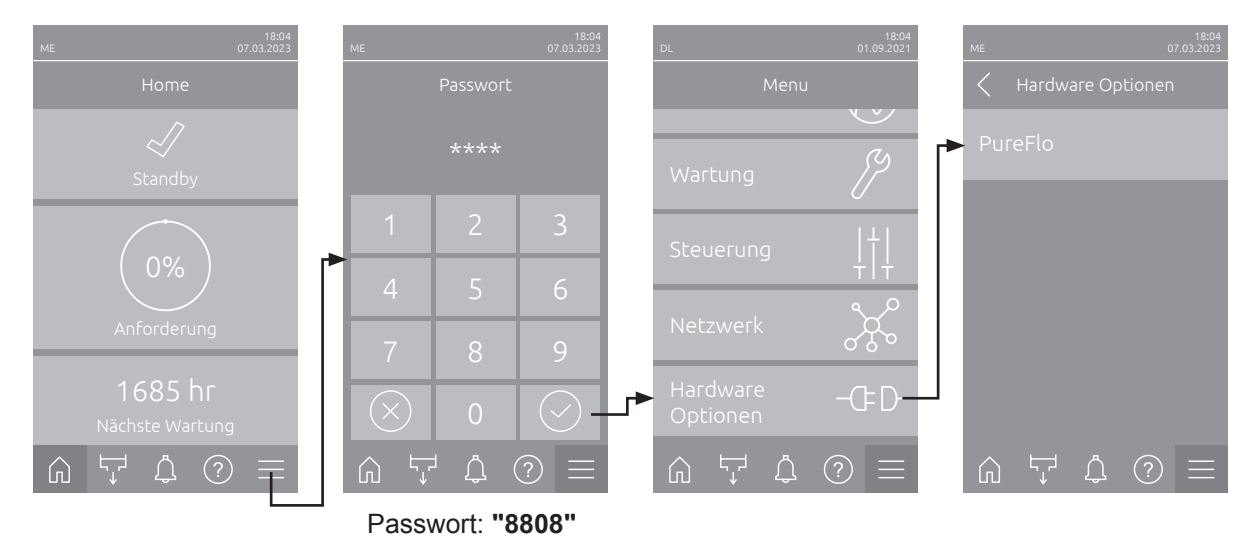

## 5.3.5.2 Einstellungen im Untermenü "PureFlo"

| ME         |          | 18:04<br>07.03.2023 |
|------------|----------|---------------------|
|            | PureFlo  |                     |
|            |          |                     |
|            |          |                     |
|            |          |                     |
|            |          |                     |
| • <b>-</b> |          |                     |
|            | <u> </u> |                     |

| – P<br>na<br>ke | <b>ureFlo</b> : Mit dieser<br>ach dem Einbau oo<br>eine PureFlo-Patro     | Einstellung aktivieren ("Ein") Sie die PureFlo Option<br>der deaktivieren ("Aus") Sie die PureFlo Option, wenn<br>one eingebaut ist. |
|-----------------|---------------------------------------------------------------------------|----------------------------------------------------------------------------------------------------|
| W               | /erkseinstellung:                                                         | Aus                                                                                                    |
| Ŵ               | ahlmöglichkeit:                                                           | <b>Aus</b> (PureFlo Option deaktiviert)<br><b>Ein</b> (PureFlo Option aktiviert)                                                     |
| – In<br>de<br>H | <b>tervall</b> : Mit dieser l<br>er PureFlo-Patron<br>inweis: Diese Einst | Einstellung legen Sie die Intervallzeit für den Austausch<br>e fest.<br>ellung erscheint nur, wenn "PureFlo" aktiviert ist ("On").   |
| Fa              | actory setting:                                                           | 6 Monate                                                                                                    |
| S               | ettings range:                                                            | 1 12 Monate                                                                                                    |

## 6 Wartung

## 6.1 Wichtige Hinweise zur Wartung

#### Personalqualifikation

Alle Wartungsarbeiten dürfen nur durch **ausgewiesenes und geschultes sowie vom Betreiber autorisiertes Fachpersonal** ausgeführt werden. Die Überwachung der Qualifikation ist Sache des Betreibers.

#### Allgemein

Die Hinweise und Angaben zu den Wartungsarbeiten sind unbedingt zu beachten und einzuhalten. Es dürfen nur diejenigen Wartungsarbeiten ausgeführt werden, die in dieser Dokumentation beschrieben sind.

Der Condair ME Control muss in den vorgeschriebenen Intervallen gewartet und die Wartungs- und Reinigungsarbeiten korrekt ausgeführt werden.

Verwenden Sie aus Sicherheits- und Gewährliestungsgründen für den Ersatz defekter Komponenten oder Komponenten die ihre maximale Einsatzdauer erreicht haben, ausschliesslich Condair-Originalersatzteile verwenden.

#### Sicherheit

### GEFAHR! Stromschlaggefahr

Vor Beginn von Wartungsarbeiten, den Condair ME Control gemäss <u>Kapitel 4.6</u> ausser Betrieb setzen und gegen unbeabsichtigte Inbetriebnahme sichern. Zudem ist das Lüftungsgerät gemäss der Anleitung zum Lüftungsgerät ausser Betrieb zu setzen und ebenfalls gegen unbeabsichtigte Inbetriebnahme zu sichern.

# 

Die elektronischen Bauteile im Innern der Steuereinheit sind sehr empfindlich gegen elektrostatische Entladungen.

**Daher:** Vor Beginn von Wartungsarbeiten an der elektrischen oder elektronischen Ausrüstung der Steuereinheit sind Massnahmen gegen Beschädigung durch elektrostatische Entladung (ESD–Schutz) treffen.

## GEFAHR!

Gesundheitsgefährdung durch ungenügende Hygiene

Unsachgemäss betriebene und/oder schlecht gewartete adiabatische Luftbefeuchtungs-/ Luftkühlungssysteme können die Gesundheit gefährden. Bei unsachgemässen Betrieb oder ungenügender Wartung können sich im Wassersystem und im Bereich des Verdunstermoduls des Condair ME Control Keime (so auch Legionellen die die Legionärskrankheit verursachen) vermehren und in die Luft des Lüftungsgeräts gelangen.

**Daher:** Das adiabatische Luftbefeuchtungs-/Luftkühlungssystem Condair ME Control wie in <u>Kapitel 4</u> beschrieben, korrekt betreiben und wie in <u>Kapitel 6</u> beschrieben, in den vorgeschriebenen Intervallen reinigen und die Reinigungsarbeiten korrekt ausführen.

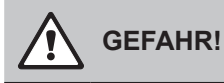

Beschädigte Systeme/Komponenten können das Leben von Personen gefährden oder zu schwerwiegenden Sachschäden führen. Wir empfehlen, dass der Kunde das System und die Komponenten periodisch auf Beschädigungen prüft. Speziell überprüft werden müssen dabei der Wassertank, die strukturellen Komponenten und Verschraubungen (z.B. die Gewindebolzen), da Beschädigungen an diesen Komponenten die Standsicherheit des Systems beeinträchtigen können. Bitte kontaktieren Sie umgehend Ihren Condair-Vertreter, falls Sie Beschädigungen an den Komponenten feststellen.

## 6.2 Wartungsintervalle

Um die Betriebssicherheit und den hygienischen Betrieb zu gewährleisten muss der Condair ME Control in regelmässigen Abständen gewartet werden. Die Intervallzeit für eine komplette Systemwartung muss den Betriebsbedingungen angepasst werden. Der Hygienezustand hängt vorwiegend von der Qualität des Befeuchterwassers aber auch von der Einhaltung der vorgeschrieben Austauschintervalle des der Verdunstereinheit vorgeschalteten Luftfilters, der Luftgeschwindigkeit und der mikrobiologischen und chemischen Zusammensetzung der Zuluft ab. Deshalb muss die Wartungsintvervallzeit für jedes System individuell bestimmt werden.

Die Intervallzeit für eine komplette Systemwartung muss bei der ersten Inbetriebnahme bestimmt werden. Standardwert ist 2000 Betriebsstunden.

Abhängig vom festgestellten Hygienezustand bei der kompletten Wartung kann die Wartungsintvervallzeit erhöht oder reduziert werden.

Unabhängig von der festgelegten Wartungsintervallzeit, sollte der Condair ME Control mindestens einmal jährlich einer kompletten Systemwartung unterzogen werden.

Hinweis: Wir empfehlen zwischen zwei kompletten Systemwartungen einen kleine Wartung durchzuführen.

Die Intervallzeit für die komplette Systemwartung kann in der Steuersoftware programmiert werden. Zur Festlegung der Intervallzeit für die komplette Systemwartung können die obenstehenden Hinweise herangezogen werden. Sobald die festgelegte Wartungsintervallzeit abgelaufen ist, machte Sie eine entsprechende Wartungsmeldung auf die anstehende Wartung aufmerksam.

## 6.3 Wartungsplan

Der Condair ME Control ist Teil Ihres Heiss- und Kaltwassersystems und als solcher erfordert er spezielle Massnahmen mit Bezug auf die gültigen lokalen Richtlinien und Vorschriften hinsichtlich der Überwachung von Legionellen-Bakterien in Wassersystemen. Die Wasserprobenentnahme/Tests sowie die Desinfektion Ihres Systems müssen auf den Ergebnissen einer spezifischen Risikoanalyse des Systems basieren.

Sollten Sie weiterführende Unterstützung benötigen oder an einem Kostenvoranschlag für einen Wartungsvertrag interessiert sein, kontaktieren Sie bitte Ihren Condair-Vertreter. Hinweis: Die routinemässige Entnahme und Überprüfung von Wasserproben ist nicht Bestandteil dieses Wartungsvertrags. Bitte beachten Sie, dass die untenstehenden Informationen nur als Richtlinie dienen, welche die auszuführenden Arbeiten bei der kleinen Wartung und der kompletten Systemwartung zeigen. Die korrekte Wartung ist entscheidend, um die optimale Leistung und die Verfügbarkeit des System sicherzustellen.

| Auszuführende Arbeiten                                                                              | Kleine<br>Wartung           | Komplette<br>Systemwartung |
|----------------------------------------------------------------------------------------------------|-----------------------------|----------------------------|
| Zulaufwasserfilter ersetzen, falls vorhanden                                                        | Ja                          | Ja                         |
| Patrone des PureFlo Systems prüfen, falls vorhanden                                                 | Ja                          | Ja                         |
| Patrone des PureFlo Systems ersetzen, falls vorhanden                                               |                             | Ja                         |
| Einlassventile prüfen                                                                               | Ja                          | Ja                         |
| Einlassventile reinigen                                                                             |                             | Ja                         |
| Einlass-Durchflussbegrenzer ersetzen                                                                |                             | Ja                         |
| Alle Schläuche und Anschlüsse kontrollieren                                                         | Ja                          | Ja                         |
| Sieb in Einlassventilen reinigen                                                                    |                             | Ja                         |
| Verteilschläuche ersetzen                                                                           |                             | Ja                         |
| Verteilhauben prüfen                                                                                | Ja                          | Ja                         |
| Verteilhauben reinigen                                                                              |                             | Ja                         |
| Stufenpumpen und Pumpengehäuse reinigen                                                             |                             | Ja                         |
| Vorderen Bereich des Wassertanks reinigen                                                           | Ja                          | Ja                         |
| Innenbereich der Hydraulikmodule reinigen (nur mit weichem Lappen)                                  | Ja                          | Ja                         |
| Funktion des Niveausensors und des Leitfähigkeitssensors (falls vorhanden) prüfen                   | Ja                          | Ja                         |
| Niveausensor und Leitfähigkeitssensor (falls vorhanden) reinigen                                    |                             | Ja                         |
| Zustand des Tropfenabscheiders (falls vorhanden) und der Verdunsterkassetten prüfen                 | Ja                          | Ja                         |
| Verdunsterkassetten falls nötig vorsichtig abbürsten oder falls stark verschmutzt ersetzen          |                             | Ja                         |
| Verdunsterkassetten ausbauen und den gesamten Tankbereich reinigen                                  |                             | Ja                         |
| Rahmenkonstruktion an der die Verdunsterkassetten befestigt sind kontrollieren und abdichten        |                             | Ja                         |
| Wasserniveau im Betrieb auf Korrektheit prüfen                                                      | Ja                          | Ja                         |
| Verdunsterkassetten im Betrieb auf volle Sättigung prüfen                                           | Ja                          | Ja                         |
| Korrekter Betrieb der Ablasspumpe und Abflussmenge prüfen                                           | Ja                          | Ja                         |
| Korrekter Betrieb der Stufenpumpen prüfen                                                           | Ja                          | Ja                         |
| Fördermenge zu den Verteilhauben messen                                                             |                             | Ja                         |
| Prüfen, ob die Temperatur und die Leitfähigkeit innerhalb des zulässigen Bereichs sind              | Ja                          | Ja                         |
| Alle elektrischen Verbindungen kontrollieren und falls nötig festziehen                             | Ja                          | Ja                         |
| Gesamte Installation auf Leckagen und Beschädigungen prüfen                                         | Ja                          | Ja                         |
| Softwareeinstellungen kontrollieren                                                                 | Ja                          | Ja                         |
| Eintauch UV-Lampen (falls vorhanden) auf korrekte Funktion prüfen                                   | Ja                          | Ja                         |
| UV-Lampen (falls vorhanden) ersetzen                                                                |                             | Ja                         |
| Alle Optionen gemäss den Angaben in den entsprechenden Anleitungen prüfen                           | Ja                          | Ja                         |
| Komplette Desinfektion der Verdunstereinheit gemäss den Angaben in dieser Dokumentation durchführen | Ja                          | Ja                         |
| Korrekte Funktion der Sicherheitskette und der Feuchte-/Temperatur-Regelgeräte prüfen               |                             | Ja                         |
| Anströmgeschwindigkeit der Luft auf die Verdunsterkassetten-Matrix messen                           |                             | Ja                         |
| Alle notwendigen Wartungszähler zurücksetzen                                                        | Ja                          | Ja                         |
| Wartungslogbuch aktualisieren                                                                       | Ja                          | Ja                         |
| Desinfektionsmittel in den Wassertank geben (Menge entsprechend dem Tankvolumen)                    | Ja                          | Ja                         |
| Laufräder der Stufenpumpen (Impeller) ersetzen                                                      | nach 10'000 Betriebsstunden |                            |

## 6.4 Ausbau und Wiedereinbau der Komponenten für die Wartung

# 

Bevor Wartungsarbeiten am Condair ME Control ausgeführt werden, muss durch entsprechend ausgebildetes Sicherheitspersonal eine komplette Risikobeurteilung im Zusammenhang mit den Wartungsarbeiten durchgeführt werden. Ein spezielles Gefährdungspotential besteht bei Systemen, die Wartungsarbeiten in der Höhe nötig machen.

Die folgenden Risiken sollten dabei betrachtet werden (die folgende Liste ist nicht abschliessend und muss deshalb durch anlagespezifische Risikobetrachtungen ergänzt werden):

- Manuelle Handhabung
- Erkrankungen des Bewegungsapparats
- Arbeiten an den elektrischen Installationen
- Arbeiten in der Höhe
- Herunterfallende Objekte und Objekte die von höheren Ebenen herunterfallen
- Risiken die bei Verwendung von mobilen Hebebühnen entstehen können
- Risiken beim Kontakt mit Decken, Überkopfobjekten, Asbest-Dachschalungen bei Verwendung von Zugangsausrüstung
- Schwierige Wetterverhältnisse
- Ungeeignete Oberflächen oder Untergründe
- Andere Ausrüstungen, Maschinenanlagen oder Versorgungsrohre in der unmittelbaren Umgebung des Arbeitsortes

Wartungsarbeiten am Condair ME Control dürfen nur durch entsprechend geschultes Personal ausgeführt werden. Alle verwendeten Werkzeuge und Ausrüstungen müssen durch einen ausgebildeten Sicherheits- und Gesundheitsverantwortlichen überprüft werden.

# 

Bei einem Tropfendurchriss durch die Verdunsterkassetten oder bei einer Wasserleckage kann der Kanalboden nahe des Condair ME Systems nass werden. Dies kann zu Rutschgefahr und zu einem erhöhten Risiko beim Handhaben von Komponenten führen. Falls dies eintritt, führen Sie eine Risikobeurteilung der Situation durch und treffen Sie entsprechende Vorsichtsmassnahme, bevor Sie mit Arbeiten am Condair ME System beginnen. Falls ein Tropfendurchriss die Ursache für Wasserrückstände im Lüftungsgerät/Luftkanal ist, befolgen Sie die Anweisungen im <u>Kapitel 7.4</u>, um das Problem zu lösen.

## 6.4.1 Aus- und Wiedereinbau des Verdunstermoduls

- 1. Condair ME Control wie in <u>Kapitel 4.6</u> beschrieben, ausser Betrieb setzen und warten bis Tank entleert und trocken ist.
- 2. Lüftungsgerät ausschalten, von der Stromversorgung trennen und Wasserzufuhr zum Lüftungsgerät schliessen.
- 3. Verteilschläuche von den Anschlüssen an den Verteilhauben, den Wanddurchführungen (falls vorhanden) und am Hydraulikmodul trennen.
- 4. Tropfenabscheider-Kassetten ausbauen (Reihe um Reihe):
  - Obere Abscheiderhalterungen entfernen.
  - Tropfenabscheiderreihen ausbauen.
  - Untere Abscheiderhalterungen entfernen.
- 5. Verteilhaubeneinheiten über den obersten Verdunsterkassetten entfernen:
  - Klappverschlüsse mit der die Verteilhaubeneinheiten an den Verdunsterkassetten fixiert sind, öffnen und aushängen.
  - Verteilhaubeneinheiten vorsichtig abheben.
- 6. Verdunsterkassetten ausbauen (Reihe um Reihe):
  - Verdunsterkassette nach oben schieben und ausbauen.
- 7. Optionale UV-Lampen ausbauen (falls vorhanden).
- 8. Querträger ausbauen (Position notieren).

Ausgebaute Komponenten, Wassertank, Rahmenkonstruktion, Abdichtbleche und Luftkanal reinigen wie in <u>Kapitel 6.3</u> beschrieben. Wenn alle Komponenten gereinigt und wieder trocken sind, das Verdunstermodul in der umgekehrten Reihenfolge des Ausbaues wieder zusammenbauen. Allfällig defekte Komponenten sind zu ersetzen.

## 6.5 Liste der Verbrauchsmaterialien

#### Allgemeine Verbrauchsmaterialien

| Beschreibung                                                                                        | Standard-Austauschintervall (Monate) |  |
|----------------------------------------------------------------------------------------------------|--------------------------------------|--|
| Desinfektionsmittel (lokal bezogen)                                                                 | 1                                    |  |
| Entkalkungsmittel (lokal bezogen)                                                                   | nach Bedarf                          |  |
| Einlass-Durchflussbegrenzer                                                                         | 24                                   |  |
| Zuführschläuche zu den Verteilhauben                                                                | 24                                   |  |
| Verdunsterkassetten<br>– bei Verwendung von Trinkwasser<br>– bei Verwendung von Umkehrosmose-Wasser | 36 - 60<br>60 - 84 +                 |  |
| Laufräder der Stufenpumpen (Impeller) ersetzen                                                      | nach 10'000 Betriebsstunden          |  |

#### Optionale Verbrauchsmaterialien

| Beschreibung                    | Standard-Austauschintervall (Monate) |  |  |
|---------------------------------|--------------------------------------|--|--|
| PureFlo Sedimentfilter          | 6                                    |  |  |
| PureFlo antimikrobieller Filter | 6                                    |  |  |
| UV Lampen-Kit                   | 12                                   |  |  |

Für eine Liste mit den erhältlichen Verbrauchsmaterialien und den Bestell-Nummern kontaktieren Sie bitte Ihren Condair-Vertreter.

Damit die korrekten Ersatzteile zugesandt werden, geben Sie bitte bei Ihrer Bestellung immer die Serienummer und Modellnummer an.

## 6.6 Gesundheits- und Sicherheitsanforderungen

In Übereinstimmung mit den lokalen Vorschriften, muss der Betreiber Proben entnehmen und auf Verunreinigung mit Legionellen untersuchen lassen. Die Proben müssen an den in <u>Kapitel 6.7</u> beschriebenen Stellen entnommen werden. Die Analyse ist durch ein zugelassenes Labor durchführen zu lassen, das am Legionellen-Prüfsystem angeschlossen ist. Übersteigt der Gehalt an Legionellen 100 KbE/I, muss der Condair ME Control ausser Betrieb gesetzt werden und das System von einem qualifizierten Fachmann desinfiziert werden.

- Wird während einer Inspektion des Condair ME Control oder des Wassersystems ein Biofilm (eine schleimige oder gelartige Ablagerung im feuchten Zustand bzw. krustig im trockenen Zustand) festgestellt, muss der Condair ME Control ausser Betrieb gesetzt werden und darf erst wieder Betrieb genommen werden, wenn die gesamte Anlage mit einem entsprechenden Biozid (biofilmeindringfähig) gründlich gereinigt wurde (z.B. mit 50 ppm-Chlorlösung). Diese Arbeit muss durch einen dafür qualifizierten Fachmann ausgeführt werden.
- 2. Die Steuereinheit des Condair ME Control sollte immer eingeschaltet bleiben, damit die automatischen Spül- und Reinigungszyklen regelmässig durchgeführt werden. Wird die Steuereinheit des Condair ME Control während längerer Zeit ausgeschaltet, stagniert das Wasser im System was zum Wachstum von Keimen führen kann. Daher muss das System und alle allfällig vorhandenen Wasserspeicher vor der Ausserbetriebnahme komplett entleert und getrocknet werden. Vor der Wiederinbetriebnahme muss die Wasserzulaufleitung gespült werden, dabei ist Aerosolbildung durch spritzendes Wasser zu vermeiden. Zudem sollte eine Wasserprobe des Speisewassers auf Sauberkeit untersucht werden. Sollten im Condair ME Control Wasserrückstände vorhanden oder das System feucht geblieben sein und die Temperatur höher als 20 °C (68°F) ist, muss Condair ME Control komplett gereinigt und mit entsprechenden Desinfektionslösung desinfiziert werden.

Kontaktieren Sie Ihren Condair-Vertreter, wenn Sie Unterstützung zur Entnahme von Wasserproben, zur Wasseranalyse, zur Desinfektion des Systems und zur Wartung benötigen.

## 6.7 Routinemässige Wasserprobenentnahme und Prüfung

## Hygiene

Bitte beachten Sie die lokalen Vorschriften und Richtlinien betreffend die Überwachung von Legionellen in Wassersystemen. Bei unsachgemässer Wartung können Wassersysteme, zu welchen ein Verdunsterbefeuchter zählt, das Wachstum von Mikroorganismen fördern, darunter auch das der Legionellen-Bakterien, die die Legionärskrankheit verursachen. Condair Group AG hat alle Aspekte in Zusammenhang mit der Legionärskrankheit und ähnlichen Erkrankungen bei der Auslegung des Systems so weit wie möglich berücksichtigt. Der Benutzer muss sich jedoch seiner Verantwortung gemäss den lokalen Vorschriften zur Verringerung der Gefahr von Legionellose bewusst sein.

Um das Entstehen von Legionellen zu verhüten, beachten Sie folgende Hinweise:

- 1. Lassen Sie durch eine dafür qualifizierte Fachperson eine Gefahrenanalyse des Wassersystems durchführen und wenden Sie die daraus resultierenden Überwachungs- und Kontrollsysteme an.
- 2. Vermeiden Sie Wassertemperaturen, die die Entwicklung von Legionellen fördern.
- 3. Vermeiden Sie stehendes Wasser.
- 4. Reinigen und desinfizieren Sie das System gemäss den lokalen Vorschriften und Richtlinien sowie den Anweisungen in dieser Dokumentation.
- 5. Condair ME Control muss an eine saubere Trinkwasserversorgung angeschlossen werden. Der Betreiber ist dafür verantwortlich, dass das Wassersystem den lokalen Vorschriften und Richtlinien entspricht, insbesondere denen für die Kontrolle auf Legionellen-Bakterien. Der Gebrauch von Wassertanks und Reservoirs, die mit Leitungswasser versorgt werden, ist nur im Rahmen eines überwachten Wasseraufbereitungssystems erlaubt.

Bei der Inbetriebnahme, und danach in regelmässigen Intervallen, muss das Wassersystem mit sogenannten "Dip slides" (Eintauchnährböden) auf eine mögliche Verunreinigung mit Keimen untersucht werden. Entnehmen Sie dazu Proben aus der Wasserzuleitung, den Verdunsterkassetten und dem Wassertank. Überprüfen Sie die Komponenten auf einen allfällig vorhanden Biofilm.

Die Eintauchnährböden benötigen eine Inkubationszeit von 2 Tagen bei 30 °C (86 °F).

- Wenn die Mikrobenzählung aus dem Wassertank 1000 KbE/ml übersteigt, muss das System ausser Betrieb gesetzt werden und der Wassertank zuerst gereinigt werden. Anschliessend den Wassertank mit einer 50 ppm-Chlorlösung während einer Stunde desinfizieren bevor das System wieder in Betrieb genommen wird.
- Wenn die Mikrobenzählung aus der Wasserzuleitung zum Verdunstermodul 1000 KbE/ml überschreitet, weist dies auf eine Verunreinigung der Wasserleitungen im Gebäude hin. Das System muss in diesem Fall ausser Betrieb gesetzt und das Wassersystem durch einen qualifizierten Fachmann gereinigt und desinfiziert werden.
- Übersteigt die Wassertemperatur in irgendeinem Teil des Systems regelmässig 20 °C (68 °F), müssen die Wasserproben häufiger durchgeführt und ausgewertet werden. Die Häufigkeit kann jedoch verringert werden, wenn die Mikrobenzählungen bei diesen Tests jedes mal Werte unter 1000 KbE/ ml ergeben.

## 6.8 Reinigung und Desinfektion

#### Vor dem Beginn der Reinigung und Desinfektion:

Bei der ersten Inbetriebnahme empfehlen wir die Zugabe eines milden Desinfektionsmittel, welches in in das Wasser des Wassertanks gegeben und im system umgewälzt wird.

Hinweis: Starten Sie den Desinfektionsvorgang mit der Funktion "Start manuelle Desinfektion" unter "Menü > Technik Passwort > Wartung > Manuelle Desinfektion", um zu verhindern, dass der Condair ME Control den Wassertank während des Desinfektionsvorgangs entleert.

Für Systeme die bereits betrieben wurden oder für Systeme mit geringer Wasser- oder Luftqualität, empfehlen wir, das System zuerst komplett zu reinigen und anschliessend eine Desinfektion durchzuführen. Dazu das System mit einer 50 ppm Chlorlösung für ca. 1 Stunde oder mit einem anderen Desinfektionsmittel die empfohlene Zeit gemäss den Angaben des Desinfektionsmittelherstellers spülen. Bitte beachten Sie die Informationen und Vorgehensweise im Abschnitt Reinigungs- und Desinfektionsverfahren, um sicherzustellen, dass die entsprechenden Chemikalien, Gerätschaften und Personenschutzausrüstungen für die Desinfektion vorhanden sind.

- Eine qualifizierte und vom Kunden ermächtigte Person muss eine Risikobeurteilung des Reinigungs- und Desinfektionsprozesses durchführen. Diese Gefahrenanalyse sollte die lokalen Vorschriften und Richtlinien, den Einsatz von Personenschutzausrüstung, die Vorschriften für Arbeiten in grosser Höhe und Verstehen des Condair ME Control berücksichtigen, aber nicht darauf beschränkt sein.
- 2. Die Arbeiten mit den zuständigen Personen koordinieren.
- 3. Die Aufzeichnungen der Systemgeschichte (z.B. Probenergebnisse der mikrobiologischen Kontrolle) prüfen.
- 4. Wenn möglich, sollte die Desinfektion vorgenommen werden, wenn sich niemand im Gebäude befindet und die Lüftungsanlage ausgeschaltet ist.

Verdunstungs-Befeuchter müssen regelmässig gereinigt und gewartet werden, um eine Verunreinigung des Systems zu vermeiden, speziell in Industrieumgebungen.

Alle Flächen, die desinfiziert oder gereinigt werden müssen, müssen mit der Desinfektionslösung in der entsprechenden Konzentration eine angemessene Zeit in Kontakt bleiben. Diese Vorgehensweise für die Desinfektion muss eventuell an die Auslegung der Rohrleitungen des Befeuchters angepasst werden. Zusätzliche Vorgehensweisen sind für die Desinfektion der Wasserzuleitung zum System und einem allfällig vor dem Befeuchter installierten Wasseraufbereitungssystem erforderlich.

Condair Group AG empfiehlt eine routinemässige Desinfektion in den folgenden Situationen:

- Bei der ersten Inbetriebnahme (für werksneue Systeme ein mildes Desinfektionsmittel verwenden).
- · Alle sechs Monate als Teil eines Wartungsplans.
- Wenn das System ganz oder teilweise abgeschaltet wurde und dadurch die Gefahr einer Verunreingung durch Keime besteht.
- Während oder nach einem Ansteigen bakterieller Aktivität (gemäss den Empfehlungen in <u>Kapitel</u> <u>6.7</u>) oder einem Ausbruch oder vermuteten Ausbruch von Legionellose.

#### Empfohlene Desinfektionsausrüstung

- Desinfektionslösung gemäss den Richtlinien des Herstellers
- Desinfektionsneutralisator (nur bei Bedarf)
- Desinfektionslösungs-Testkit (zum Messen der Lösungsstärke)
- Eimer mit sauberem Wasser
- Reinigungsausrüstung
- Mischgefäss / Messgefäss
- Gefahrenanalyse-/Testaufzeichnungen, entsprechende Prüfberichte und Aufzeichnungen
- Standardwerkzeug
- Entsprechende Personenschutzausrüstung
- Risikobeurteilung gemäss den Vorschriften für die Kontrolle von gesundheitsschädlichen Stoffen (COSHH) / Sicherheitsdatenblätter zur Desinfektionslösung und zum Neutralisator

## 

Desinfektionsmittel können korrosiv, giftig oder reizend sein. Die falsche Benutzung von Desinfektionsmittel kann ein Risiko für die Gesundheit darstellen und/oder die Umwelt schädigen.

# Schritt 1 - Nehmen Sie Bezug auf die Anweisungen der Risikobeurteilung der Reinigungs- und Desinfektionsarbeiten

- Falls der Condair ME Control bereits im Betrieb ist, prüfen Sie die korrekte Funktion des Systems.
- Stellen Sie sicher, dass das Condair ME-System und das Luftungsgerät ausgeschaltet und von der Spannungsversorgung getrennt sind.
- Falls das System länger als 48 Stunden von der Stromversorgung getrennt war, spülen Sie die Wasserzuelitung.
- Stellen Sie sicher, das die Arbeitsumgebung ausreichend belüftet ist.
- Befolgen Sie die Instruktionen und Sicherheitshinweise des Herstellers des Desinfektionsmittels.
- Falls Sie Bedenken bezüglich des Ausmasses des Biofilms und der Bakterien im System haben, desinfizieren Sie den Wassertank, bevor Sie mit den Reinigungsarbeiten beginnen.
- **Reinigen Sie den Wassertank**. Für eine komplette Desinfektion sind die Tropfenabscheiderkassetten (falls vorhanden) und die Verdunsterkassetten auszubauen (siehe Ausbauarbeiten)
- **Reinigen Sie das Innere des Hydraulikmoduls**. Reinigen Sie auch: das Innere der Pumpengehäuse und die Laufräder der Pumpen, den Niveausensor und den optionalen Leitfähigkeitssensor. Seien Sie vorsichtig, damit Sie den Niveausensor und den Leitfähigkeitssensor beim Reinigen nicht beschädigen.
- Betrachten Sie zu diesem Zeitpunkt die Erfordernisse der Wartung inklusive den Austausch von Komponenten, z.B. den Austausch der Verteilschläuche zur Sicherstellung, dass diese ebenfalls desinfiziert sind.
- Das Condair ME System wieder zusammenbauen (siehe Installationsanleitung).

#### Schritt 2 - Mischen der Desinfektionslösung

- Die Desinfektionslösung gemäss den Anweisungen des Herstellers mischen. Empfehlung: 50 ppm-Chlorlösung während 1 Stunde oder eine angemessene Zeit zirkulieren zu lassen. Hinweis: Bei grossen oder stark verschmutzten Systemen muss dieser Vorgang eventuell wiederholt werden.
- Das Gesamtwasservolumen des Systems berechnen.
- **Hinweis**: Die Desinfektionslösung verliert im Laufe der Zeit an Reinigungskraft, der Vorgang muss daher eventuell wiederholt werden.

#### Schritt 3 - System in Betrieb nehmen

- Schalten Sie die Steuereinheit ein
- Anforderung an das System generieren, damit es gestartet und der Wassertank gefüllt wird (das Anforderungssignal kann für die Dauer der Desinfektion mit der Funktion "Anforderung manuelle Desinfektion" unter "Menü > Technik Passwort > Wartung > Manuelle Desinfektion" übersteuert werden.
- Stellen Sie mit der Funktion "Dauer manuelle Desinfektion" unter "Menü > Technik Passwort > Wartung > Manuelle Desinfektion" die Dauer für den Desinfektionsvorgang ein. Stellen Sie sicher, dass die Desinfektionsdauer so eingestellt ist, dass ausreichend Zeit bleibt, um das Desinfektionsmittel bei Bedarf zu neutralisieren.
- Starten Sie den Desinfektionsvorgang mit der Funktion "Start manuelle Desinfektion" unter "Menü > Technik Passwort > Wartung > Manuelle Desinfektion", um zu verhindern, dass der Condair ME Control den Wassertank während des Desinfektionsvorgangs entleert.
- Stellen Sie sicher, dass die Verdunsterkassetten komplett gesättigt werden und das System korrekt läuft.

#### Schritt 4 - Hinzufügen von Desinfektionslösung

- Die Desinfektionslösung für die spätere Zirkulation über die Verdunsterkassetten in den Wassertank geben.
- Die Stärke der Desinfektionslösung prüfen und sicherstellen, dass diese den Richtlinien des Herstellers entspricht.
- Überprüfen Sie die Stärke der Desinfektionslösung alle 15 Minuten und notieren Sie sich die Werte auf dem Reinigungs- & Desinfektionsaufzeichnungsblatt.
- Passen Sie die Stärke der Desinfektionslösung bei Bedarf an.

#### Schritt 5 - Desinfektionslösung zirkulieren lassen

• Sicherstellen, dass alle Flächen während der entsprechenden Zeit mit der Desinfektionslösung in Kontakt sind.

# Schritt 6 - Neutralisieren der Desinfektionslösung – falls erforderlich basierend auf der benutzen Desinfektionslösung

## 

Falls eine Neutralisierlösung verwendet werden muss, sicherstellen das diese gemäss den Anweisungen des Herstellers angewendet wird. Die Nichteinhaltung der Anweisungen des Herstellers bezüglich der Neutralisierung der Desinfektionslösung kann ein Gesundheitsrisiko darstellen.

- Neutralisierlösung gemäss den Angaben des Herstellers mischen.
- Lassen Sie das Neutralisierlösung über die Verdunsterkassetten und den Tank zirkulieren.
- Messen Sie periodisch die Stärke der Lösung gemäss Sicherheitsblatt zur Neutralisierlösung, bis die Lösung auf die gewünschte Stärke gesunken ist.

#### Schritt 7 - Wassertank in einen Kanalisationsablauf entleeren

- Einen eventuell laufenden Füllzyklus abbrechen.
- Entleeren Sie den Wassertank in einen entsprechenden Kanalisationsablauf (Vorgaben der Risikobeurteilung beachten) und anschliessend den Tank bei Bedarf mit sauberem Wasser ausspülen.
- Füllen und Entleeren Sie Wassertank und spülen Sie die Verdunsterkassetten. Stellen Sie sicher, dass das Desinfektionsmittel komplett ausgespült wurde.
- Wassertank sauber wischen.
- Falls nötig die Steuereinstellungen wieder herstellen und das System wieder in Betrieb nehmen. Korrekten Betrieb gemäss dem Inbetriebnahmeabschnitt in dieser Dokumentation prüfen.
- Weitere Wartungsarbeiten gemäss den Anweisungen des Herstellers ausführen.
- Mildes Desinfektionsmittel in den Wassertank geben.
- Den Arbeitsbereich sauber, trocken und aufgeräumt verlassen.

#### Schritt 8 - Wiederinbetriebnahme des Condair ME Systems

• Siehe Abschnitt Inbetriebnahme in dieser Dokumentation.

Im Zweifelsfall kontaktieren Sie Ihren Condair-Vertreter.

## 6.10 Wartungszähler zurücksetzen

Wenn die Condair ME Systemwartung ausgeführt, die UV-Lampe(n) oder die PureFlo-Patrone ausgetauscht wurde, muss die entsprechende Wartungsanzeige bzw. der entsprechende Wartungszähler zurückgesetzt werden. Gehen Sie dazu wie folgt vor:

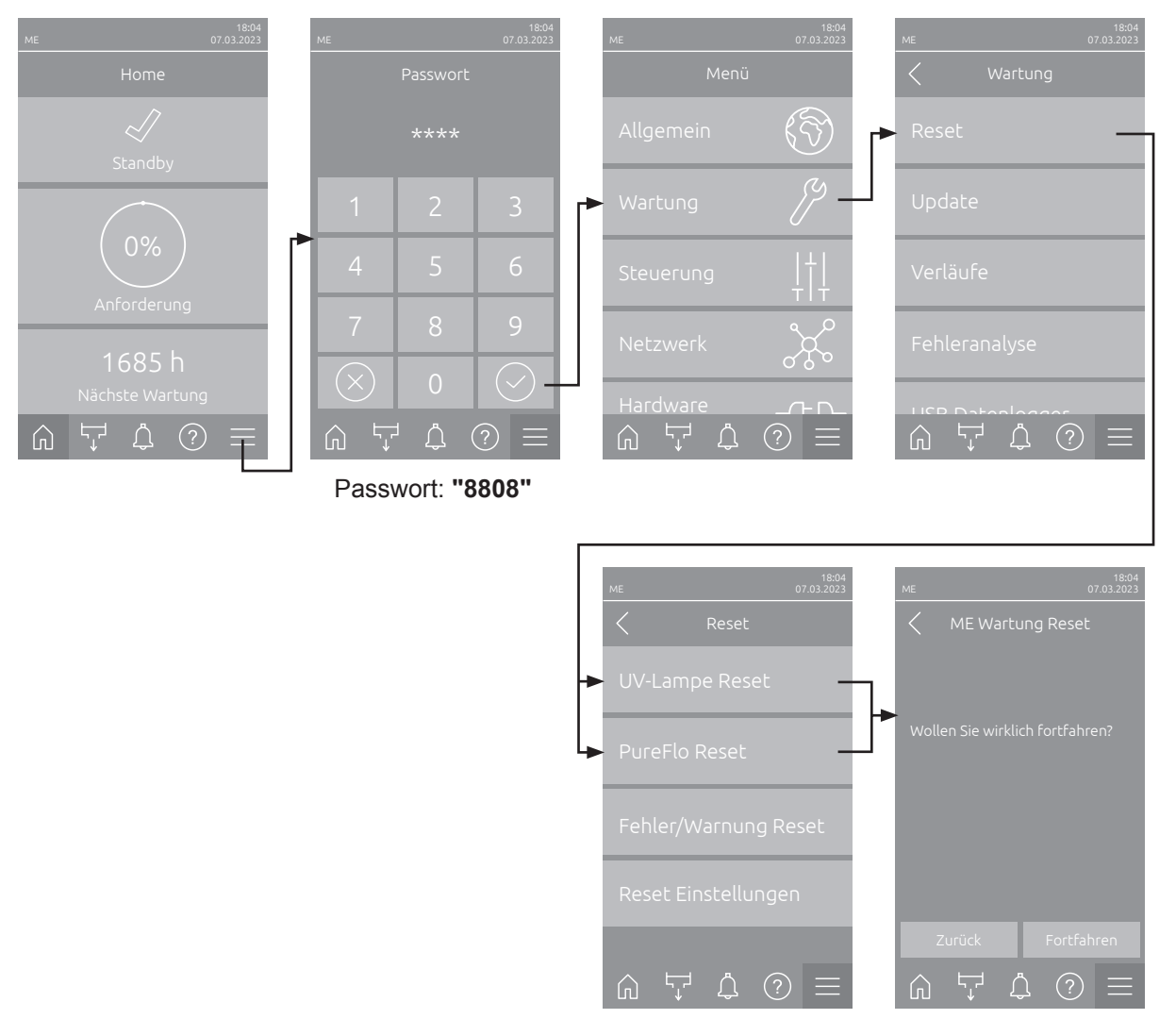

 Wählen Sie das Untermenü "Reset" (Pfad: "Menü > Passwort: 8808 > Wartung > Reset") und anschliessend die entsprechende Rücksetzfunktion ("ME Wartung Reset", "UV-Lampe Reset" oder "PureFlo Reset") an.

**Hinweis**: Die Rücksetzfunktion "ME Wartung Reset" erscheint nur, wenn das Menü mit dem Technik Passwort aufgerufen wurde. Die Resetfunktionen "UV-Lampe Reset" und "PureFlo Reset" erscheinen nur, wenn die entsprechende Option installiert und in der Steuersoftware aktiviert wurde.

- 2. Der Bestätigungsdialog für die Rücksetzung erscheint:
  - Drücken Sie <Fortfahren>, um den entsprechenden Wartungszähler ("ME Wartung Reset", "UV-Lampe Reset" oder "PureFlo Reset") zurückzusetzen. Die entsprechende Wartungsanzeige und der entsprechende Wartungszähler werden zurückgesetzt.
  - Drücken Sie **<Zurück>**, wenn die Wartung noch nicht ausgeführt wurde und Sie den Rücksetzvorgang abbrechen möchten. Die Steuerung kehrt zum Untermenü "Reset" zurück.

## 6.11 Software-Aktualisierung durchführen

Um die Steuersoftware des Condair ME oder die Firmware einer der Elektronikplatinen zu aktualisieren, gehen Sie wie folgt vor:

- 1. Den <Ein/Aus>-Schalter auf der rechten Seite der Steuereinheit ausschalten. Anschliessend Spannungsversorgung zur Steuereinheit über den externen Netztrennschalter ausschalten und Netztrennschalter in der Aus-Stellung vor ungewolltem Einschalten sichern.
- 2. Frontabdeckung der Steuereinheit entriegeln und Frontabdeckung entfernen.
- 3. Innere Schwenktüre der Steuereinheit öffnen.
- Einen FAT32 formatierten USB-Stick mit dem entsprechenden Aktualisierungsprogramm vorsichtig in die USB-Schnittstelle auf dem Steuerplatine einstecken. Sicherstellen, dass der verwendete USB-Stick nicht länger als 75 mm (3") ist.
   Hinweis: Damit die Aktualisierung der Steuersoftware ausgeführt werden kann, muss sich die gültige Aktualisierungsdatei auf der aberaten Ebene ausgeführt werden kann, muss sich die gültige

Aktualisierungsdatei auf der obersten Ebene ausserhalb eines Ordners auf dem USB-Stick befinden. Andernfalls erscheint beim Ausführen der Aktualisierungsfunktion eine entsprechende Fehlermeldung.

- 5. Innere Schwenktüre der Steuereinheit schliessen. Dann die Frontabdeckung der Steuereinheit anbringen und mit der Schraube verriegeln.
- 6. Sicherung am externen Netztrennschalter entfernen und Netztrennschalter auf Ein-Position stellen, um die Spannungsversorgung zur Steuereinheit wieder herzustellen.
- 7. Den <Ein/Aus>-Schalter auf der rechten Seite der Steuereinheit einschalten.
- 8. Wenn der Home-Bildschirm erscheint, drücken Sie auf die Schaltfläche **<Menü>** und geben anschliessend das Passwort (8808) ein.
- Wählen Sie die Funktion "Update" an (Pfad: "Menü > Passwort: 8808 > Wartung > Update"). Siehe auch <u>Kapitel 5.3.2.3</u>.
- 10. Der Bestätigungsbildschirm für den Softwareaktualisierung erscheint. Drücken Sie auf die Schaltfläche <Fortfahren>.
- 11. Ein Informationsfenster erscheint nach wenigen Minuten mit Angaben zur Softwareaktualisierung. Drücken Sie auf die Schaltfläche <Neustart>, um die Softwareaktualisierung zu starten.

Die Aktualisierung startet. Während dem Aktualisierungsvorgang ist der Bildschirm inaktiv und die LED blinkt blau. Wenn der Vorgang beendet ist, erscheint wieder der Home-Bildschirm.

# 

Unterbrechen Sie eine gestartete Softwareaktualisierung nicht. Warten Sie, bis die Aktualisierung beendet ist. Eine beschädigte Steuersoftware kann dazu führen, dass die Steuereinheit nicht mehr betrieben werden kann.

**Hinweis**: Wenn eine Softwareaktualisierung unabsichtlich unterbrochen wurde, wird die Steuereinheit nicht laufen. Die Softwareaktualisierung kann aber fortgesetzt werden, wenn der USB-Stick im USB-Port der Steuerplatine belassen wird und die Steuereinheit aus- und wieder eingeschaltet wird. Die Steuerung erkennt dann, dass die Steuersoftware nicht korrekt installiert wurde und startet den Aktualisierungsprozess automatisch von Neuem.

- 12. Wiederholen Sie die Schritte 1 bis 3, um den USB-Stick zu entfernen.
- 13. Innere Schwenktüre der Steuereinheit schliessen. Dann die Frontabdeckung der Steuereinheit anbringen und mit der Schraube verriegeln.
- 14. Wiederholen Sie die Schritte 6 bis 7, um die Steuereinheit wieder einzuschalten.

## 7 Störungsbehebung

## 7.1 Störungsanzeige

Störungen im Betrieb, welche von der Steuerung detektiert werden, werden durch eine entsprechende **Warnmeldung** (Status-LED leuchtet gelb und das Ausrufezeichen-Symbol wird im Geräte- und Fehlerstatusfeld des Home-Bildschirms angezeigt) oder **Fehlermeldung** (Status-LED leuchtet rot und das Kreuz-Symbol wird im Geräte- und Fehlerstatusfeld des Home-Bildschirms angezeigt) signalisiert.

#### Warnung

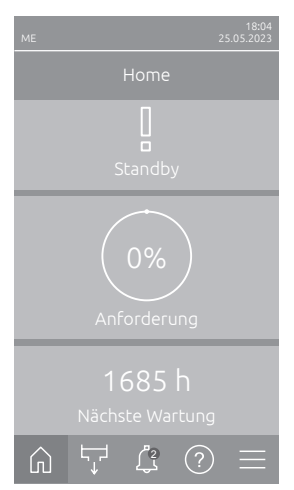

#### Fehler

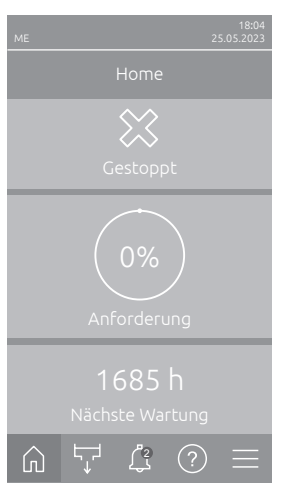

Kurzzeitige Störungen im Betrieb (z.B. kurzzeitiger Unterbruch der Wasserzufuhr) oder Störungen, die in der Anlage keinen Schaden anrichten können, werden durch eine Warnung signalisiert, zusätzlich leuchtet die Status-LED gelb. **Verschwindet die Störungsursache innerhalb einer bestimmten Zeit, wird die Warnung automatisch zurückgesetzt**, ansonsten wird eine Fehlermeldung ausgelöst.

Hinweis: Warnmeldungen können auch über das Service-Relais der Betriebsund Störungsfernmeldung ausgegeben werden. Dazu muss im Untermenü "Netzwerk" der Steuerungssoftware die Warnungsanzeige über das Service-Relais aktiviert werden (siehe <u>Kapitel 5.3.4.6</u>).

Betriebsstörungen, die einen Weiterbetrieb nicht zulassen oder zu Schäden an der Anlage führen können, werden mit einer Fehlermeldung signalisiert, zusätzlich leuchtet die Status-LED rot. Beim Auftreten einer solchen Störung ist der Betrieb des Condair ME nur noch beschränkt möglich oder der Condair ME wird gestoppt. Durch Drücken auf das Schaltfeld <Störungsanzeige> wird die Liste mit den zurzeit aktiven Störungsmeldungen angezeigt. Durch Drücken auf den entsprechenden Fehler erhalten Sie weitergehende Informationen zur Störung (siehe Abbildung ganz rechts).

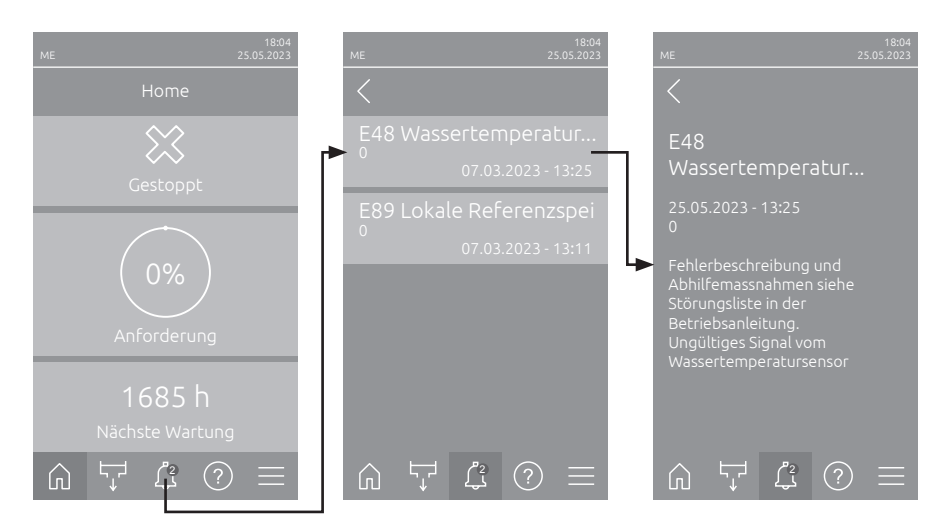

## 7.2 Störungsliste

**Wichtig!** Die Ursache für die meisten Störungen ist nicht auf eine mangelhafte Gerätefunktion, sondern vielfach auf unsachgemäss ausgeführte Installationen oder die Nichtberücksichtigung von Planungsvorgaben zurückzuführen. Deshalb beinhaltet eine umfassende Fehlerdiagnose immer auch die komplette Überprüfung des gesamten Systems. Vielfach liegt der Fehler bei einer unsachgemässen Montage der Verdunstereinheit oder bei Fehlern im Feuchte-/Temperaturregel-System.

Hinweis: Grau hinterlegte Abhilfemassnahmen in der Störungsliste dürfen nur durch einen Condair Servicetechniker oder eine von Condair autorisierte Servicestelle behoben werden. Wenden Sie sich im gegebenen Fall an Ihren Condair-Vertreter.

| Co      | de     | Meldung                   | Information                                                                                                    |                                                               |
|---------|--------|---------------------------|----------------------------------------------------------------------------------------------------|---------------------------------------------------------------|
| Warnung | Fehler |                           | Mögliche Ursachen                                                                                                    | Abhilfe                                                       |
| W01     |        | Smartcard                 | Keine Kommunikation mit der Smartcard.                                                                                                    |                                                               |
|         |        |                           | Keine Smartcard installiert.                                                                                                    | Condair-Vertreter kontaktieren.                               |
|         |        |                           | Smartcard ungültig order defekt.                                                                                                    |                                                               |
|         | E10    | Reset Steuerung           | Die Steuerung (Integrated Controller) hat auf Grund eines Software-Problems einen automatischen Neustart durchgeführt.                                                                                                    |                                                               |
|         |        |                           | Die Steuerung (Integrated Controller)<br>hat auf Grund eines Software-Prob-<br>lems einen automatischen Neustart<br>durchgeführt.                                                                                                    | Bei regelmässigem Auftreten<br>Condair-Vertreter kontaktieren |
|         | E15    | Programmfehler            | Der Countdown-Zähler ist abgelaufen.                                                                                                    |                                                               |
|         |        |                           | Countdown Passwort muss eingege-<br>ben werden.                                                                                                    | Condair-Vertreter kontaktieren.                               |
|         | E18    | Lufttemperatur-<br>sensor | Das Lufttemperatursignal des optionalen Frostschutzsensor ist ungültig. Der<br>Condair ME Control hat den Betrieb gestoppt.<br>Hinweis: Falls zu irgend einem Zeitpunkt das Temperatursignal wieder korrekt<br>ist, läuft das System wieder normal weiter. |                                                               |
|         |        |                           | Anschlusskabel des Sensors unterbro-<br>chen oder Sensor defekt                                                                                                    | Condair-Vertreter kontaktieren.                               |
|         |        |                           | Sensor nicht angeschlossen.                                                                                                    |                                                               |

| Warnung         Fehler         Mögliche Ursachen         Abhilfe           —         E19         Frostschutz         Die Temperatur der Zuluft ist unter den festgelegten Grenzwert<br>Frostschutzüberwachung gefallen. Der Condair ME Control ha<br>gestoppt.         Hinweis: Falls zu irgend einem Zeitpunkt die Temperatur der Zulu<br>den Grenzwert steigt, läuft das System wieder normal weiter.           Temperatur für einen sicheren Betrieb<br>des Condair ME Control zu tief.         Keine           W20         E20         Sicherheitskette         Externe Sicherheitskette offen (z.B. Ventilatorverriegelung offen, S<br>rostat hat angesprochen, etc.). Der Condair ME Control hat den Be<br>Hinweis: Falls zu irgend einem Zeitpunkt die Sicherheitskette wiede<br>ist läuft das System wieder normal weiter |
|----------------------------------------------------------------------------------------------------|
| E19       Frostschutz       Die Temperatur der Zuluft ist unter den festgelegten Grenzwert in Frostschutzüberwachung gefallen. Der Condair ME Control hat gestoppt.         Hinweis: Falls zu irgend einem Zeitpunkt die Temperatur der Zulut den Grenzwert steigt, läuft das System wieder normal weiter.       Temperatur für einen sicheren Betrieb des Condair ME Control zu tief.         W20       E20       Sicherheitskette       Externe Sicherheitskette offen (z.B. Ventilatorverriegelung offen, S rostat hat angesprochen, etc.). Der Condair ME Control hat den Be Hinweis: Falls zu irgend einem Zeitpunkt die Sicherheitskette wieder ist läuft das System wieder normal weiter                                                                                                    |
| W20       E20       Sicherheitskette       Externe Sicherheitskette offen (z.B. Ventilatorverriegelung offen, S rostat hat angesprochen, etc.). Der Condair ME Control hat den Be Hinweis: Falls zu irgend einem Zeitpunkt die Sicherheitskette wieder ist läuft das System wieder normal weiter                                                                                                    |
| W20         E20         Sicherheitskette         Externe Sicherheitskette offen (z.B. Ventilatorverriegelung offen, S rostat hat angesprochen, etc.). Der Condair ME Control hat den Be Hinweis: Falls zu irgend einem Zeitpunkt die Sicherheitskette wieder ist läuft das System wieder normal weiter                                                                                                    |
| W20         E20         Sicherheitskette         Externe Sicherheitskette offen (z.B. Ventilatorverriegelung offen, S<br>rostat hat angesprochen, etc.). Der Condair ME Control hat den Be<br>Hinweis: Falls zu irgend einem Zeitpunkt die Sicherheitskette wiede<br>ist läuft das System wieder normal weiter                                                                                                    |
| log delt das System worder hormat worder.                                                                                                    |
| Hinweis: abhängig Ventilatorverriegelung offen. Ventilator kontrollieren/e                                                                                                    |
| von der Konfiguration     Strömungswächter hat angespro-     Ventilator/Filter der Lüft       wird entweder eine     chen.     kontrollieren.                                                                                                    |
| Warning oder ein         Sicherheitshygrostat hat angespro-<br>chen.         Warten, gegebenenfalls<br>hygrostat kontrollieren/ein                                                                                                    |
| W21         —         Füllstand hoch         Wasserüberlauf detektiert. Aktueller Betriebsstatus nicht beeinflu           Hinweis: Falls zu irgend einem Zeitpunkt das normale Betriebs erreicht wird, läuft das System wieder normal weiter.         Erreicht wird, läuft das System wieder normal weiter.                                                                                                    |
| Einlassventil in offener Stellung blo-<br>ckiert oder defekt.                                                                                                    |
| Auslassventil in geschlossener Stellung<br>blockiert oder defekt.                                                                                                    |
| Ablaufleitung/Ablaufsiphon verstopft. Ablaufleitung/Ablaufsip<br>reinigen.                                                                                                    |
| Gegendruck im Ablaufsiphon. Entlüftung des Ablaufsi<br>Kanal überprüfen.                                                                                                    |
| Unterstützte Entleerfunktion nicht ak-<br>tiviert. Condair-Vertreter kontai                                                                                                    |
| E22         Kein Wasser         Maximale Füllzeit des Wassertanks wurde überschritten. Der Con<br>gestoppt .Der Condair ME versucht periodisch den Wassertank<br>Hinweis: Falls zu irgend einem Zeitpunkt das erforderliche Wasser<br>erreicht wird, läuft das System wieder normal weiter.                                                                                                    |
| Wasserzulauf blockiert: AbsperrventilWasserzulauf kontrolliergeschlossen/verstopft, Wasserdrucktungen), Absperrventilzu tief.öffnen, Wasserdruck ko                                                                                                    |
| Wasserdruck zu tief. Wasserzulaufsystem ko                                                                                                    |
| Wasseraufbereitungsanlage (Umkehr-<br>osmosewasser) ist am Regenerieren.Warten.                                                                                                    |
| Einlassventil blockiert oder defekt. Condair-Vertreter konta                                                                                                    |
| Wasserauslassventil offen, blockiert in<br>offener Stellung oder elektrisch nicht<br>angeschlossen (Ventil stromlos offen).                                                                                                    |
| Leckage im Wasserablaufsystem. Wasserablaufsystem prü                                                                                                    |
| E24         Überstrom         Der gemessene Pumpenstrom hat den Grenzwert des maximalen F<br>überschritten. Der Condair ME Control versucht weiterhin im<br>weiterzuarbeiten. Die Fehlermeldung muss nach Behebung de<br>rückgesetzt werden.                                                                                                    |
| Pumpe(n) defekt.       Condair-Vertreter kontai         Pumpe(n) laufen während der Messung.       Sung.                                                                                                    |
| W28         E28         Wartung         Wartungsintervall für die Systemwartung abgelaufen. Wird inner<br>Woche nach Erscheinen der Warnmeldung die Systemwartung ni<br>und der Wartungszähler einet zurrichtgegetet erscheint die Erste                                                                                                    |
| Die Systemwartung ist fällig Condair-Vertreter konta                                                                                                    |

| Code Meldung |        | Meldung                 | Information                                                                                                    |                                                               |
|--------------|--------|-------------------------|----------------------------------------------------------------------------------------------------|---------------------------------------------------------------|
| Warnung      | Fehler |                         | Mögliche Ursachen                                                                                                    | Abhilfe                                                       |
| W29          | E29    | UV-Wartung              | Das Wartungsintervall für die Wartung des UV-Systems ist abgelaufen (UV-<br>Lampen ersetzen). Wenn die UV-Lampen nicht innerhalb von 30 Tagen ersetzt<br>und der UV-Wartungszähler zurückgesetzt wird, wird eine entsprechende<br>Fehlermeldung ausgelöst.                                                                                                    |                                                               |
|              |        |                         | Standzeit der UV-Lampe(n) (Option) abgelaufen.                                                                                                    | UV-Lampe(n) erstezen und UV-War-<br>tungszähler zurücksetzen. |
|              | E30    | Keine UV-Lampe          | Keine UV-Lampe detektiert. Abhängig von der Einstellung "Betriebsstopp"<br>(Technikebene) wird der Condair ME Control gestoppt oder läuft normal weiter.<br>Die Fehlermeldung muss nach Behebung der Störung zurückgesetzt werden.                                                                                                    |                                                               |
|              |        |                         | UV-Lampe defekt.                                                                                                    | Condair-Vertreter kontaktieren.                               |
|              |        |                         | UV-Lampe nicht angeschlossen oder Verkabelung unterbrochen.                                                                                                    |                                                               |
|              | E31    | UV-Lampe<br>Überstrom   | Stromverbrauch der UV-Lampe(n) zu hoch. Abhängig von der Einstellung<br>"Betriebsstopp" (Technikebene) wird der Condair ME Control gestoppt oder<br>läuft normal weiter. Die Fehlermeldung muss nach Behebung der Störung<br>zurückgesetzt werden.                                                                                                    |                                                               |
|              |        |                         | UV-Lampe defekt.                                                                                                    | Condair-Vertreter kontaktieren.                               |
|              |        |                         | Kurzschluss der UV-Option.                                                                                                    |                                                               |
|              | E32    | Anforderungs-<br>sensor | Anforderungssignal ungültig. Der Condair ME Control hat den Betrieb gestoppt<br>Hinweis: Falls zu irgend einem Zeitpunkt das Anforderungssignal wieder im<br>gültigen Bereich ist, läuft das System wieder normal weiter.                                                                                                    |                                                               |
|              |        |                         | Sensor nicht angeschlossen.                                                                                                    | Condair-Vertreter kontaktieren.                               |
|              |        |                         | Sensor nicht korrekt konfiguriert.                                                                                                    |                                                               |
|              |        |                         | Sensor defekt.                                                                                                    |                                                               |
| W35          |        | Signal Timeout          | Das Netzwerk (Modbus, BACnet, LonWorks) sendet kein Feuchte-/Anforde-<br>rungssignal mehr.                                                                                                    |                                                               |
|              |        |                         | Signalkabel vom Netzwerk nicht kor-<br>rekt angeschlossen oder beschädigt.                                                                                                    | Condair-Vertreter kontaktieren.                               |
|              |        |                         | Störsignal vorhanden.                                                                                                    |                                                               |
|              |        |                         | im Netz.                                                                                                    | Gerateadressen korrekt festlegen.                             |
| W44          | E44    | Wassertemperatur        | Temperatur des Zulaufwassers hat den Grenzwert überschritten. Der Condair<br>ME Control stoppt den Betrieb und löst eine Fehlermeldung aus, wenn die<br>Wassertemperatur nach mehreren Abschlämmungszyklen nicht unter den<br>Grenzwert gesunken ist Die Fehlermeldung muss nach Behebung der Störung<br>zurückgesetzt werden.                                                                                                |                                                               |
|              |        |                         | Stehendes Wasser in der Zulaufleitung.                                                                                                    | Wasserzulaufsystem kontrollieren.                             |
|              |        |                         | Ungenügende thermische Isolierung der Zulaufleitung.                                                                                                    | Zulaufwasserleitung isolieren.                                |
|              |        |                         | Wassertemperaturgrenzwert zu tief eingestellt.                                                                                                    | Wassertemperaturgrenzwert kontrol-<br>lieren/einstellen.      |
|              |        |                         | Der Temperatursensor des Leitfähig-<br>keitssensors ist falsch konfiguriert.                                                                                                    | Condair-Vertreter kontaktieren.                               |
| W45          | E45    | Wasserleitfähigkeit     | t Die Leitfähigkeit des Zulaufwassers hat den Grenzwert überschritten. Der<br>Condair ME Control wechselt in den Füllzyklus gesteuerten Abschlämmmodus<br>und löst eine Fehlermeldung aus, wenn die Wasserleitfähigkeit nach mehreren<br>Abschlämmungszyklen nicht unter den Grenzwert gesunken ist. Der Condair<br>ME Control läuft normal weiter. Die Fehlermeldung muss nach Behebung der<br>Störung zurückgesetzt werden. |                                                               |
|              |        |                         | Wasseraufbereitungssystem defekt oder muss gewartet werden.                                                                                                    | Wasseraufbereitungssystem prüfen/<br>warten.                  |
|              |        |                         | Wasserleitfähigkeitsgrenzwert zu tief eingestellt.                                                                                                    | Wasserleitfähigkeitsgrenzwert kont-<br>rollieren/einstellen.  |
|              |        |                         | Leitfähigkeitssensor ist falsch konfi-<br>guriert.<br>Leitfähigkeitssensor defekt.                                                                                                    | Condair-Vertreter kontaktieren.                               |

| Code Meldung |        | Meldung                     | Information                                                                                                    |                                                                                                    |
|--------------|--------|-----------------------------|----------------------------------------------------------------------------------------------------|----------------------------------------------------------------------------------------------------|
| Warnung      | Fehler | <b>J</b>                    | Mögliche Ursachen                                                                                                    | Abhilfe                                                                                                    |
|              | E46    | Timeout<br>Wasserablass     | Max. Abschlämmzeit überschritten. Der Condair ME Control hat den Betrieb<br>gestoppt.<br>Hinweis: Falls zu irgend einem Zeitpunkt das Ablaufniveau erreicht wird, läuft                                                                                 |                                                                                                    |
|              |        |                             | das System wieder normal weiter.                                                                                                    |                                                                                                    |
|              |        |                             | Ablasspumpe blockiert/defekt.                                                                                                    | Condair-Vertreter kontaktieren.                                                                                                    |
|              |        |                             | Ablaufleitung oder Siphon in der Ab-<br>laufleitung verstopft.                                                                                                    | Ablaufleitung und Siphon kontrollieren/<br>reinigen.                                                                                |
|              |        |                             | Niveausensor sitzt fest oder hat Kurz-<br>schluss.                                                                                                    | Condair-Vertreter kontaktieren                                                                                                    |
|              |        |                             | Gegendruck in der Ablaufleitung.                                                                                                    | Entlüftung der Ablaufleitung kontrol-<br>lieren.                                                                                    |
|              | E47    | Niveausensor                | Signal des Wasser-Niveausensors ungültig. Der Condair ME Control hat den<br>Betrieb gestoppt.<br>Hinweis: Falls zu irgend einem Zeitpunkt das Signal des Wasser-Niveausensors<br>wieder im gültigen Bereich ist, läuft das System wieder normal weiter. |                                                                                                    |
|              |        |                             | Niveausensor nicht angeschlossen.                                                                                                    | Condair-Vertreter kontaktieren.                                                                                                    |
|              | F48    | Wassertemperatur-           | Ungültiges Signal vom Wassertempe                                                                                                    | ratursensor Der Condair ME Control                                                                                                  |
|              | 240    | sensor                      | wechselt in den Füllzyklus gesteuerten Abschlämmmodus. Die Fehlermeldung<br>muss nach Behebung der Störung zurückgesetzt werden.                                                                                                    |                                                                                                    |
|              |        |                             | Wassertemperatursensor nicht ange-<br>schlossen.                                                                                                    | Condair-Vertreter kontaktieren.                                                                                                    |
|              |        |                             | Wassertemperatursensor ist falsch konfiguriert.                                                                                                    |                                                                                                    |
|              |        |                             | Wassertemperatursensor defekt.                                                                                                    |                                                                                                    |
| W49          |        | Kassettenspülung            | Kassettenspülung muss ausgeführt werden.<br>Hinweis: Nach der Installation von neuen Verdunsterkassetten müssen die<br>Verdunsterkassetten gespült werden. Die Spülung muss bei Glasfaser-Ver-<br>dunsterkassetten zwingend ausgeführt werden.          |                                                                                                    |
|              |        |                             | Der Condair ME Control ist das erste<br>mal in Betrieb genommen worden.                                                                                                    | Die Verdunsterkassetten müssen zwin-<br>gend mit der Kassettenspülfunktion<br>im Untermenü "Manuelle Funktionen"<br>gespült werden. |
| W51          | E51    | Niveau<br>Desinfektionstank | Füllstand des Desinfektionsmitteltanks                                                                                                    | zu tief. Nach einer festgelegten Zeit wird                                                                                          |
|              |        |                             | Die Flüssigkeit ist durch den Betrieb<br>aufgebraucht worden.                                                                                                    | Flüssigkeit auffüllen.                                                                                                    |
|              |        |                             | Schwimmer nicht korrekt angeschlos-<br>sen.                                                                                                    | Condair-Vertreter kontaktieren.                                                                                                    |
|              |        |                             | Schwimmer defekt.                                                                                                    |                                                                                                    |
|              | E54    | Lecküberwachung             | Wasserleck erkannt. Stehendes Wasser<br>Der Condair ME Control hat den Betrie                                                                                                    | rausserhalb des Wassertanks detektiert.<br>b gestoppt.                                                                              |
|              |        |                             | Wasserleckage am Verdunstermodul oder undichte Wasserleitungen.                                                                                                    | System kontrollieren und Leckagen beheben/abdichten.                                                                                |
| W57          |        | Aktivierungscode            | Aktivierungscode eingeben. Normaler                                                                                                    | Betrieb nicht möglich.                                                                                                    |
|              |        |                             | Der Aktivierungscode wurde noch nicht eingegeben.                                                                                                    | Aktivierungscode eingeben.                                                                                                    |
| _            | E70    | Leitfähigkeits-<br>Sensor   | Signal des Leitfähigkeits-Sensors ungültig. Der Condair ME Control wechselt in<br>den Füllzyklus gesteuerten Abschlämmmodus. Die Fehlermeldung muss nach<br>Behebung der Störung zurückgesetzt werden.                                                  |                                                                                                    |
|              |        |                             | Leitfähigkeitssensor ausgesteckt<br>oder Verbindungskabel unterbrochen.                                                                                                    | Condair-Vertreter kontaktieren.                                                                                                    |
|              |        |                             | Leitfähigkeitsüberwachung falsch konfiguriert.                                                                                                    |                                                                                                    |
|              |        |                             | Leitfähigkeitsplatine defekt                                                                                                    |                                                                                                    |
|              | E74    | Verbindungsfehler           | Kommunikation zwischen Steuerplatine                                                                                                    | e und Treiberplatine unterbrochen.                                                                                                  |
|              |        |                             | I reiberplatine nicht angeschlossen.                                                                                                    | Condair-Vertreter kontaktieren.                                                                                                    |
|              |        |                             | Traiberplating defekt                                                                                                    |                                                                                                    |
|              |        |                             | neiberplatine delekt.                                                                                                    |                                                                                                    |
| Code    |        | Meldung                    | Information                                                                                                    |                                                                                                    |  |  |  |  |  |  |  |  |
|---------|--------|----------------------------|----------------------------------------------------------------------------------------------------|----------------------------------------------------------------------------------------------------|--|--|--|--|--|--|--|--|
| Warnung | Fehler |                            | Mögliche Ursachen                                                                                                    | Abhilfe                                                                                                    |  |  |  |  |  |  |  |  |
|         | E80    | USB Datenlogger            | Fehler USB-Datenlogger.                                                                                              |                                                                                                    |  |  |  |  |  |  |  |  |
|         |        |                            | USB-Datenlogger nicht eingesteckt<br>oder defekt.                                                                    | USB-Datenlogger kontrollieren/<br>ersetzen.                                                                            |  |  |  |  |  |  |  |  |
|         | E82    | Treiber fehlt              | Kommunikation mit Treiberplatine unte<br>den Betrieb gestoppt. Die Fehlermelde<br>zurückgesetzt werden.              | erbrochen. Der Condair ME Control hat<br>ung muss nach Behebung der Störung                                            |  |  |  |  |  |  |  |  |
|         |        |                            | RS485 Bus zu Treiberplatine unterbro-<br>chen.                                                                       | Condair-Vertreter kontaktieren.                                                                                        |  |  |  |  |  |  |  |  |
|         | E83    | Slave Adresse              | Slave-Adresse hat während dem Betrie<br>den Betrieb gestoppt. Die Fehlermelde<br>zurückgesetzt werden.               | b geändert. Der Condair ME Control hat<br>ung muss nach Behebung der Störung                                           |  |  |  |  |  |  |  |  |
|         |        |                            | Falsche Treiberadresse.                                                                                              | Sicherstellen, dass jede Treiberplatine<br>die an einer Steuerplatine angeschlos-<br>sen ist, eine eigene Adresse hat. |  |  |  |  |  |  |  |  |
|         | E84    | Treiber defekt             | Unbekannter Fehler der Treiberplatine.<br>gestoppt. Die Fehlermeldung muss nac<br>werden.                            | Der Condair ME Control hat den Betrieb<br>h Behebung der Störung zurückgesetzt                                         |  |  |  |  |  |  |  |  |
|         |        |                            | Treiberplatine defekt.                                                                                               | Condair-Vertreter kontaktieren.                                                                                        |  |  |  |  |  |  |  |  |
|         | E85    | Falsche Treiber ID         | ID der Treiberplatine falsch. Der Conda<br>Die Fehlermeldung muss nach Behebu                                        | ir ME Control hat den Betrieb gestoppt.<br>Ing der Störung zurückgesetzt werden.                                       |  |  |  |  |  |  |  |  |
|         |        |                            | Falsche Treiberplatine angeschlossen oder falsche SAB Adresse.                                                       | Condair-Vertreter kontaktieren.                                                                                        |  |  |  |  |  |  |  |  |
|         | E86    | Treiber<br>inkompatibel    | Falsche Version der Treiberplatine. De<br>gestoppt. Die Fehlermeldung muss nac<br>werden.                            | er Condair ME Control hat den Betrieb<br>h Behebung der Störung zurückgesetzt                                          |  |  |  |  |  |  |  |  |
|         |        |                            | Falsche Version der Treiberplatine.                                                                                  | Condair-Vertreter kontaktieren.                                                                                        |  |  |  |  |  |  |  |  |
|         | E87    | 24V-Spannung               | Lokale 24V Spannung ausserhalb der<br>Control hat den Betrieb gestoppt. Die<br>der Störung zurückgesetzt werden.     | s gültigen Bereichs! Der Condair ME<br>Fehlermeldung muss nach Behebung                                                |  |  |  |  |  |  |  |  |
|         |        |                            | Kurzschluss auf Speisemodul oder Speisemodul defekt.                                                                 | Condair-Vertreter kontaktieren.                                                                                        |  |  |  |  |  |  |  |  |
|         | E88    | 5V-Spannung                | Lokale 5V Spannung ausserhalb des gü<br>hat den Betrieb gestoppt. Die Fehlermel<br>zurückgesetzt werden.             | ltigen Bereichs! Der Condair ME Control<br>Idung muss nach Behebung der Störung                                        |  |  |  |  |  |  |  |  |
|         |        |                            | Kurzschluss auf Speisemodul oder Speisemodul defekt.                                                                 | Condair-Vertreter kontaktieren.                                                                                        |  |  |  |  |  |  |  |  |
|         | E89    | Lokale<br>Referenzspeisung | Lokale Referenzspannung ausserhalb<br>Control hat den Betrieb gestoppt. Die Fe<br>Störung zurückgesetzt werden.      | des gültigen Bereichs! Der Condair ME<br>ehlermeldung muss nach Behebung der                                           |  |  |  |  |  |  |  |  |
|         |        |                            | DC-Speisung fehlerhaft oder Zuleitung unterbrochen.                                                                  | Condair-Vertreter kontaktieren.                                                                                        |  |  |  |  |  |  |  |  |
|         | E96    | Peripherie 5V<br>Speisung  | Periphere 5V Speisung ausserhalb des<br>Control hat den Betrieb gestoppt. Die F<br>der Störung zurückgesetzt werden. | s gültigen Bereichs! Der Condair ME<br>Fehlermeldung muss nach Behebung                                                |  |  |  |  |  |  |  |  |
|         |        |                            | Speisung 5V unterbrochen.                                                                                            | Condair-Vertreter kontaktieren.                                                                                        |  |  |  |  |  |  |  |  |
|         |        |                            | Sicherung "F2" auf der Treiberplatine defekt.                                                                        |                                                                                                    |  |  |  |  |  |  |  |  |
|         |        |                            | Überlast am externen Anschluss.                                                                                      |                                                                                                    |  |  |  |  |  |  |  |  |
|         | E100   | Y1                         | Fehler beim Einlassventil Y1.                                                                                        |                                                                                                    |  |  |  |  |  |  |  |  |
|         |        |                            | Einlassventil elektrisch nicht ange-<br>schlossen oder Spule defekt.                                                 | Condair-Vertreter kontaktieren.                                                                                        |  |  |  |  |  |  |  |  |
|         |        | ļ                          | Verteilplatine defekt.                                                                                               |                                                                                                    |  |  |  |  |  |  |  |  |
|         | E101   | Y2                         | Fehler beim Auslassventil Y2.                                                                                        |                                                                                                    |  |  |  |  |  |  |  |  |
|         |        |                            | Auslassventil elektrisch nicht ange-<br>schlossen oder Spule defekt.                                                 | Condair-Vertreter kontaktieren.                                                                                        |  |  |  |  |  |  |  |  |
|         |        |                            | Verteilplatine defekt.                                                                                               |                                                                                                    |  |  |  |  |  |  |  |  |

| Co      | de                | Meldung                     | Information                                                                                             |                                                                               |  |  |  |  |  |  |  |  |  |  |
|---------|-------------------|-----------------------------|----------------------------------------------------------------------------------------------------|-------------------------------------------------------------------------------|--|--|--|--|--|--|--|--|--|--|
| Warnung | Fehler            | -                           | Mögliche Ursachen                                                                                       | Abhilfe                                                                       |  |  |  |  |  |  |  |  |  |  |
| W102    | E102              | Niveau WET-Tank             | Füllstand des WET-Tanks zu tief. Nach<br>zum Fehler. Der aktuelle Betriebsstati                         | einer festgelegten Zeit wird die Warnung<br>us ist dadurch nicht beeinflusst. |  |  |  |  |  |  |  |  |  |  |
|         |                   |                             | Die Flüssigkeit ist durch den Betrieb<br>aufgebraucht worden                                            | Flüssigkeit auffüllen.                                                        |  |  |  |  |  |  |  |  |  |  |
|         |                   |                             | Schwimmer nicht korrekt angeschlos-                                                                     | Condair-Vertreter kontaktieren.                                               |  |  |  |  |  |  |  |  |  |  |
|         |                   |                             | sen.                                                                                                    |                                                                               |  |  |  |  |  |  |  |  |  |  |
|         |                   |                             | Schwimmer defekt.                                                                                       |                                                                               |  |  |  |  |  |  |  |  |  |  |
|         | E103-E107         | Y5-Y9                       | Fehler bei entsprechender Stufenpumpe (Pumpe 1 bis 7). Zuweisung fennumpen siehe nachfolgende Tabellen: |                                                                               |  |  |  |  |  |  |  |  |  |  |
|         | E111<br>E113      | Y4<br>Y3                    | Fin Hydraulikmodul mit 2 5 Dumpon                                                                       |                                                                               |  |  |  |  |  |  |  |  |  |  |
|         | 2                 |                             | Ein Hydraulikmodul mit 2 - 5 Pumpen                                                                     |                                                                               |  |  |  |  |  |  |  |  |  |  |
|         |                   |                             | Y5         Y6         Y7           Dumpo 1         Dumpo 2         Dumpo 2         Dumpo 3              | <u>/8 Y9</u>                                                                  |  |  |  |  |  |  |  |  |  |  |
|         |                   |                             | Tunipe 1 Funipe 2 Funipe 3 Fu                                                                           | iipe 4   Fuiipe 5                                                             |  |  |  |  |  |  |  |  |  |  |
|         |                   |                             |                                                                                                    | V5 V3 V6                                                                      |  |  |  |  |  |  |  |  |  |  |
|         |                   |                             | Pumpe 1 Pumpe 2 Pumpe 3 Pu                                                                              | mpe 4 Pumpe 5 Pumpe 6                                                         |  |  |  |  |  |  |  |  |  |  |
|         |                   |                             | Zwei Hydraulikmodule mit 7 Pumpen                                                                       |                                                                               |  |  |  |  |  |  |  |  |  |  |
|         |                   |                             | Y4 Y7 Y9                                                                                                | Y5 Y8 Y6 Y3                                                                   |  |  |  |  |  |  |  |  |  |  |
|         |                   |                             | Pumpe 1 Pumpe 2 Pumpe 3 Pu                                                                              | mpe 4 Pumpe 5 Pumpe 6 Pumpe 7                                                 |  |  |  |  |  |  |  |  |  |  |
|         |                   |                             | Entsprechende Stufenpumpe elekt-                                                                        | Condair-Vertreter kontaktieren.                                               |  |  |  |  |  |  |  |  |  |  |
|         |                   |                             | risch nicht angeschlossen oder defekt.                                                                  | _                                                                             |  |  |  |  |  |  |  |  |  |  |
|         | = 100             |                             | Verteilplatine defekt.                                                                                  |                                                                               |  |  |  |  |  |  |  |  |  |  |
|         | E129<br>(Pumpe 1) | Fehler Pumpe x              | Die Steuerung konnte eine oder mehrere Stufenpumpen nicht ak                                            |                                                                               |  |  |  |  |  |  |  |  |  |  |
|         | und               |                             | Die Fehlermeldung muss nach Beheb                                                                       | ung der Störung zurückgesetzt werden.                                         |  |  |  |  |  |  |  |  |  |  |
|         | E132              |                             | Optionale Stufen-Fehlererkennung                                                                        | Condair-Vertreter kontaktieren.                                               |  |  |  |  |  |  |  |  |  |  |
|         | bis               |                             | nicht korrekt installiert.                                                                              | _                                                                             |  |  |  |  |  |  |  |  |  |  |
|         | E137              |                             | pe unterbrochen.                                                                                        |                                                                               |  |  |  |  |  |  |  |  |  |  |
|         | (Pumpe 7)         |                             | Pumpenimpeller abgenutzt.                                                                               |                                                                               |  |  |  |  |  |  |  |  |  |  |
|         |                   |                             | Stufenpumpe defekt.                                                                                     |                                                                               |  |  |  |  |  |  |  |  |  |  |
|         | E150              | Fehler alle Pumpen          | Alle Stufenpumpen funktionieren nic<br>Betrieb automatisch. Die Fehlermeld<br>zurückgesetzt werden.     | ht. Der Condair ME Control stoppt den<br>ung muss nach Behebung der Störung   |  |  |  |  |  |  |  |  |  |  |
|         |                   |                             | Optionale Stufen-Fehlererkennung                                                                        | Condair-Vertreter kontaktieren.                                               |  |  |  |  |  |  |  |  |  |  |
|         |                   |                             | nicht korrekt installiert.                                                                              | -                                                                             |  |  |  |  |  |  |  |  |  |  |
|         |                   |                             | pumpen unterbrochen.                                                                                    |                                                                               |  |  |  |  |  |  |  |  |  |  |
|         |                   |                             | Pumpenimpeller abgenutzt.                                                                               |                                                                               |  |  |  |  |  |  |  |  |  |  |
|         |                   |                             | Stufenpumpen defekt.                                                                                    |                                                                               |  |  |  |  |  |  |  |  |  |  |
| W151    | E151              | PureFlo Wartung             | Das Austauschintervall für die PureF<br>Betriebsstatus ist dadurch nicht beein                          | lo-Patrone ist abgelaufen. Der aktuelle flusst.                               |  |  |  |  |  |  |  |  |  |  |
|         |                   |                             | Standzeit der PureFlo-Patrone ist ab-                                                                   | PureFlo-Patrone ersetzen.                                                     |  |  |  |  |  |  |  |  |  |  |
|         |                   |                             | Wartungszähler der PureFlo-Patrone                                                                      | Wartungszähler für den Austausch de                                           |  |  |  |  |  |  |  |  |  |  |
|         |                   |                             | nach dem Austausch der Patrone nicht                                                                    | PureFlo-Patrone zurücksetzen (Kapitel                                         |  |  |  |  |  |  |  |  |  |  |
|         |                   |                             | zurückgesetzt.                                                                                          | <u>5.3.2.2</u> ).                                                             |  |  |  |  |  |  |  |  |  |  |
|         | E152              | Fehler UV-Relais            | EIN UV-Strom wird gemessen, obwol<br>System arbeitet im Normalbetrieb wei                               | nι αιe UV-Lampe ausgeschaltet ist. Das<br>ter.                                |  |  |  |  |  |  |  |  |  |  |
|         |                   |                             | UV-Option falsch angeschlossen.                                                                         | Condair-Vertreter kontaktieren.                                               |  |  |  |  |  |  |  |  |  |  |
|         |                   |                             | Relaiskontakt verschweisst.                                                                             |                                                                               |  |  |  |  |  |  |  |  |  |  |
| W157    |                   | Softwaredownload            | Softwaredownload von USB fehlgesc                                                                       | hlagen.                                                                       |  |  |  |  |  |  |  |  |  |  |
|         |                   | von USB fehlge-<br>schlagen | Verbindung während Softwaredown-                                                                        | Condair-Vertreter kontaktieren.                                               |  |  |  |  |  |  |  |  |  |  |
|         |                   |                             | oder fehlerhaftes Updatefile.                                                                           |                                                                               |  |  |  |  |  |  |  |  |  |  |

| Code    |        | Meldung                       | Information                                                                                                    |                                 |  |  |  |  |  |  |  |  |
|---------|--------|-------------------------------|----------------------------------------------------------------------------------------------------|---------------------------------|--|--|--|--|--|--|--|--|
| Warnung | Fehler |                               | Mögliche Ursachen                                                                                                    | Abhilfe                         |  |  |  |  |  |  |  |  |
| W158    |        | Softwaredownload              | Softwaredownload von Cloud fehlgeschlagen.                                                                           |                                 |  |  |  |  |  |  |  |  |
|         |        | von Cloud fehlge-<br>schlagen | Verbindung während Softwaredown-<br>load von der Cloud abgebrochen<br>oder fehlerhaftes Updatefile.                  | Condair-Vertreter kontaktieren. |  |  |  |  |  |  |  |  |
|         | E162   | Softwareupdate                | Softwareupdate fehlgeschlagen.                                                                                       |                                 |  |  |  |  |  |  |  |  |
|         |        | fehlgeschlagen                | Integrated Controller während<br>Updatevorgang ausgeschaltet oder<br>ungültige Softwareversion herunter-<br>geladen. | Condair-Vertreter kontaktieren. |  |  |  |  |  |  |  |  |

#### 7.3 Störungs- und Wartungsverlauf auf einen USB-Stick speichern

Die Listen mit den gespeicherten Störungs- und Wartungsereignissen des Condair ME können zur Protokollierung und weiteren Analyse auf einen USB-Stick gespeichert werden. Gehen Sie dazu wie folgt vor:

- Den <Ein/Aus>-Schalter auf der rechten Seite der Steuereinheit ausschalten. Anschliessend Spannungsversorgung zur Steuereinheit über den externen Netztrennschalter ausschalten und Netztrennschalter in der Aus-Stellung vor ungewolltem Einschalten sichern.
- 2. Frontabdeckung der Steuereinheit entriegeln und Frontabdeckung entfernen.
- 3. Innere Schwenktüre der Steuereinheit öffnen.
- 4. Einen FAT32 formatierten USB-Stick vorsichtig in die USB-Schnittstelle auf der Steuerplatine einstecken. Sicherstellen, dass der verwendete USB-Stick nicht länger als 75 mm (3") ist.
- 5. Innere Schwenktüre der Steuereinheit schliessen. Dann die Frontabdeckung der Steuereinheit anbringen und mit der Schraube verriegeln.
- 6. Sicherung am externen Netztrennschalter entfernen und Netztrennschalter auf Ein-Position stellen, um die Spannungsversorgung zur Steuereinheit wieder herzustellen.
- 7. Den **<Ein/Aus>**-Schalter auf der rechten Seite der Steuereinheit einschalten.
- 8. Wenn der Home-Bildschirm erscheint:
  - Wählen Sie "Menü > Passwort: 8808 > Wartung > Verläufe / Fehler- und Warnungsverlauf exportieren", um die Liste mit den letzten 80 Einträgen als .CSV-Datei (Automatisch generierter Dateiname: ExceptionHistory\_<DeviceType>\_<Serial#>\_<Date>\_<Time>.csv) auf dem USB-Stick zu speichern.
  - Wählen Sie "Menü > Passwort: 8808 > Wartung > Verläufe / Wartungsverlauf exportieren", um die Liste mit den letzen 20 Einträgen als .CSV-Datei (Automatisch gererierter Dateiname: ServiceHistory\_<DeviceType>\_<Serial#>\_<Date>\_<Time>.csv) auf dem USB-Stick zu speichern.
- 9. Wiederholen Sie die Schritte 1 bis 3, um den USB-Stick zu entfernen.
- 10. Innere Schwenktüre der Steuereinheit schliessen. Dann die Frontabdeckung der Steuereinheit anbringen und mit der Schraube verriegeln.
- 11. Wiederholen Sie die Schritte 6 bis 7, um die Steuereinheit wieder einzuschalten.

#### 7.4 Störungen ohne Störungsanzeige

| Störung                                                                        | Ursache                                                     | Abhilfe                                                                                                    |  |  |  |  |  |  |  |  |
|--------------------------------------------------------------------------------|-------------------------------------------------------------|----------------------------------------------------------------------------------------------------|--|--|--|--|--|--|--|--|
| Wasserrückstände im Kanalabschnitt nach dem Verdunstermodul                    | Anströmluftgeschwindigkeit zu hoch.                         | Tropfenabscheider einbauen oder Luft-<br>geschwindigkeit im Kanal reduzieren                               |  |  |  |  |  |  |  |  |
|                                                                                | Wassertank, Wasserleitungen oder<br>Hydraulikmodul undicht. | Wassertank, Wasserleitungen und Hyd-<br>raulikmodul kontrollieren/abdichten.                               |  |  |  |  |  |  |  |  |
|                                                                                | Wasserzulauf zu den Verdunsterkasset-<br>ten zu hoch.       | Softwareinstellungen auf Korrektheit<br>prüfen. Dann, falls nötig, die Pumpen-<br>kalibrierung einstellen. |  |  |  |  |  |  |  |  |
|                                                                                | Verdunsterkassetten sind mit Mineralien verstopft.          | Softwareinstellungen überprüfen, Ver-<br>dunsterkassetten ersetzen, Systemwar<br>tung ausführen.           |  |  |  |  |  |  |  |  |
|                                                                                | Ungleichmässiger oder nicht laminare<br>Luftströmung.       | Auslegung des Lüftungsgeräts prüfen.<br>Lochplatte auf der Lufteintrittsseite<br>installieren.             |  |  |  |  |  |  |  |  |
|                                                                                | Zulufttemperatur zu tief.                                   | Auslegung des Lüftungsgeräts prüfen<br>und Zulufttemperatur erhöhen.                                       |  |  |  |  |  |  |  |  |
| Feuchte-/Kühlanforderung steht an, der<br>Condair ME Control befeuchtet nicht. | Absperrventil in der Wasserzulauflei-<br>tung geschlossen.  | Absperrventil öffnen.                                                                                      |  |  |  |  |  |  |  |  |
|                                                                                | Systemregelung fehlerhaft.                                  | Regeleinrichtungen kontrollieren.                                                                          |  |  |  |  |  |  |  |  |
| Maximale Feuchte-/Kühlleistung wird nicht erreicht.                            | Ungenügende Wasserversorgungska-<br>pazität.                | Wasserzulauf prüfen, Wasserdruck erhöhen.                                                                  |  |  |  |  |  |  |  |  |
|                                                                                | Verdunsterkassetten sind mit Mineralien verstopft.          | Softwareinstellungen überprüfen, Ver-<br>dunsterkassetten ersetzen, Systemwar-<br>tung ausführen.          |  |  |  |  |  |  |  |  |

#### 7.5 Hinweise zur Störungsbehebung

 Für die Behebung von Störungen ist der Condair ME Control wie in <u>Kapitel 4.6</u> beschrieben, ausser Betrieb zu setzen. Steuereinheit von der Spannungsversorgung trennen und Absperrventil in der Wasserzuleitung schliessen.

## GEFAHR!

Vergewissern Sie sich, dass die Stromzufuhr zur Steuereinheit unterbrochen ist (mit Spannungsprüfer kontrollieren) und dass der Absperrhahn in der Wasserzuleitung geschlossen ist.

Lassen Sie Störungen nur durch ausgewiesenes und geschultes Fachpersonal beheben.
 Störungen, die die elektrische Installation betreffen, dürfen nur durch autorisiertes Personal (z.B. Elektriker) oder den Condair-Servicetechniker behoben werden.

# 

Elektronische Bauteile sind sehr empfindlich gegen elektrostatische Entladungen. Zum Schutz dieser Bauteile müssen für alle Reparaturarbeiten an der Steuereinheit entsprechende Massnahmen (ESD-Schutz) getroffen werden.

 Reparaturarbeiten und Austausch von defekten Komponenten d
ürfen nur durch den Servicetechniker Ihres Condair-Vertreters ausgef
ührt werden!

#### 7.6 Fehleranzeige zurücksetzen

Um die Fehleranzeige zurückzusetzen, gehen Sie wie folgt vor:

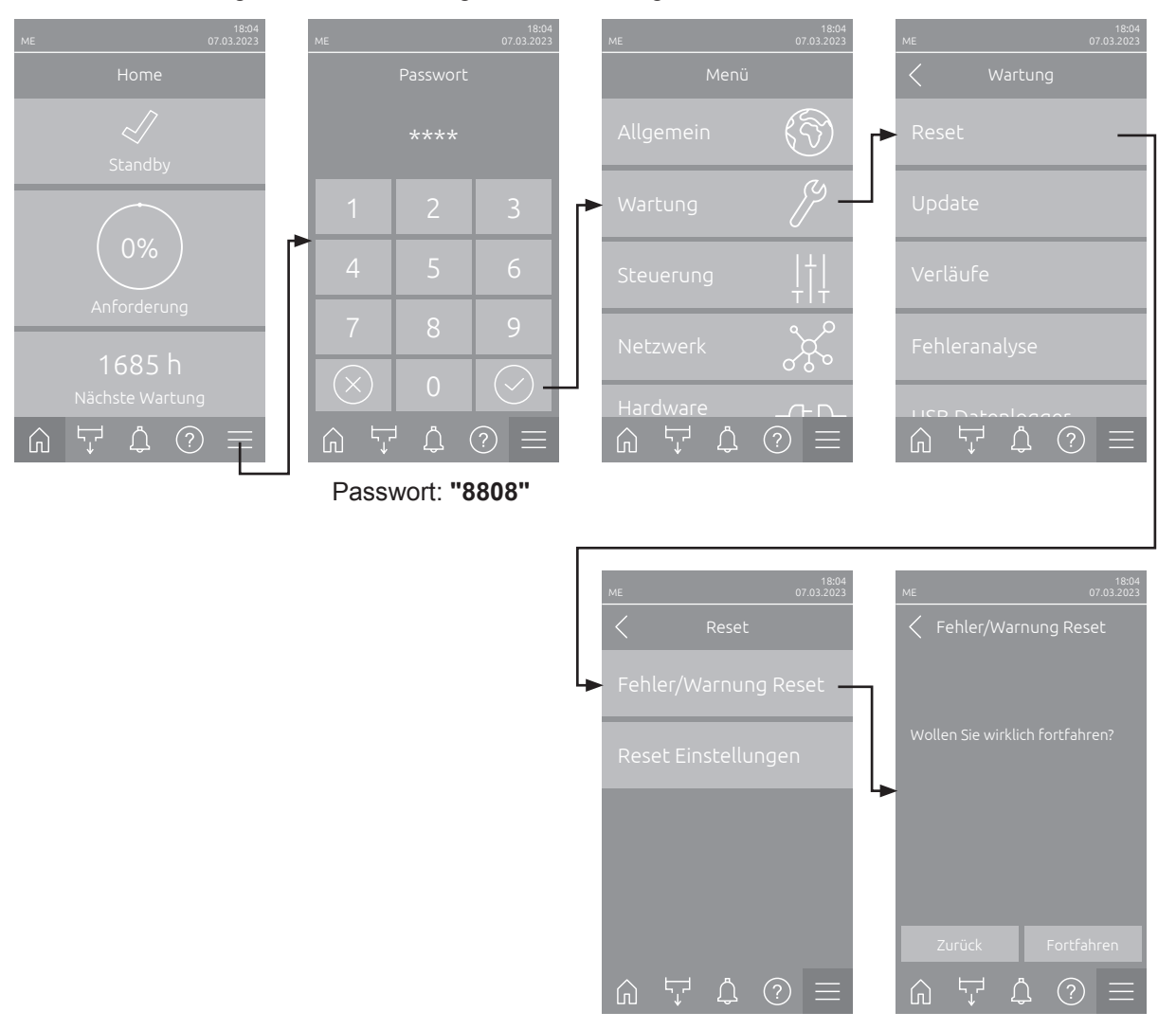

- Wählen Sie die Funktion "Fehler/Warnung Reset" (Pfad: "Menü > Passwort: 8808 > Wartung > Reset > Fehler/Warnung Reset") an.
- 2. Der Bestätigungsdialog für die Rücksetzung erscheint:
  - Drücken Sie **<Fortfahren>**, um die Fehleranzeige(n) zurückzusetzen.
  - Drücken Sie <Zurück>, um den Rücksetzvorgang abzubrechen. Die Steuerung kehrt zum Untermenü "Reset" zurück.

Wenn die Störungsanzeige nicht über die Steuerungssoftware zurückgesetzt werden kann (z.B. weil das Display hängt), gehen Sie wie folgt vor, um die Fehleranzeige(n) zurückzusetzen:

- 1. Steuereinheit über den **<Ein/Aus>** Schalter (auf der rechten Seite der Steuereinheit) oder den Netztrennschalter ausschalten.
- 2. 10 Sekunden warten und Steuereinheit über den **<Ein/Aus>** Schalter oder den Netztrennschalter wieder einschalten.

Hinweis: Wurde die Ursache der Störung(en) nicht behoben, erscheint/erscheinen die Fehleranzeige(n) nach kurzer Zeit erneut.

#### 7.7 Austausch der Sicherungen und der Stützbatterie in der Steuereinheit

Der Austausch der Sicherungen und der Stützbatterie in der Steuereinheit darf nur durch autorisiertes Fachpersonal (z.B. Elektriker) vorgenommen werden.

Verwenden Sie für den Austausch der Sicherungen in der Steuereinheit nur solche des angegebenen Typs mit der entsprechenden Nennstromstärke.

Nicht zulässig ist das Verwenden reparierter Sicherungen oder das Kurzschliessen des Sicherungshalters.

Zum Austausch der Sicherungen oder der Stützbatterie, gehen Sie wie folgt vor:

- 1. Spannungsversorgung zur Steuereinheit über den Netztrennschalter ausschalten und Netztrennschalter in der Aus-Stellung vor ungewolltem Einschalten sichern.
- 2. Frontabdeckung der Steuereinheit entriegeln und Frontabdeckung entfernen.
- 3. Innere Schwenktüre der Steuereinheit öffnen.
- 4. Gewünschte Sicherung oder Stützbatterie ersetzen.

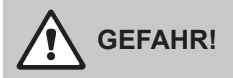

Der Berührungsschutz der Sicherungen muss zwingend wieder am Sicherungshalter angebracht werden.

- 5. Innere Schwenktüre der Steuereinheit schliessen. Dann die Frontabdeckung der Steuereinheit anbringen und mit der Schraube verriegeln.
- 6. Spannungsversorgung zur Steuereinheit über den Netztrennschalter einschalten.

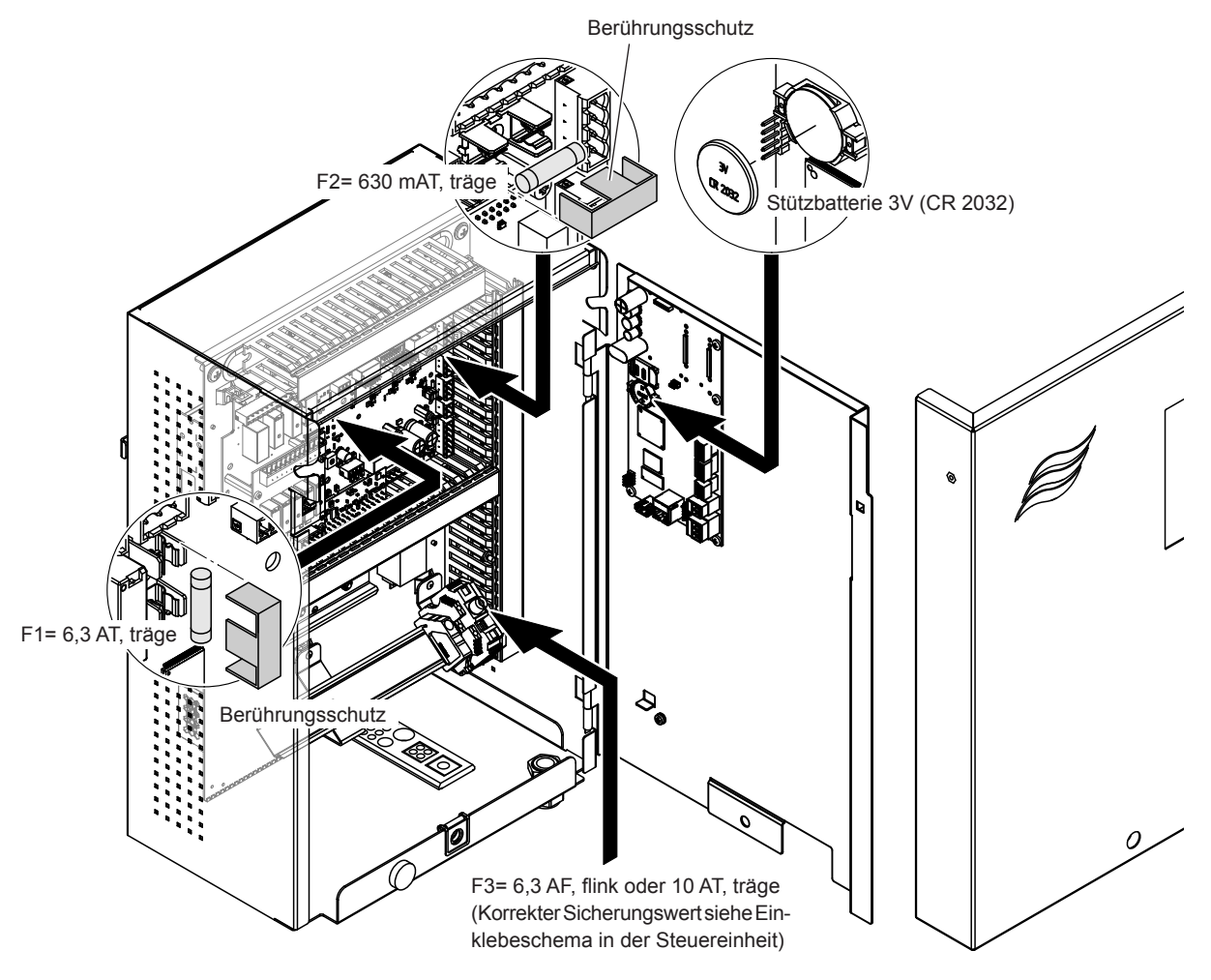

Abb. 15: Austausch der Sicherungen und der Stützbatterie in der Steuereinheit

### 8 Ausserbetriebsetzung/Entsorgung

#### 8.1 Ausserbetriebsetzung

Muss der Condair ME Control ersetzt werden oder wird das Luftbefeuchtungssystem nicht mehr benötigt, gehen Sie wie folgt vor:

- 1. Den Condair ME Control ausser Betrieb nehmen, wie in Kapitel 4.6 beschrieben.
- 2. Systemkomponenten durch einen Fachmann ausbauen lassen.

#### 8.2 Entsorgung/Recycling

Komponenten, die nicht mehr gebraucht werden, dürfen nicht mit dem Hausmüll entsorgt werden. Bitte entsorgen Sie das Gerät bzw. die einzelnen Komponenten gemäss den lokalen Vorschriften in einer autorisierten Sammelstelle.

Bei allfälligen Fragen wenden Sie sich bitte an die zuständige Behörde oder an Ihren Condair-Partner. Vielen Dank für Ihren Beitrag zum Schutz der Umwelt.

# 9 Produktspezifikationen

#### 9.1 Technische Daten

|                                               | Condair ME Control                                                                                                    |
|-----------------------------------------------|----------------------------------------------------------------------------------------------------|
| Versorgungsspannung Steuereinheit             | 100240 VAC/5060 Hz                                                                                                    |
| Versorgungsspannung Stufenpumpen              | 24 Vdc (von der Steuereinheit)                                                                                                    |
| Leistungsaufnahme 1)                          | < 278 W (5 Stufen, keine Optionen eingebaut)<br>< 536 W (7 Stufen, keine Optionen eingebaut)                                                         |
| Regelsignale                                  | 05 VDC<br>15 VDC<br>010 VDC<br>210 VDC<br>016 VDC<br>3.216 VDC<br>020 VDC<br>4 20 VDC<br>020 mA<br>420 mA<br>Ein/Aus (über spannungsgfreien Kontakt) |
| Regelgenauigkeit                              | Die Regelgenauigkeit hängt von den Luftkonditionen,<br>der Regelstrecke, der Wasserqualität<br>und allenfalls von den Ein/Aus-Zyklen ab              |
| Max. zulässige Anströmluftgeschwindigkeit     | 4.5 m/s (886 fpm) mit Tropfenabscheider                                                                                                    |
| Wasserzulaufanschluss                         | Klemmringverschraubung ø15mm oder<br>ø16 mm (ø0.625") wie zutreffend                                                                                 |
| Wasserablaufanschluss (Aussendurchmesser)     | Tank: ø50 mm oder ø54mm (ø2.125") wie zutreffend<br>Hydraulikmodul: ø28 mm (1.125") oder<br>ø32 mm (1.25") wie zutreffend                            |
| Zulässiger Zulaufwasserdruck                  | 25 bar (2972.5 psi)                                                                                                    |
| Zulässige Wassertemperatur                    | 520 °C (4168 °F)                                                                                                    |
| Wasserqualität                                | Trinkwasser, enthärtetes oder vollentsalztes Wasser<br>mit max. 1000 KbE/ml                                                                          |
| Zulässige Lufttemperatur im Betrieb           | 1060 °C (50140 °F)                                                                                                    |
| Zulässige Umgebungstemperatur (Steuereinheit) | 140 °C (33.8104 °F)                                                                                                    |
| Zulässige Umgebungsfeuchte (Steuereinheit)    | max. 75 %rF                                                                                                    |
| Schutzart Steuereinheit                       | IP21                                                                                                    |
| Schutzart Hydraulikmodul                      | IP42                                                                                                    |
| Konformität                                   | CE, UL, BTL                                                                                                    |
| Brandschutzklasse der Verdunstermedien        | Glasfaser: A2-S2,-D0 (UL Class 1)<br>Polvester: DIN EN 53438 Class F1                                                                                |

<sup>1)</sup> Die Leistungsaufnahme ist abhängig von der Anzahl vertikaler Verdunsterkassetten-Reihen und der installierten Optionen

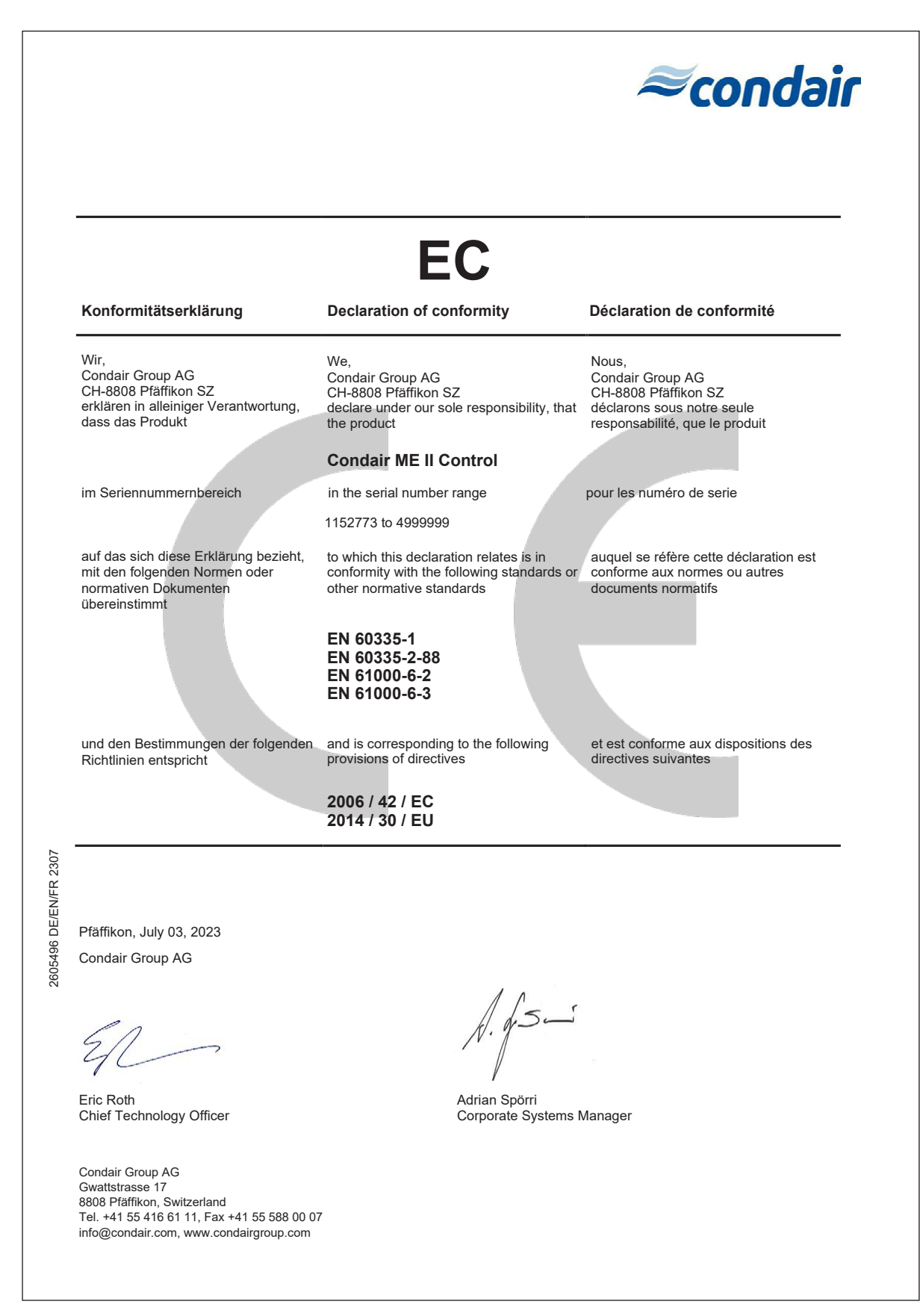

|    |          | _   |   |   | <br>  |                  |                    | <br>- | _ |   |          |                    |   | _ |   |   | _             | -             |   | -             | <br>_ |                  |   | _ | -  | _ |   |               | -+            |   | <br>  |   |
|----|----------|-----|---|---|-------|------------------|--------------------|-------|---|---|----------|--------------------|---|---|---|---|---------------|---------------|---|---------------|-------|------------------|---|---|----|---|---|---------------|---------------|---|-------|---|
| No | tize     | n – | _ |   | <br>_ |                  | $\vdash$           | <br>_ |   | _ |          |                    |   |   |   |   |               |               |   |               | <br>_ |                  |   |   |    |   |   |               |               |   |       | _ |
|    |          |     |   |   |       |                  |                    |       |   |   |          |                    |   |   |   |   |               |               |   |               |       |                  |   |   |    |   |   |               |               |   |       |   |
|    |          |     |   |   |       |                  |                    |       |   |   |          |                    |   |   |   |   |               |               |   |               |       |                  |   |   |    |   |   |               |               |   |       |   |
|    |          |     |   |   |       |                  |                    | -     |   |   |          |                    |   |   |   |   |               | -             |   | -             | _     |                  |   |   | -  |   |   |               |               |   |       |   |
|    |          |     |   |   | <br>_ |                  |                    | <br>_ |   |   |          |                    |   |   | _ |   | _             | _             |   |               | <br>_ |                  |   |   | _  |   |   |               |               |   | <br>  |   |
|    |          |     |   |   |       |                  |                    |       |   |   |          |                    |   |   |   |   |               |               |   |               |       |                  |   |   |    |   |   |               |               |   |       |   |
|    |          |     |   |   |       |                  |                    |       |   |   |          |                    |   |   |   |   |               |               |   |               |       |                  |   |   |    |   |   |               |               |   |       |   |
|    |          |     |   |   |       |                  |                    | -     |   |   |          |                    |   |   |   |   |               |               |   |               |       |                  |   |   |    |   |   |               |               |   |       |   |
|    |          |     | - |   | <br>_ |                  |                    | <br>- |   | _ |          |                    |   | _ |   |   |               | _             | - | _             | <br>_ |                  |   |   | _  |   |   |               |               | _ | _     |   |
|    |          |     |   |   |       |                  |                    |       |   |   |          |                    |   |   |   |   |               |               |   |               | _     |                  |   |   |    |   |   |               |               |   |       |   |
|    |          |     |   |   |       |                  |                    |       |   |   |          |                    |   |   |   |   |               |               |   |               |       |                  |   |   |    |   |   |               |               |   |       |   |
|    |          |     |   |   |       |                  |                    |       |   |   |          |                    |   |   |   |   |               |               |   |               |       |                  |   |   |    |   |   |               | -             |   |       | - |
|    |          |     | - |   | -     |                  |                    | <br>- | - |   | -        |                    |   | _ | _ |   |               | -             |   | -             | <br>_ |                  |   | _ | _  | _ |   |               |               |   |       |   |
|    |          |     |   |   | _     |                  |                    |       | _ |   |          |                    |   |   |   |   |               |               |   | _             |       |                  |   |   |    |   |   |               |               |   |       |   |
|    |          |     |   |   |       |                  |                    |       |   |   |          |                    |   |   |   |   |               |               |   |               |       |                  |   |   |    |   |   |               |               |   |       |   |
|    |          |     |   |   |       |                  |                    |       |   |   |          |                    |   |   |   |   |               |               |   |               |       |                  |   |   |    |   |   |               |               |   |       |   |
|    |          |     | - |   |       |                  |                    | +     |   |   | -        |                    |   |   | - | - |               | -             | - | -             | _     |                  |   |   | -  |   |   |               |               | - |       |   |
|    |          |     | - |   | <br>_ |                  |                    | <br>_ |   |   | -        |                    |   |   |   |   |               |               |   | _             | <br>_ |                  |   |   |    |   |   |               |               |   |       |   |
|    |          |     |   |   |       |                  |                    |       |   |   |          |                    |   |   |   |   |               |               |   |               |       |                  |   |   |    |   |   |               |               |   |       |   |
|    |          |     |   |   |       |                  |                    |       |   |   |          |                    |   |   |   |   |               |               |   |               |       |                  |   |   |    |   |   |               |               |   |       |   |
|    |          |     |   |   |       |                  |                    |       |   |   |          |                    |   |   |   |   | -             |               |   |               |       |                  |   |   | -  |   |   | $\neg$        | +             |   | -     | + |
|    | $\vdash$ |     | + |   | <br>  | $\vdash$         | $\vdash$           | <br>- |   | - | -        |                    |   | _ | _ |   |               | $\rightarrow$ | - | $\rightarrow$ | <br>  | $\vdash$         | _ | _ | -  |   |   | $\rightarrow$ | +             |   |       | + |
|    |          | _   | - |   | <br>_ | $\square$        | $\mid$             |       | _ | - | -        |                    |   |   |   |   |               |               |   |               | <br>_ |                  |   |   |    |   |   | $\rightarrow$ | $\rightarrow$ |   |       | _ |
|    |          |     |   |   |       |                  |                    |       |   |   |          |                    |   |   |   |   |               |               |   |               |       |                  |   |   |    |   |   |               |               |   |       |   |
|    |          |     |   |   |       |                  |                    |       |   |   |          |                    |   |   |   |   |               |               |   |               |       |                  |   |   |    |   |   |               |               |   |       |   |
|    |          |     | + |   | -     | $\square$        |                    | -     |   | - | -        |                    |   |   |   | - | +             | -             | - | +             |       | $\vdash$         |   |   | -  |   |   | +             | +             |   | <br>- | + |
|    |          |     | - |   | <br>  | $\left  \right $ |                    | <br>- |   | - | -        |                    |   |   |   |   |               |               |   | _             | <br>  | $\left  \right $ |   |   |    |   |   | -+            | $\rightarrow$ |   |       | + |
|    |          |     |   |   |       |                  |                    |       |   |   |          |                    |   |   |   |   |               |               |   |               |       |                  |   |   |    |   |   |               |               |   |       |   |
|    |          |     |   |   |       |                  |                    |       |   |   |          |                    |   |   |   |   |               |               |   |               |       |                  |   |   |    |   |   |               |               |   |       |   |
|    |          |     |   |   |       |                  |                    |       |   |   |          |                    |   |   |   |   |               |               |   |               |       |                  |   |   |    |   |   | $\neg$        | -             |   | -     | 1 |
|    |          |     |   |   | <br>  |                  |                    | <br>- |   |   |          |                    |   | _ |   |   |               |               |   | -             | <br>_ |                  |   |   |    |   |   |               |               |   |       |   |
|    |          |     | _ |   | <br>_ |                  |                    | <br>_ |   |   |          |                    |   |   |   |   |               |               |   | _             | <br>_ |                  |   |   |    |   |   |               |               |   | <br>  |   |
|    |          |     |   |   |       |                  |                    |       |   |   |          |                    |   |   |   |   |               |               |   |               |       |                  |   |   |    |   |   |               |               |   |       |   |
|    |          |     |   |   |       |                  |                    |       |   |   |          |                    |   |   |   |   |               |               |   |               |       |                  |   |   |    |   |   |               |               |   |       |   |
|    |          |     |   |   |       |                  |                    | -     |   |   |          |                    |   |   |   |   |               | -             |   | -             | _     |                  |   |   |    |   |   |               |               | - |       |   |
|    |          |     |   |   | <br>_ |                  |                    | <br>_ |   |   |          |                    |   |   | _ |   | _             | _             |   |               | <br>_ |                  |   |   | _  |   |   |               |               | _ | <br>  |   |
|    |          |     |   |   |       |                  |                    |       |   |   |          |                    |   |   |   |   |               |               |   |               |       |                  |   |   |    |   |   |               |               |   |       |   |
|    |          |     |   |   |       |                  |                    |       |   |   |          |                    |   |   |   |   |               |               |   |               |       |                  |   |   |    |   |   |               |               |   |       |   |
|    |          |     |   |   |       |                  |                    |       |   |   |          |                    |   |   |   |   |               |               |   |               |       |                  |   |   |    |   |   | -             | -             |   |       |   |
|    |          |     | - |   | <br>  |                  |                    | <br>- |   |   | -        |                    |   | _ |   |   |               |               |   | -             | <br>  |                  |   | _ | -  | _ |   | +             | -+            |   |       | + |
|    |          |     |   |   | <br>_ |                  |                    | <br>_ |   |   |          |                    |   |   |   |   |               |               |   | _             | <br>_ |                  |   |   |    |   |   |               |               |   | <br>  | _ |
|    |          |     |   |   |       |                  |                    |       |   |   |          |                    |   |   |   |   |               |               |   |               |       |                  |   |   |    |   |   |               |               |   |       |   |
|    |          |     |   |   |       |                  |                    |       |   |   |          |                    |   |   |   |   |               |               |   |               |       |                  |   |   |    |   |   |               |               |   |       |   |
|    |          |     | - |   |       |                  |                    | <br>- |   |   |          |                    |   |   | _ |   |               | -             |   | -             |       |                  |   |   | -  | _ |   |               | -             |   |       |   |
|    |          |     |   |   | <br>  |                  |                    | <br>_ | _ |   |          |                    |   | _ | _ |   |               | _             |   | _             | <br>  |                  |   |   | _  |   |   |               |               | _ | <br>  |   |
|    |          |     |   |   |       |                  |                    |       |   |   |          |                    |   |   |   |   |               |               |   |               |       |                  |   |   |    |   |   |               |               |   |       |   |
|    |          |     |   |   |       |                  |                    |       |   |   |          |                    |   |   |   |   |               |               |   |               |       |                  |   |   |    |   |   |               |               |   |       |   |
|    |          |     |   |   |       |                  |                    |       |   |   |          |                    |   |   |   |   |               |               |   |               |       |                  |   |   |    |   |   |               |               |   |       |   |
|    |          |     | - |   |       |                  |                    | <br>- |   |   |          |                    |   |   | _ |   |               | -             |   | -             | -     |                  |   |   | -  | _ |   |               | -             |   |       |   |
|    |          |     | - |   | <br>_ |                  |                    | <br>_ | _ |   |          |                    |   |   |   |   |               |               |   | _             | <br>_ |                  |   |   |    |   |   |               |               |   | _     | _ |
|    |          |     |   |   |       |                  |                    |       |   |   |          |                    |   |   |   |   |               |               |   |               |       |                  |   |   |    |   |   |               |               |   |       |   |
|    |          |     |   |   |       |                  |                    |       |   |   |          |                    |   |   |   |   |               |               |   |               |       | $\left  \right $ |   |   |    |   |   |               |               |   |       |   |
|    |          |     |   |   |       |                  |                    |       |   |   |          |                    |   |   |   |   |               |               |   |               |       |                  |   |   |    |   |   |               | -             |   |       | - |
|    | $\vdash$ |     | + |   | <br>  | $\vdash$         |                    | <br>- |   | - | -        | $\left  - \right $ |   |   |   | - | +             | +             | - | $\rightarrow$ | <br>  | $\left  \right $ |   |   |    |   |   | $\rightarrow$ | +             |   | <br>  | + |
|    |          |     | - |   | <br>_ | $\square$        | $\vdash$           |       | _ |   | -        |                    |   |   |   |   | _             | _             | _ | _             | <br>_ | $\left  \right $ |   |   |    |   |   |               | $\rightarrow$ |   |       | _ |
|    |          |     |   |   |       |                  |                    |       |   |   |          |                    |   |   |   |   |               |               |   |               |       |                  |   |   |    |   |   |               |               |   |       |   |
|    |          |     |   |   |       |                  |                    |       |   |   |          |                    |   |   |   |   |               |               |   |               |       | ]                |   |   |    |   |   |               |               |   |       |   |
|    |          |     |   |   |       |                  |                    |       |   |   |          |                    |   |   |   |   |               |               |   |               |       |                  |   |   |    |   |   |               | $\neg$        |   | -     | + |
|    | $\vdash$ |     | + |   | <br>  | $\vdash$         |                    | <br>- |   | - | -        |                    |   |   |   | - | +             | +             | - | $\rightarrow$ | <br>  | $\left  \right $ |   |   |    |   |   | $\rightarrow$ | +             |   | <br>  | + |
|    |          | _   | - |   | <br>- | $\square$        | $ \vdash $         | <br>_ | _ |   |          |                    |   |   | _ |   | _             |               | _ |               | <br>_ |                  |   |   | _  |   |   |               | _             |   | <br>  | + |
|    |          |     |   |   |       |                  |                    |       |   |   |          |                    |   |   |   |   |               |               |   |               |       |                  |   |   |    |   |   |               |               |   |       |   |
|    |          |     |   |   |       |                  |                    |       |   |   |          |                    |   |   |   |   | T             |               |   |               |       |                  |   |   |    |   |   |               |               |   |       |   |
|    |          |     | 1 |   |       |                  |                    |       |   |   |          |                    |   |   |   |   | -             | -             | - | -             |       |                  |   |   | -  |   |   | $\neg$        | +             |   | -     | + |
|    | $\vdash$ |     | - |   | <br>  | $\left  \right $ | $\vdash$           | <br>- | _ |   | -        |                    |   |   | _ | _ |               |               |   |               | <br>_ | $\vdash$         |   |   | _  |   |   | $\rightarrow$ | +             |   | _     | + |
|    |          |     | - |   | <br>_ |                  | $\square$          |       |   |   | <u> </u> |                    |   |   |   |   |               |               |   |               | _     |                  |   |   |    |   |   |               |               |   |       | _ |
|    |          |     |   |   |       |                  |                    |       |   |   |          |                    |   |   |   |   |               |               |   |               |       |                  |   |   |    |   |   |               |               |   |       |   |
|    |          |     |   |   |       |                  |                    |       |   |   |          |                    |   |   |   |   |               |               |   |               |       |                  |   |   |    |   |   |               |               |   |       | 1 |
|    | $\vdash$ | _   | + |   | <br>- | $\vdash$         | $\vdash$           | <br>- | - | - | -        |                    |   |   |   | - | -             | $\rightarrow$ | - | $\rightarrow$ |       | $\vdash$         |   |   | -+ |   |   | $\rightarrow$ | +             |   |       | + |
|    |          |     | - |   | <br>  | $\vdash$         | $\left  - \right $ | <br>_ |   |   | -        |                    |   |   |   |   |               |               |   |               | <br>_ |                  |   |   |    |   |   |               | $\rightarrow$ |   | <br>  | _ |
|    |          |     |   |   |       |                  |                    |       |   |   |          |                    |   |   |   |   |               |               |   |               |       |                  |   |   |    |   |   |               |               |   |       |   |
|    | ΙT       |     |   |   |       | ]                | 1                  |       |   |   |          |                    | T | T | T | Τ | T             | T             | Τ | T             |       |                  | T | T | T  | T | T | Τ             | T             | Τ |       |   |
|    |          |     | - |   | -     |                  |                    | +     |   | - | 1        |                    |   |   |   |   | -             | -             | - | +             |       |                  |   |   | -  |   |   | +             | +             |   |       | + |
|    | $\vdash$ |     | + |   | <br>  | $\vdash$         | $\vdash$           | <br>- |   | - | -        |                    |   |   | _ |   | $\rightarrow$ | +             | - | $\rightarrow$ | <br>  | $\left  \right $ |   |   |    |   |   | -+            | +             |   |       | + |
|    |          | _   | - |   | <br>_ | $\square$        | $ \square$         |       | _ | - | -        |                    |   |   |   |   |               |               |   |               | <br>_ |                  |   |   |    |   |   | $\rightarrow$ | $\rightarrow$ |   |       | _ |
|    |          |     |   |   |       |                  |                    |       |   |   |          |                    |   |   |   |   |               |               |   |               |       |                  |   |   |    |   |   |               |               |   |       |   |
|    |          |     |   |   |       |                  |                    |       |   |   |          |                    |   |   |   |   |               |               |   |               |       |                  |   |   |    |   |   |               |               |   |       |   |
|    |          |     | + |   | -     | $\square$        |                    | +     |   | - | -        |                    |   |   |   | - | +             | -             | - | -             |       | $\vdash$         |   |   | -  |   |   | +             | +             |   | <br>  | + |
|    |          |     | - |   | <br>  | $\left  \right $ | $\left  \right $   | <br>- |   | - | -        |                    |   |   | _ | _ | _             |               | _ | $\rightarrow$ | <br>  |                  |   |   |    |   |   | -+            | $\rightarrow$ |   |       | + |
|    |          |     |   | 1 |       |                  |                    |       |   |   |          |                    |   |   |   |   |               |               |   |               |       | 1                |   |   |    |   |   |               |               |   |       |   |

BERATUNG, VERKAUF UND SERVICE:

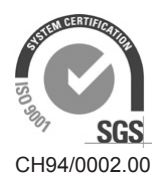

Condair Group AG Gwattstrasse 17, 8808 Pfäffikon SZ, Schweiz Tel. +41 55 416 61 11, Fax +41 55 588 00 07 info@condair.com, www.condairgroup.com

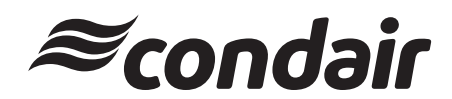